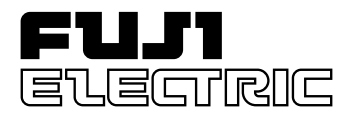

# MICREX-SX series SPH USER'S MANUAL

# PC CARD INTERFACE MODULE

This User's Manual explains the specifications of the PC Card Interface modules. Read this manual carefully to ensure correct operation.

| Title                                                                     | Manual No. | Contents                                                                                                 |
|---------------------------------------------------------------------------|------------|----------------------------------------------------------------------------------------------------|
| User's Manual Instructions,<br>MICREX-SX series SPH                       | FEH200     | Explains the memory, language and system definitions of the MICREX-SX series.                            |
| User's Manual Hardware,<br>MICREX-SX series SPH                           | FEH201     | Explains the system configuration, the specifications and operations of modules in the MICREX-SX series. |
| User's Manual D300win <introduction>,<br/>MICREX-SX series</introduction> | FEH250     | Explains the basic operations of D300win, the programming and monitoring for MICREX-SX series.           |
| User's Manual D300win <reference>,<br/>MICREX-SX series</reference>       | FEH251     | Explains the menu and icon of D300win and all of the operations of D300win.                              |
| User's Manual D300win V2 <reference>,<br/>MICREX-SX series</reference>    | FEH254     | Explains the menu and icon of D300win V2 and all of the operations of D300win V2.                        |
|                                                                           |            |                                                                                                    |
|                                                                           |            |                                                                                                    |
|                                                                           |            |                                                                                                    |
|                                                                           |            |                                                                                                    |

When using modules or peripheral devices, be sure to read the corresponding user's manuals listed below.

#### Notes

1. This manual may not be reproduced in whole or part in any form without prior written approval by the manufacturer.

2. The contents of this manual (including specifications) are subject to change without prior notice.

3. If you find any ambiguous or incorrect descriptions in this manual, please write them down (along with the manual No. shown on the cover) and contact FUJI.

\* Microsoft, Windows are trademarks of Microsoft Corporation in the USA and other countries.

\* Intel486 and Pentium are trademarks or registered trademarks of Intel Corp.

Be sure to read the "Safety Precautions" thoroughly before using the module. Here, the safety precaution items are classified into "Warning" and "Caution."

**Warning** : Incorrect handling of the device may result in death or serious injury.

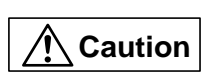

: Incorrect handling of the device may result in minor injury or physical damage.

Even some items indicated by "Caution" may also result in a serious accident. Both safety instruction categories provide important information. Be sure to strictly observe these instructions.

If batteries have any deformation, spilled fluids, or other abnormality, do not use them. The use of such batteries might cause explosion or firing.

O not open the FG terminal with the LG-FG short circuited. (It must be grounded, otherwise it might cause electric shock.)

# **Safety Precautions**

| Caution                                                                                                    |
|----------------------------------------------------------------------------------------------------|
| Do not use one found damaged or deformed when unpacked, otherwise, failure or erratic operation might be caused.     Do not shock the product by dropping or tipping it over, otherwise, it might be damaged or troubled.     Follow the directions of the operating instructions when mounting the product. If mounting is improper, the product might drop or develop problems or erratic operations.     Use the rated voltage and current mentioned in the operating instructions and manual. Use beyond the rated values might cause fire, erratic operation or failure.     Operate (keep) in the environment specified in the operating instructions and manual. High temperature, high humidity, condensation, dust, corrosive gases, oil, organic solvents, excessive vibration or shock might cause electric shock, fire, erratic operation or failure.     Select a wire size to suit the applied voltage and carrying current. Tighten the wire terminals to the specified torque. Inappropriate wiring or tightening might cause fire, malfunction, failure, or might cause the product to drop from its mounting.     Connentimiant to the ground, otherwise, an erratic operation might occur.     Periodically make sure the terminal screws and mounting screws are securely tightened. Operation at a loosened status might cause fire or erratic operation might occur.     Install the furnished connector covers on unused connectors, otherwise, failure or erratic operation might occur.     Sufficiently make sure of safety before program change, forced output, starting, stopping or anyting else during a run. The wrong operation might breaks or cause machine problems.     Eagage the loader connector in a correct orientation, otherwise, an erratic operation might occur.     Before touching the PC, discharge any static electricity that may have been collected on your body. To discharge it, touch a grounded metallic object. Static electricity might cause erratic operation might occur.     Before touching the PC, discharge any static electricity that may have been |
| <ul> <li>The modules covered in these operating instructions have not been designed or manufactured for use in equipment or systems which, in the event of failure, can lead to loss of human life.</li> <li>If you intend to use the modules covered in these operating instructions for special applications, such as for nuclear energy control aerospace, medical or transportation please consult your Fuji Electric agent.</li> </ul>                                                                                                    |
| <ul> <li>A Be sure to provide protective measures when using the module covered in these operating instructions in equipment which, in the event of failure, may lead to loss of human life or other grave results.</li> <li>A External power supply (such as 24V DC power supply) which is connected to DC I/O should be strongly isolated from AC power supply.</li> </ul>                                                                                                    |
|                                                                                                    |

# Revisions

\*Manual No. is shown on the cover.

| Printed on | *Manual No. | Revision contents |
|------------|-------------|-------------------|
| Jan. 2001  | FEH226      | First edition     |
|            |             |                   |
|            |             |                   |
|            |             |                   |
|            |             |                   |
|            |             |                   |
|            |             |                   |
|            |             |                   |
|            |             |                   |
|            |             |                   |
|            |             |                   |
|            |             |                   |
|            |             |                   |
|            |             |                   |
|            |             |                   |
|            |             |                   |
|            |             |                   |
|            |             |                   |
|            |             |                   |
|            |             |                   |
|            |             |                   |
|            |             |                   |

# Contents

| Safety Precautions                                              |             |
|-----------------------------------------------------------------|-------------|
| Revisions                                                       |             |
| Contents                                                        |             |
|                                                                 | Page        |
| Section 1 General                                               | 1-1         |
| 1-1 General of PC Card Interface Module                         |             |
| 1-2 Compatible Cards                                            | 1-5         |
| Section 2 Specifications                                        | 2-1         |
| 2-1 General Specifications                                      |             |
| 2-2 Performance and Functional Specifications                   |             |
| 2-3 General of System Definition                                | 2-3         |
| 2-4 Name and Function of Each Section                           | 2-4         |
| 2-4-1 Name of each section                                      | 2-4         |
| 2-4-2 Function of each section                                  | 2-4         |
| 2-5 Dimensions                                                  | 2-5         |
| Section 3 System Configuration                                  | 3-1         |
| 3-1 Mounting Restrictions                                       | 3-1         |
| 3-1-1 Mounting position                                         | 3-1         |
| 3-1-2 Number of mountable modules                               | 3-1         |
| 3-2 Precautions for PC Card Mounting                            | 3-2         |
| Section 4 System Definition                                     | 4-1         |
| 4-1 System Structure Definition                                 | 4-1         |
| Section 5 Initial Setting                                       | 5-1         |
| 5-1 General                                                     | 5-1         |
| 5-2 Initial Setting For Ethernet                                | 5-2         |
| 5-2-1 General of initial setting parameters                     | 5-2         |
| 5-2-2 Procedure                                                 | 5-6         |
| 5-3 Initial Setting for MODEM                                   | 5-12        |
| 5-3-1 Table of initial setting parameters                       | 5-12        |
| 5-3-2 Procedure                                                 | 5-14        |
| 5-4 Initialization of SPAM memory card                          | <b>J-10</b> |
| 5-4-2 Computer setting for using the SRAM memory card           |             |
| 5-4-3 Initialization of SRAM memory card                        | 5-20        |
| 5-4-4 Download files                                            | 5-21        |
| Section 6 Ethernet Function                                     | 6-1         |
| 6-1 Communication Modes                                         | 6-1         |
| 6-1-1 Universal communication mode                              | 6-2         |
| 6-1-2 Fixed buffer communication mode                           | 6-3         |
| 6-1-3 Auto transmission communication mode (For loader command) | 6-4         |

Preface

# Contents

| 6-2    | Preparation for Communication with Other Node (Message Communication) | 6-7  |
|--------|-----------------------------------------------------------------------|------|
|        | 6-2-1 Outline of communication procedure                              | 6-7  |
|        | 6-2-2 Initial process                                                 | 6-8  |
|        | 6-2-3 Communication line open and close                               | 6-8  |
| 6-3    | Universal Communication Mode                                          | 6-11 |
|        | 6-3-1 Outline of communication                                        | 6-11 |
|        | 6-3-2 Sending data                                                    | 6-12 |
|        | 6-3-3 Receiving data                                                  | 6-13 |
|        | 6-3-4 Data format                                                     | 6-14 |
| 6-4    | Fixed Buffer Communication Mode                                       | 6-16 |
|        | 6-4-1 Outline of communication                                        | 6-16 |
|        | 6-4-2 Send procedure                                                  | 6-17 |
|        | 6-4-3 Receive procedure                                               | 6-18 |
|        | 6-4-4 Data format                                                     | 6-19 |
| 6-5    | Auto Transmission Mode                                                | 6-22 |
|        | 6-5-1 Outline of communication                                        | 6-22 |
|        | 6-5-2 Sending data                                                    | 6-23 |
|        | 6-5-3 Receiving data                                                  | 6-24 |
| 6-6    | Commands Used for Communication                                       | 6-25 |
|        | 6-6-1 Channel open (M_OPEN)                                           | 6-25 |
|        | 6-6-2 Message send (M_SEND)                                           | 6-30 |
|        | 6-6-3 Message receive (M_RECEIVE)                                     | 6-32 |
|        | 6-6-4 Remote data read (R_READ)                                       | 6-35 |
|        | 6-6-5 Remote data write (R_WRITE)                                     | 6-38 |
| Sectio | n 7 MODEM Card Eunction                                               | 7-1  |
|        |                                                                       |      |
| 7-1    |                                                                       |      |
| 7-2    | Operating Procedure for Dial Receive + Remote Loader Function         | 7-2  |
| 7-3    | Auto Send Function                                                    | 7-4  |
|        | 7-3-1 Dial call program                                               |      |
| Sectio | n 8 Memory Card Function                                              | 8-1  |
|        |                                                                       |      |
| 8-1    |                                                                       |      |
| 8-2    | Data Read/Write from Program                                          | 8-2  |
|        | 8-2-1 Data flow                                                       |      |
|        | 8-2-2 File data read (F_READ)                                         |      |
|        | 8-2-3 File data write (F_WRITE)                                       |      |
| Sectio | n 9 PC Card Installation                                              | 9-1  |
| 0_1    | PC Card Installation                                                  | 0_1  |
| 3-1    | 0.1.1 PC Card installation procedure                                  |      |
|        | 9-1-1 PC Card installation procedure                                  |      |
|        |                                                                       | 9-3  |
| Sectio | n 10 Application Examples                                             |      |
| 10-    | 1 Ethernet                                                            | 10-1 |
| 10-    | 10-1-1 Universal communication mode                                   | 10-1 |
|        | 10-1-2 Auto transmission mode                                         | 10-4 |
| 10-    | 2 Memory Card                                                         | 10-9 |
| 10-    | 10-2-1 Data read from CPU program                                     | 10-0 |
|        | 10-2-2 Data write from CPU program                                    |      |
|        | ··· = = =                                                             |      |

# Contents

| Section 11 RAS                             | 11-1    |
|--------------------------------------------|---------|
| 11-1 RAS Type                              | 11-1    |
| 11-2 RAS Details                           | 11-2    |
| 11-3 Error Code                            | 11-17   |
| 11-3-1 Error code basic format             |         |
| 11-3-2 List of error codes (Ethernet Card) |         |
| Appendix 1 Common Status Code              | App.1-1 |
| Appendix 2 Updating Initialization File    | App.2-1 |

# **Section 1 General**

### Page

| 1-1 General of PC Card Interface Module                    |  |
|------------------------------------------------------------|--|
| (1) Ethernet Card                                          |  |
| (2) MODEM Card communication function (Refer to Section 7) |  |
| (3) Memory Card (Refer to Section 8)                       |  |
| 1-2 Compatible Cards                                       |  |

# Section 1 General 1-1 General of PC Card Interface Module

The PC Card Interface Module [NP1F-PC2 (will be called PC2 here after)] is installed on the SX Bus of MICREX-SX Series SPH. It utilizes PC Cards on the market and realizes various functions (Communication with other equipment, Data read/write).

The NP1F-PC2 provides the following three functions.

- Ethernet Card communication function
- MODEM Card communication function
- Memory Card communication function

#### (1) Ethernet Card

When Ethernet Card is installed, communication with other equipment on the Ethernet network is achieved.

#### 1) Universal communication mode (Refer to Section 6)

Communicates with other devices using TCP/IP, UDP/IP Protocols. Communication with maximum 8 other nodes is possible.

#### 2) Fixed buffer communication mode (Refer to Section 6)

Communication using Fixed Buffer, provided by Mitsubishi Electric's AJ31E71 Ethernet Interface Unit, is possible. Communication with maximum 8 other nodes is possible.

#### 3) Auto transmission mode (Refer to Section 6)

Data transmission without "Receive Request" is possible by Loader Command auto reception in TCP/IP. This function is limited to the communication among nodes consist of MICREX-SX. It is possible to receive from maximum 2 nodes. And transmission to maximum 4 other nodes is possible.

#### 4) Loader command mode

By connecting the Loader (D300win) to Ethernet, loader control of MICREX-SX is possible. Maximum 2 Loaders can be connected to the Ethernet.

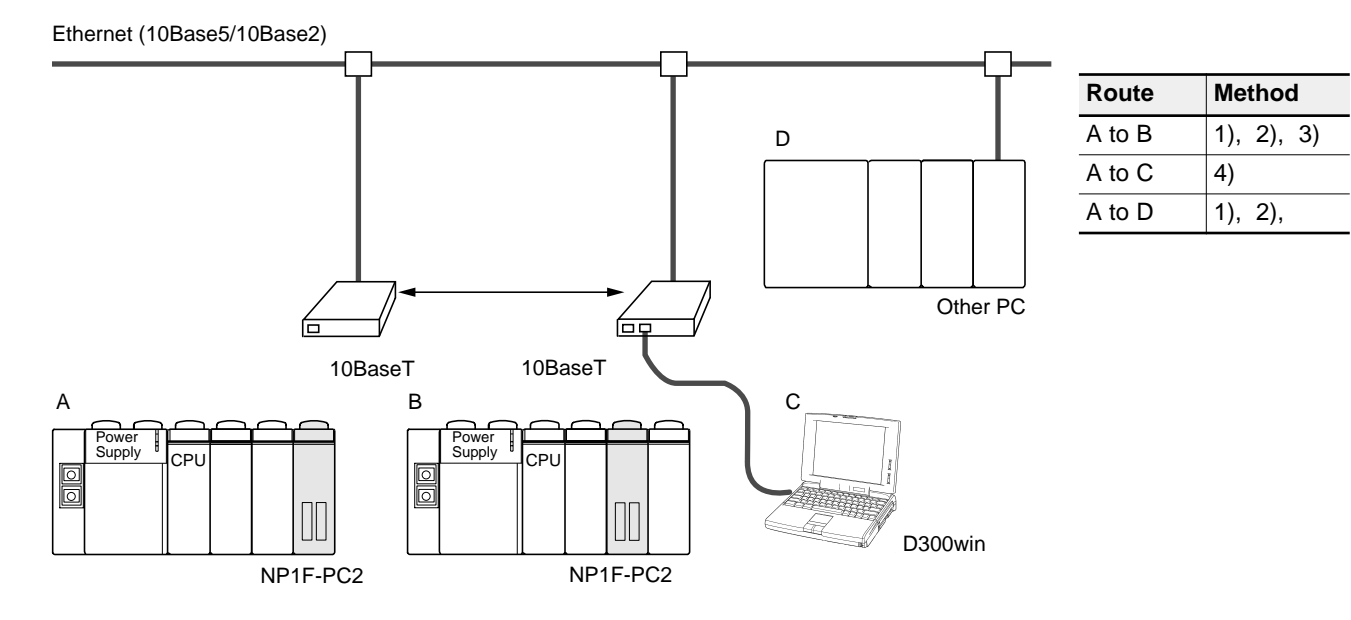

### **1-1 General of PC Card Interface Module**

#### <Start-up of procedure in PC Card communication>

Procedure to the operation of the system when Ethernet Card is installed is described.

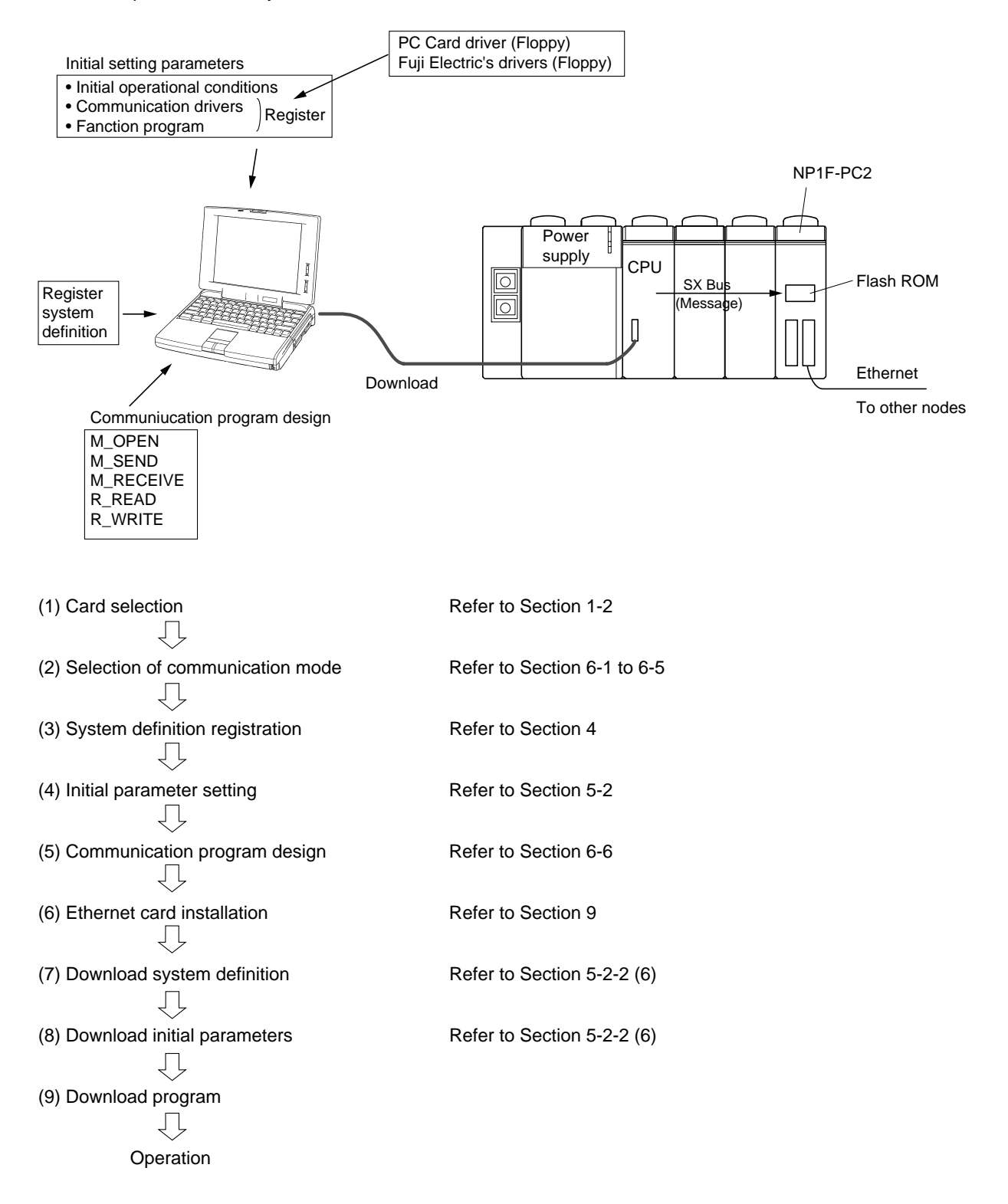

### **1-1 General of PC Card Interface Module**

#### (2) MODEM Card communication function (Refer to Section 7)

By installing MODEM Card, communication with other devices via telephone line is realized.

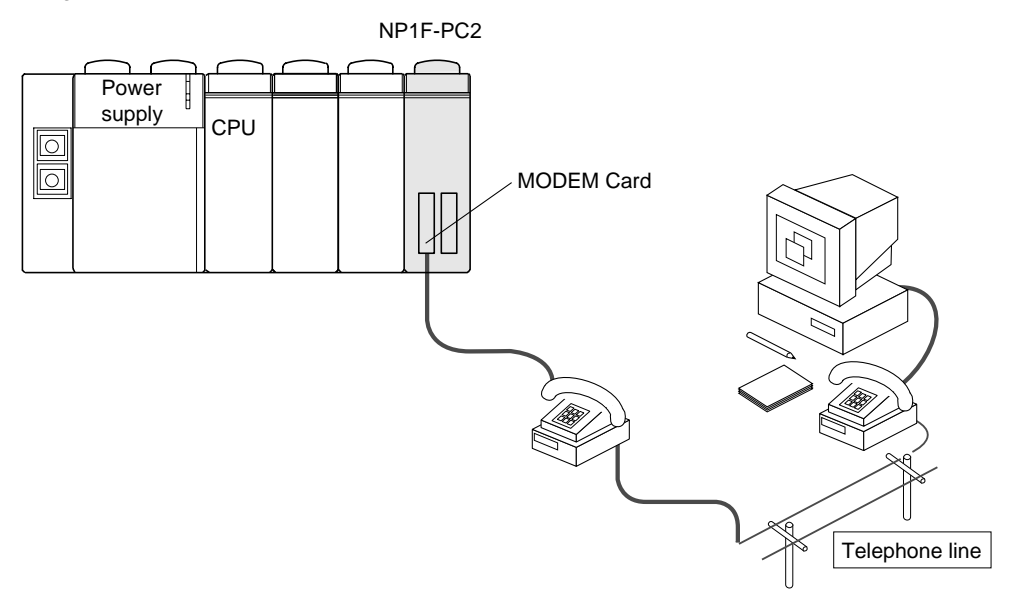

#### <Start-up of procedure in MODEM Card communication>

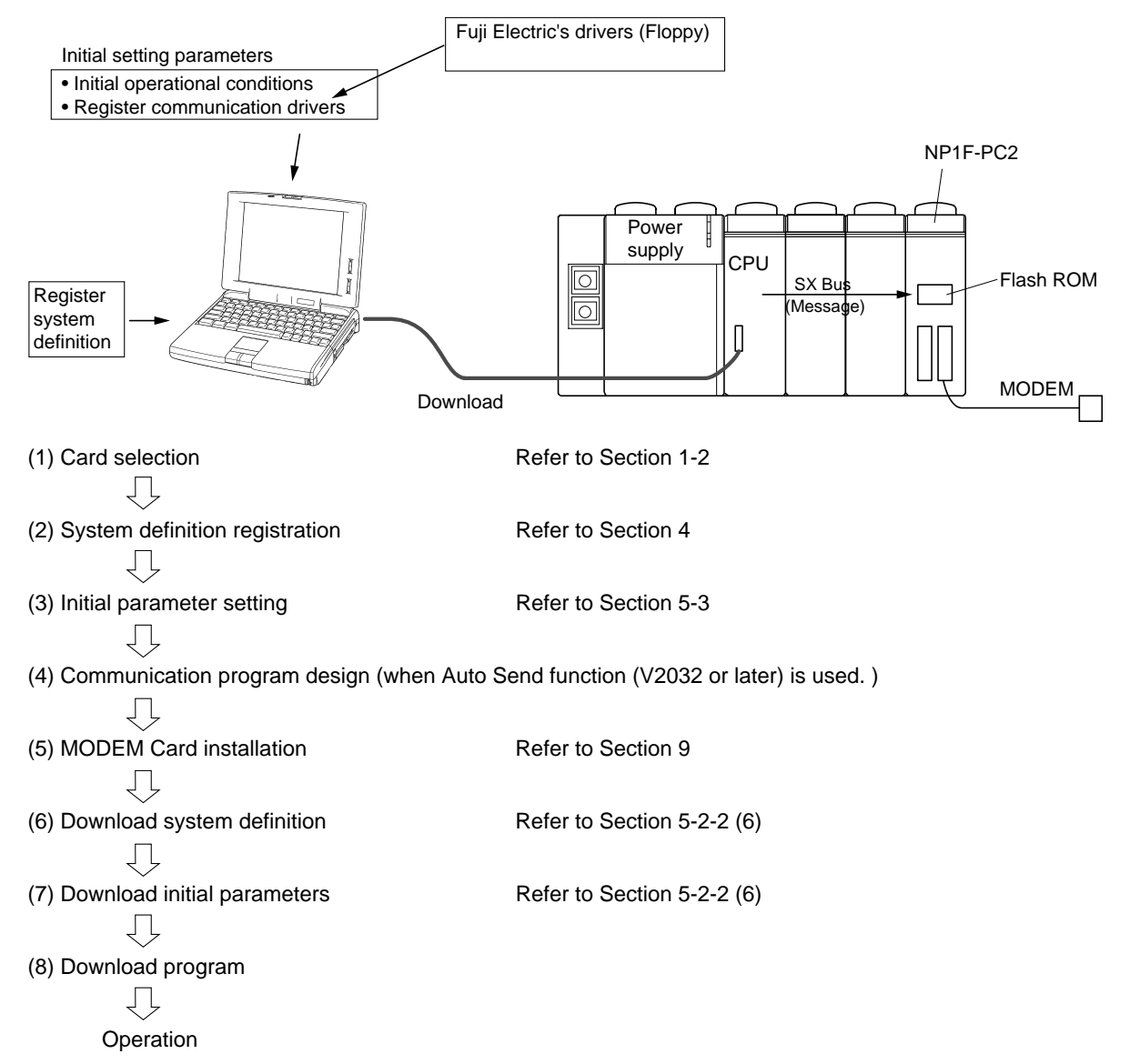

### **1-1 General of PC Card Interface Module**

#### (3) Memory Card (Refer to Section 8)

Variables or data are written to or read from memory card installed in this interface module.

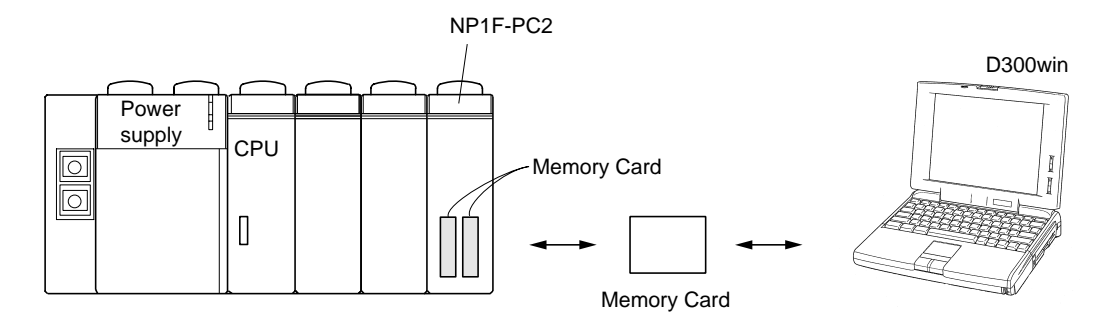

#### <Memory Card communication function>

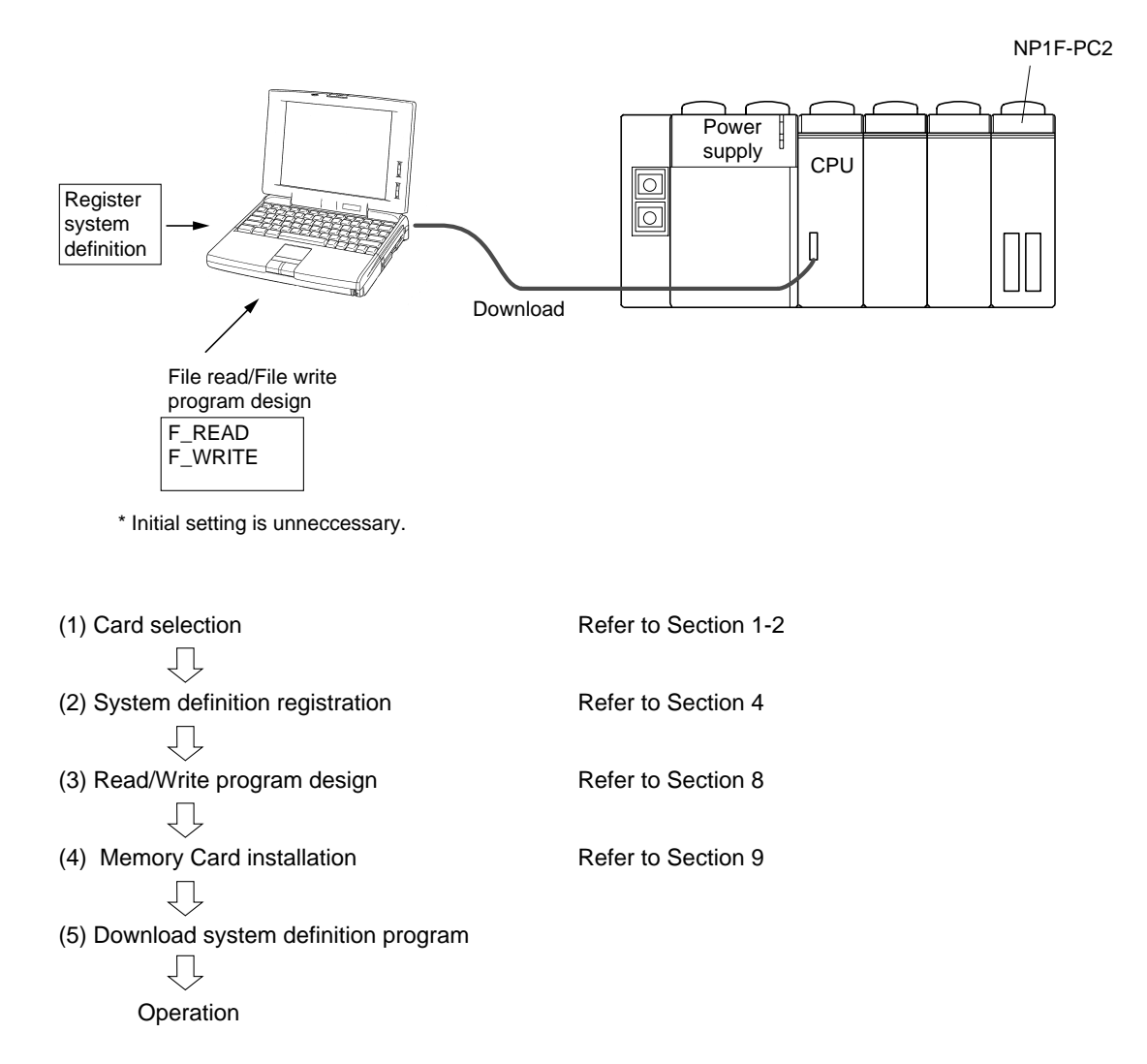

### **1-2 Compatible Cards**

|   | Туре        | Part No.                                                                                  | Maker                                                                                                    | Comment                                                                                          |
|---|-------------|-------------------------------------------------------------------------------------------|----------------------------------------------------------------------------------------------------|--------------------------------------------------------------------------------------------------|
| 1 | LAN Card    | LD-CDY<br>LD-CDS<br>ENW-3501-T<br>ENW-3503-T<br>3CCE589ET-JP<br>LAK-CD021BX               | ELECOM (Laneed)<br>ELECOM (Laneed) (Note 4)<br>Planet Communications<br>Planet Communications (Note 4)<br>3COM<br>TDK |                                                                                                  |
| 2 | MODEM Card  | DF5633ES                                                                                  | TDK                                                                                                    |                                                                                                  |
| 3 | Memory Card | FLASH-PACKER Series<br>ML-4M-TB4N<br>ML-2M-TB4N<br>ML-1M-TB4N<br>ML-512TB4N<br>ML-256TB4N | Sandisk (EPSON)<br>Maxell<br>Maxell<br>Maxell<br>Maxell<br>Maxell                                                     | FLASH ATA(2.5 to 40MB)<br>SRAM (4MB)<br>SRAM (2MB)<br>SRAM (1MB)<br>SRAM (512KB)<br>SRAM (256KB) |

Following table shows the list of PC Cards recommended for use with this module.

Note:

DOS ODI Driver is used in this unit. There are 2 types of DOS ODI Drivers available, namely SPEC3 and SPEC4. This unit supports SPEC3 ODI Driver only and therefore LAN Card with only SPEC4 ODI Driver can not be used.

- 2) Caution on Use of Memory Cards There are several types of Memory Cards are available such as SRAM, FLASH ATA, MINI etc. The Memory Cards that can be used with this module are SRAM and FLASH ATA with DC 5V rating. The Memory Card with DC 3V specification can not be used.
- Caution on Use of PC Cards When selecting PC Cards, choose one listed in above table. If other cards are used with this module, there are possibilities of malfunctioning. Please exercise special care in selecting LAN Card.
- 4) When using LD-CDS (Laneed) and ENW-3503-T, it is necessary to update Initialization file. For details, refer to Appendix 2, "Updating Initialization File."

<sup>1)</sup> Caution on Use of LAN Cards

# Section 2 Specifications

|                                               | Page |
|-----------------------------------------------|------|
| 2-1 General Specifications                    |      |
| 2-2 Performance and Functional Specifications |      |
| 2-3 General of System Definition              | 2-3  |
| 2-4 Name and Function of Each Section         | 2-4  |
| 2-4-1 Name of each section                    | 2-4  |
| 2-4-2 Function of each section                | 2-4  |
| 2-5 Dimensions                                | 2-5  |

## Section 2 Specifications 2-1 General Specifications

| Item                                                                             |                           | Specification                                                                                               |  |
|----------------------------------------------------------------------------------|---------------------------|----------------------------------------------------------------------------------------------------|--|
|                                                                                  | Working temp.             | 0 to 55° C                                                                                                  |  |
|                                                                                  | Storage temp.             | -25 to +70° C                                                                                               |  |
| Physical                                                                         | Relative<br>humidity      | 20 to 95%RH with no condensation<br>(During Shipment: 5 to 95%RH with no condensation)                      |  |
| environment                                                                      | Pollution                 | ollution Degrees 2                                                                                          |  |
|                                                                                  | Corrosion                 | No corrosive gases. No contact with organic solvents.                                                       |  |
|                                                                                  | Altitude                  | 2000m or less above sea level (Transport condition: 70kPa or more)                                          |  |
| Mechanical                                                                       | Vibration                 | Amplitude: 0.3mm. Acceleration: 19.6m/s <sup>2</sup> 2 hours in each direction, total 6 hours.              |  |
| condition Shock Peak Acceleration: 147m/s <sup>2</sup> 3 times in each direction |                           | Peak Acceleration: 147m/s <sup>2</sup> 3 times in each direction                                            |  |
|                                                                                  | Noise                     | With noise simulator.<br>Rise Time: 1ns, Pulse Width: 1μs, 1.5kV                                            |  |
| Electrical<br>operating<br>condition                                             | Static electric discharge | Contact Discharge: ± 6kV, Discharge in the air: ± 8kV<br>(PC Card performance is as per its specification.) |  |
| condition                                                                        | Electro-magnetic field    | 10V/m (80MHz to 1000MHz)                                                                                    |  |
| Structure                                                                        |                           | To be installed in enclosure. IP30                                                                          |  |
| Cooling method                                                                   |                           | Natural cooling                                                                                             |  |
|                                                                                  | Insulation method         | No insulation                                                                                               |  |
| Insulation                                                                       | Insulation                | 445V AC 1 minute, between I/O connector and earth.                                                          |  |
| characteristic                                                                   | Insulation resistance     | $10 \text{M}\Omega$ or more with 500V DC megger (between I/O connector pins and frame ground)               |  |
| No. of slots occupied                                                            |                           | 1 Slot                                                                                                    |  |
| Internal current consumption                                                     |                           | 24V DC, 160mA or less (without PC Card installed)                                                           |  |
| Mass                                                                             |                           | Approx. 220g (excluding PC Card)                                                                            |  |
| Dimensions                                                                       |                           | Refer to Section 2-5.                                                                                       |  |

Note: At power up with the NP1F-PC2 installed on the SX Bus, It takes approximately 12 seconds before the SX Bus is operational (longer than normal boot-up).

(It takes a longer time than a system not using the NP1F-PC2.)

## **2-2 Performance and Functional Specifications**

#### **PC Card Socket Specification**

| Item                    | Specification                                                                                                    |  |
|-------------------------|----------------------------------------------------------------------------------------------------|--|
| PC Card socket standard | Complies with JEIDA Ver. 4.01 / PCMCIA Rel. 2.01                                                                                                    |  |
| PC Card standard        | 2 Slots of Type I, II. (Type III is not supported.)                                                                                                    |  |
| Card power supply       | Supports 5V DC (3.3V DC spec. cards can not be used.)                                                                                                    |  |
| Accepted card types     | <ul> <li>Ethernet Card : Ethernet Card on the market</li> <li>MODEM Card : MODEM Card on the market</li> <li>Memory Card : SRAM, FLASH ATA Memory Card</li> </ul> |  |

#### **Ethernet Transmission Specifications**

| Item                                         | Specification               |
|----------------------------------------------|-----------------------------|
| Connector type                               | 10BaseT                     |
| Data transmission speed                      | 10Mbps                      |
| Transmission method                          | Base band                   |
| Maximum segment length                       | 100m (between node and hub) |
| No. of nodes                                 | 1 Unit/Segment              |
| Node spacing                                 | None                        |
| Maximum possible No. of nodes to communicate | 8 Station (Port)            |
| Transmission code                            | Binary / ASCII              |

#### <Other PC Cards >

If the PC Cards not listed in the table of recommended products is purchased, points listed in table below should be checked.

| Indicated specification item | Example of PC Card spec.                           | Compatibility with this module and conditions                                                                                                    | Comments                                                                                                    |
|------------------------------|----------------------------------------------------|----------------------------------------------------------------------------------------------------|----------------------------------------------------------------------------------------------------|
| Supply voltage               | $5\pm0.25V$                                        | OK. If 5V specification                                                                                                    |                                                                                                    |
| Maximum current consumption  | 5V DC, 90mA or less                                | NP1F-PC2: OK. If total current consumption of 2 slots is less than 500mA                                                                                                    |                                                                                                    |
| Operating<br>temperature     | 0 to 60° C                                         | PC Card temperature will rise 10° C due to<br>the heat from the module. Therefore the<br>10° C de-rating applies.<br>Upper limit of the operating temperature will<br>be governed by the module's operating<br>temperature, 55° C. | If the environmental<br>specification of PC<br>Card is tighter than this<br>module's specification,<br>it must be operated<br>within the specification<br>of the PC Card. |
| Operating<br>humidity        | 10 to 90% RH<br>No condensation                    | OK: Wider range than this module's specification                                                                                                    |                                                                                                    |
| Storage temperature          | -20 to 70° C                                       | OK: Same range as this module's specification                                                                                                    | -                                                                                                    |
| Number of insertion/removal  | 5,000 (Out of office)<br>10,000 (Office Condition) | Excise care for this specification.                                                                                                    |                                                                                                    |
| Vibration/Shock              | Vibration: 15Gp-p (Max.)<br>Shock: 50G (Max.)      | Specification of this module is achieved by use of brackets supplied with the module.                                                                                                    |                                                                                                    |

Note: Purchase Memory Cards with "Electrostatic Measures" in addition to the specifications above.

## 2-3 General of System Definition

In order to operate this module on the SX Bus, the module has to be registered in the system definition.

|                             | General of function                                                                                                    |
|-----------------------------|----------------------------------------------------------------------------------------------------|
| System structure definition | Register this module in the structure definition of the SX CPU.<br>(Module will not operate without registration of the structure.) |

Note: Refer to Section 4: System Definition for details and procedures of registration.

### 2-4 Name and Function of Each Section

#### 2-4-1 Name of each section

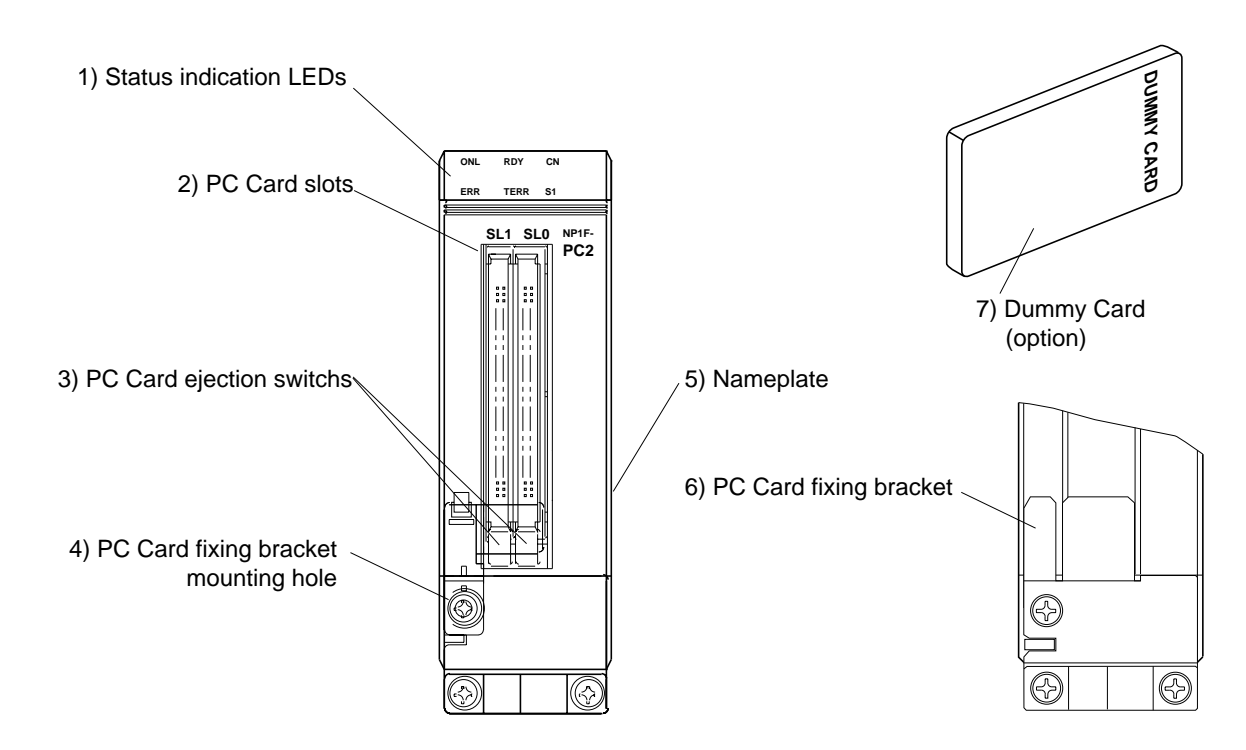

#### 2-4-2 Function of each section

#### 1) Status indication LEDs

These LEDs indicate NP1F-PC2 operation status.

| RDY  | CN | Symbol | Colour | Indicated Status          | Conditions                                                        |
|------|----|--------|--------|---------------------------|-------------------------------------------------------------------|
| TERR | S1 | ONL    | Green  | Normal operation          | Lights when the SX Bus connection OK and the module booted up OK. |
|      |    | RDY    | Green  | Communication preparation | Lights when communication initial process is completed            |
|      |    | CN     | Green  | Connection status         | Lights when connection is made.<br>(OR of all connection status)  |
|      |    | TERR   | Red    | Transmission error        | Lights when there is abnormal communication.                      |
|      |    | ERR    | Red    | Hardware error            | Lights when fault is found within the module.                     |
|      |    | S1     | Red    | Memory card access status | Lights when Memory Card is being accessed.                        |

#### 2) PC Card slots

Slots for inserting PC Card devices.

#### 3) PC Card ejection switchs

Press this switch to remove PC Card.

#### 4) PC Card mounting hole

Mounting hole for fixing bracket to this module.

#### 5) Nameplate

6) PC Card fixing bracket (accessory)

Prevent PC Card becoming loose or dislodged.

Use M3 screw provided for mounting. (Tightening Torque:  $0.7 \pm 0.08$ N·m)

#### 7) Dummy Card 2 of (accessory)

When PC Cards are not used, insert dummy cards to stop dust from reaching sockets.

# 2-5 Dimensions

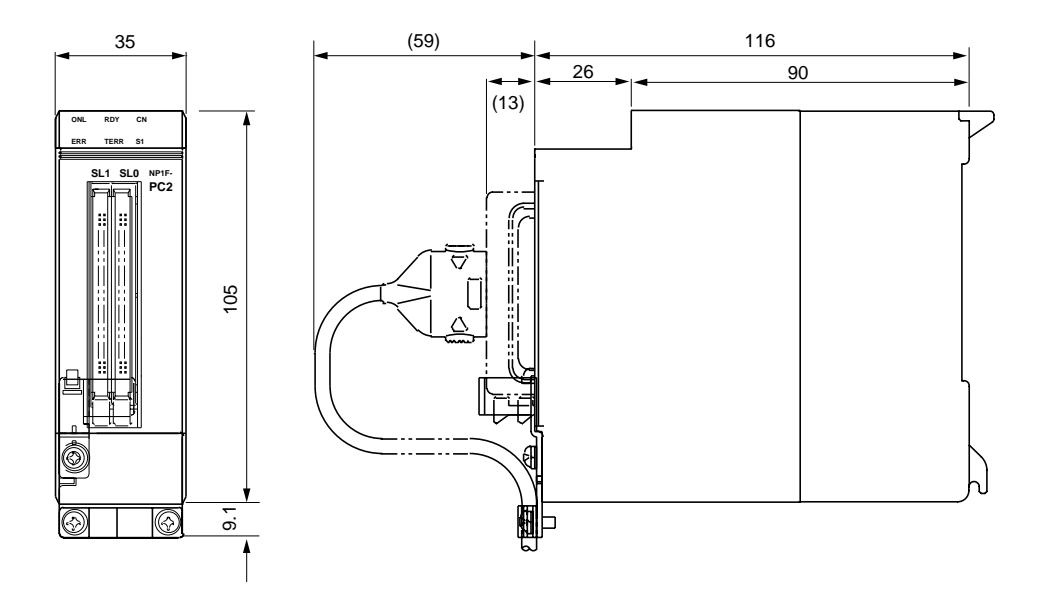

# Section 3 System Configuration

|                                           | Page |
|-------------------------------------------|------|
| 3-1 Mounting Restrictions                 | 3-1  |
| 3-1-1 Mounting position                   | 3-1  |
| 3-1-2 Number of mountable modules         | 3-1  |
| 3-2 Precautions for PC Card Mounting      |      |
| (1) Communication Card<br>(2) Memory Card |      |

# Section 3 System Configuration 3-1 Mounting Restrictions

#### 3-1-1 Mounting position

The NP1F-PC2 is a communication module, which is mounted on the SX Bus of MICREX-SX Series. The restriction in mounting this module on the baseboard is explained here.

The module can be mounted any position except 2 left most slots dedicated to the Power supply module.

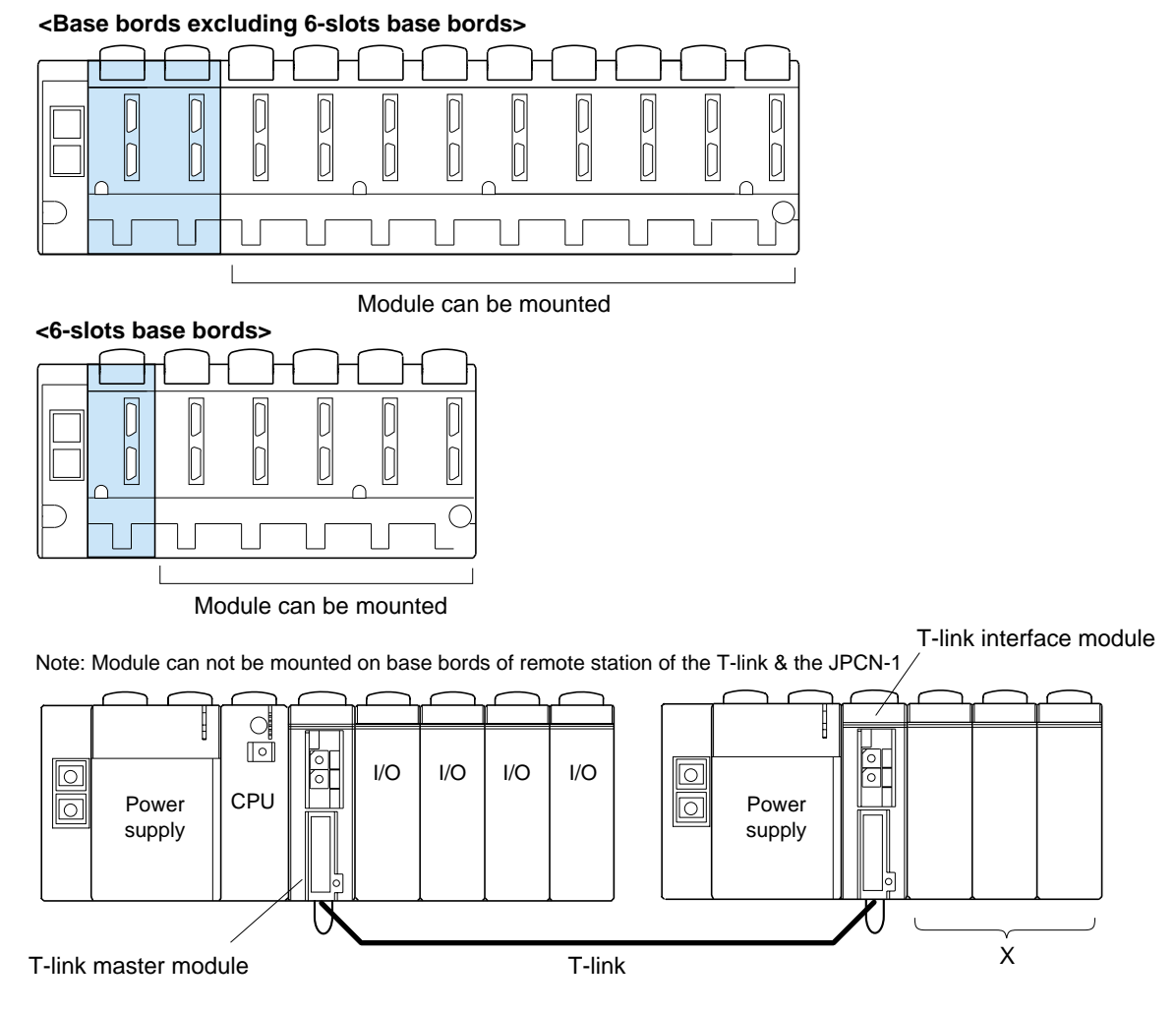

#### 3-1-2 Number of mountable modules

Maximum 4 units of the NP1F-PC2 can be mounted on any one configuration.

When there are other communication modules mounted on the same configuration, total number of these modules will be 16 units.

FL-net (OPCN-2) module (NP1L-FL1) P-link module (NP1L-PL1) PE-link module (NP1L-PE1) General communication module (NP1L-RS1/2/4) PC Card interface module (NP1F-PC2) Memory Card interface module (NP1F-MM1)

Total 16 units/Configuration

### **3-2 Precautions for PC Card Mounting**

When mounting PC Card into the NP1F-CP2, pay attention to following points.

#### (1) Communication Card

- Only one communication card (Ethernet or MODEM Card) can be mounted on one module. (2 slots can not have these cards at the same time.)
- Either of slots, SL0 or SL1 may be used to mount communication card.
- When Ethernet or MODEM function is used, these cards must be mounted prior to the module power up. And power must be turned off before removing card.

#### (2) Memory Card

- Two Memory Cards can be mounted at the same time. Only one Memory Card may be mounted.
- When Memory Cards are used, the Autoexec.bat file, located in the Memcard Folder on the "PC Card Interface Driver" floppy disc, must be downloaded.

For download procedure, refer to Section 5, "Initial Setting."

# Section 4 System Definition

| 4-1 | System Structure Definition4 | -1 |
|-----|------------------------------|----|
| 4-1 | System Structure Definition4 | •  |

Page

## Section 4 System Definition 4-1 System Structure Definition

When building a system with the MICREX-SX Series, it is required that the modules used are registered in the system structure.

#### <Example of system structure>

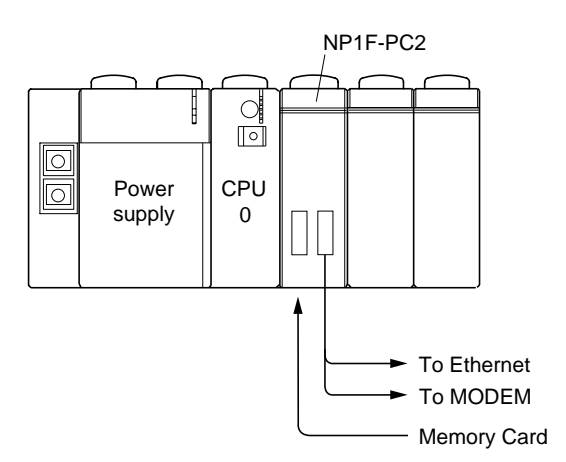

#### <System structure definition tree screen>

System structure definition tree for the above example will be as follows.

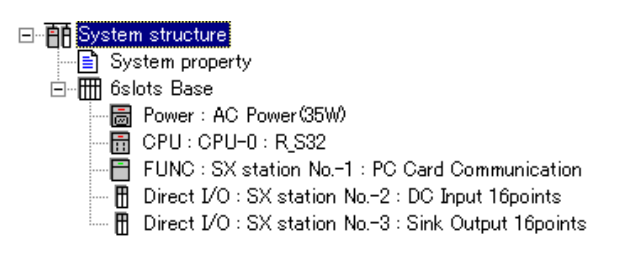

#### <Procedure>

1) Open System Structure Definition window by double clicking [System\_Definition] icon. Initial window shows a Power supply and a CPU Module registered on 11 Slot Base board. Select base bord and left-click the [Module Property] button.

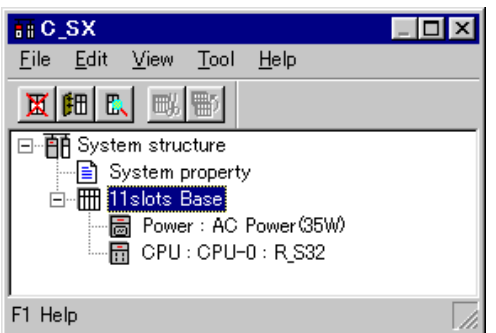

2) [Module Property] dialogue box is displayed as the figure below.

|                | Module property                                            |                                                                                |                             | ×                         | 2) Left click the [OK]       |
|----------------|------------------------------------------------------------|--------------------------------------------------------------------------------|-----------------------------|---------------------------|------------------------------|
|                | Circuit: No.:                                              | Module <u>a</u> ttribute typ<br>Baseboard unit<br>C Individual type<br>C Other | pe<br>type module<br>module | OK<br>Cancel<br>Earameter | after setting every<br>item. |
|                | Outline <u>s</u> pecification:                             | _Module group type                                                             | :                           | Help                      |                              |
| be registered. | Type:<br>NP1BS-06                                          | C CPU<br>C Processor link                                                      | C Positioning<br>C Function |                           |                              |
|                | Consumed current(mA):<br>45                                | C Direct I/O                                                                   | C Power<br>Baseboard        | No equipment              |                              |
|                | Consumed/Supplied current<br>in baseboard(mA):<br>260/1460 | C Slave<br>C Remote I/O                                                        | C Dummy<br>C Other          |                           |                              |

### **4-1 System Structure Definition**

3) New base bord will be registered as the figure below.

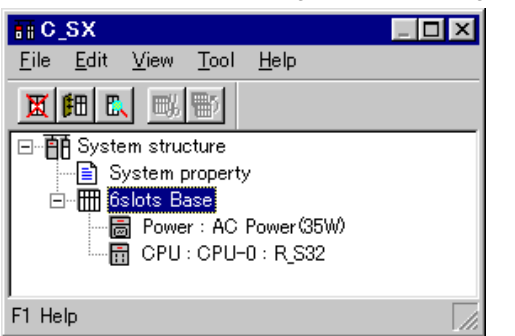

4) Following CPU Module, register PC Card I/F Module. Choose CPU and then click Insert button. Module Insertion dialogue box is displayed.

|                               |                                                    | 2) Select mod                                                                       | dule type                                                                                              |                                                       |
|-------------------------------|----------------------------------------------------|-------------------------------------------------------------------------------------|----------------------------------------------------------------------------------------------------|-------------------------------------------------------|
|                               |                                                    |                                                                                     |                                                                                                    |                                                       |
| 5) Set the SX Bus station No. | SX bus station No.:     Circuit No.:       1     8 | Module <u>a</u> ttribute type                                                       | ОК (6)                                                                                                 | Left click the [OK]<br>after setting is<br>completed. |
| 4) Give an appropriate name.  | Name:<br>PC Card Communication                     | C Individual type module<br>C Other                                                 | <u>Parameter</u>                                                                                       |                                                       |
| 3) Select module to           | Outline specification:<br>PC Card Communication    | Module group type:                                                                  | Help                                                                                                   |                                                       |
| be registered.                | Type:<br>NP1F-PC2                                  | C CPU C Positioning<br>C Processor link C Function                                  | C Insert                                                                                               |                                                       |
|                               | Consumed current(mA):                              | C Direct I/O C Power                                                                | Addition                                                                                               |                                                       |
|                               |                                                    | O Slave O Dummy                                                                     | I No equipment                                                                                         |                                                       |
|                               |                                                    | O Remote I/O O Other                                                                |                                                                                                    |                                                       |
|                               |                                                    |                                                                                     |                                                                                                    |                                                       |
|                               |                                                    | 1) Select maste<br>When maste<br>select "Additi<br>when it is ins<br>select "Insert | r unit position of installation<br>r uinit is installed after CPU<br>on,"<br>talled between CPU and Po | ,<br>ower supply,                                     |

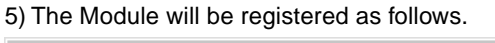

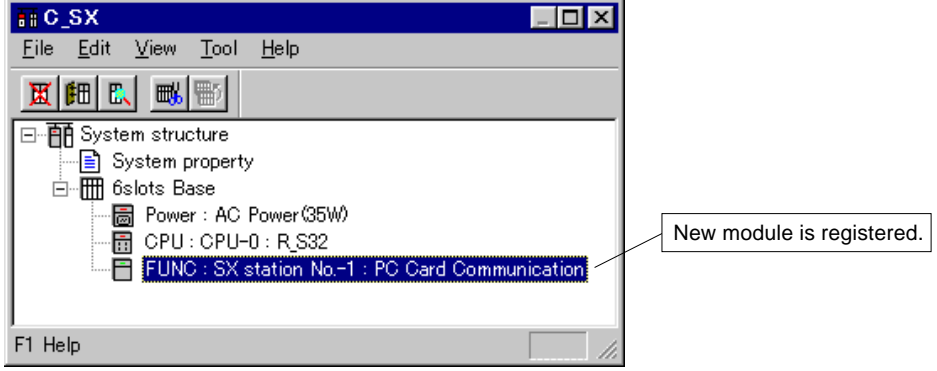

Register other modules in similar manner.

# Section 5 Initial Setting

|                                                                                 | Page            |
|---------------------------------------------------------------------------------|-----------------|
| 5-1 General                                                                     | 5-1             |
| 5-2 Initial Setting For Ethernet                                                | 5-2             |
| 5-2-1 General of initial setting parameters                                     | 5-2             |
| (1) IP Address                                                                  |                 |
| (2) Sub-net Mask                                                                | 5-3             |
| (3) Gateway                                                                     | 5-3             |
| (4) TCP Send Timeout (0.1s. Unit) [Setting Range: 0 to 300]                     | 5-4             |
| (5) Maximum TCP End Timer (0.1s. Unit) [Setting Range: 0 to 600]                | 5-4             |
| (6) Response Watchdog Timer (0.1s. Unit) [Setting Range: 0 to 300]              |                 |
| (7) Server FTP Command Watchdog Timer (0.1s. Unit) [Setting Range: 0 to 3000]   |                 |
| (8) Client FTP Data Connection Watchdog Timer (0.1s. Unit) [Set Range: 0 to 30] | 5-4             |
| (9) Ethernet Communication Trace (Communication Condition) [Setting: Yes/No]    |                 |
| (10) Close Process at ICP Send Timeout                                          |                 |
| (11) Close Process at Response Receive Timeout                                  |                 |
| (12) Reference Number of Other Node's Port [Setting: 0 to 65280]                |                 |
| (13) Initial setting data download                                              |                 |
| (15) Table of download files                                                    |                 |
| 5-2-2 Procedure                                                                 | 5-6             |
| (4) Ethernet perspector collection                                              |                 |
| (1) Ethemet parameter selection                                                 | 5-7             |
| (2) If address setting                                                          |                 |
| (4) Detail setting                                                              |                 |
| (5) Download files                                                              |                 |
| (6) Registering initial setting to NP1F-PC2                                     | 5-10            |
| 5-3 Initial Setting for MODEM                                                   | 5-12            |
| 5-3-1 Table of initial setting parameters                                       | 5-12            |
| (1) Baud rate [Setting value: 2400, 4800, 9600, 19200, 38400 bps]               | 5-12            |
| (2) Stop bit [Setting value: 1, 2 bit]                                          | 5-12            |
| (3) Data length [Setting value: 7, 9 bit]                                       | 5-12            |
| (4) Parity bit [Setting: None, Odd, Even]                                       | 5-12            |
| (5) Flow control [Setting: No, Xon/Xoff]                                        |                 |
| (6) AT command setting                                                          |                 |
| (7) Download initial setting data                                               |                 |
|                                                                                 |                 |
| 5-3-2 Procedure                                                                 | 5-14            |
| (1) MODEM Parameter Selection                                                   | 5-14            |
| (2) Port setting                                                                | 5-15            |
| (3) AI command setting                                                          | 5-15            |
| (4) Download lifes                                                              | 01-5-10<br>5-17 |
| (5) Registering initial setting to the NF II +F C2                              | E 40            |
| 5-4 Initialization of memory card                                               | <b>5-</b> 18    |
| 5-4-1 Preparation of SRAM memory card                                           | 5-18            |
| 5.4.2 Initialization of SPAM memory cord                                        |                 |
| 5-4-3 INITIALIZATION OF SKAM MEMORY CARD                                        |                 |
| 5-4-4 Download files                                                            | 5-21            |

# Section 5 Initial Setting 5-1 General

When installing various PC Cards into this module, the initial setting of the device must be registered prior to the operation.

Without the registration of the initial setting, normal operation can not be expected.

| Function    | Setting Part |       | Setting Point                                                     | Detailed    |
|-------------|--------------|-------|-------------------------------------------------------------------|-------------|
|             | NP1F-PC2     | Card  |                                                                   | Explanation |
| Ethernet    | 0            | Х     | D300win System Definition Parameter.                              | Section 5-2 |
| MODEM       | 0            | Х     | D300win System Definition Parameter.                              | Section 5-3 |
| Memory Card | 0            | O * 1 | D300win System Definition Parameter,<br>and Operation in Windows. | Section 5-4 |

Initial settings are made in following points.

Note:\* 1 SRAM Cards require initialization and Flash ATA Cards do not.

Refer to the pages related to each card type for details.

The communication environment of the Ethernet needs to be registered in the NP1F-PC2.

#### 5-2-1 General of initial setting parameters

Following table shows parameters for initial setting. Initial setting is made in "Parameter" section of the NP1F-PC2 [Module Property] dialogue box.

| Item           | Description                                     |                     | Initial Value     | Comment                    |
|----------------|-------------------------------------------------|---------------------|-------------------|----------------------------|
| IP Address     | IP Address                                      |                     | None              | Refer detailed explanation |
|                | Sub-net Mask                                    |                     | 255.255.255.0     |                            |
| Gateway        | Default Gateway: IP Add                         | ress                | None              | Displays current setting   |
|                | New Gateway                                     | IP Address          | None              | Used to add new            |
|                |                                                 | Net Address         | None              | gateways                   |
|                | Installed Gateway                               |                     | None              | Displays current setting   |
| Detail setting | TCP send time-out value                         |                     | 300               | Refer detailed explanation |
|                | Max. TCP end timer value                        |                     | 0                 |                            |
|                | Response watchdog timer value                   |                     | 300               | -                          |
|                | Server FTP command watchdog timer value         |                     | 3000              |                            |
|                | Client FTP data connection watchdog timer value |                     | 30                |                            |
|                | Ethernet communication                          | trace               | No Trace          |                            |
|                | Close process at TCP send time-out              |                     | Not channel close |                            |
|                | Close process at response                       | se receive time-out | Not channel close |                            |
|                | Reference No. of own port                       |                     | 256               |                            |
|                | Reference No. of other node's port              |                     | 256               | ]                          |
| Download       | Download initial setting data                   |                     | None              |                            |
| files          | Table of download files                         |                     | None              |                            |

#### Setting details

#### (1) IP Address

The Module's IP Address is set. (IP Address is decided by the Network Manager.)

IP Address is 32-bit address used to identify nodes on Ethernet and made up from Net ID and Host ID. Net ID is network's address and Host ID is the address of Host (Node) on the network.

IP Addresses are divided into following classes.

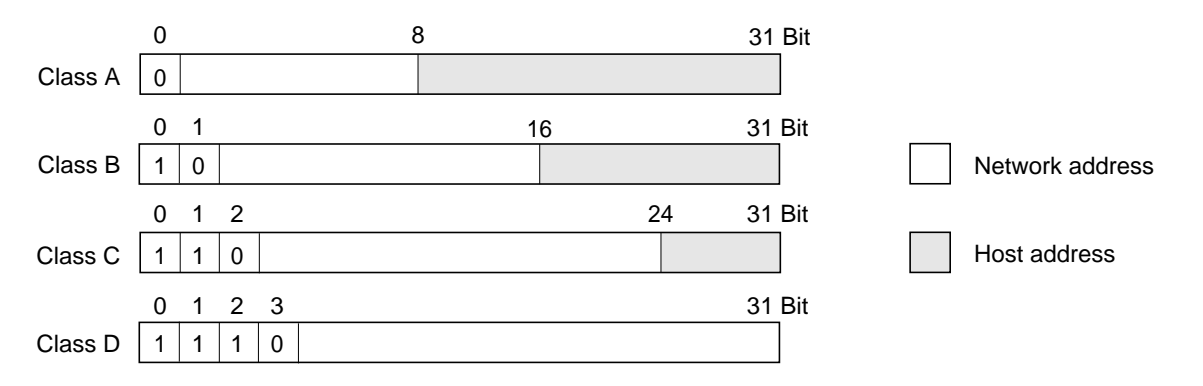

IP Address is divided into four 8-bit segments and expressed as 4 decimal numbers separated by dot (.).

#### (2) Sub-net Mask

Node control becomes difficult when there are too many nodes on a network. In such a case Sub-net Mask is set and effectively divide the network into multiple Sub-net (or Group). Sub-net uses a part of Host ID. A 32-bit Sub-net Mask is formed by setting Net ID and Sub-net ID part of the mask bit to [1] and Host ID part to [0]. In case of no Sub-net, the mask is set to [0.0.0.0].

Example 1) Class B network is divided into 16 sub-nets. [255.255.240.0] (FFFFF000)

Example 2) Class B network is divided into 256 sub-nets. [255.255.255.0] (FFFFF00)

#### (3) Gateway

IP Router (Gateway) allows connection of multiple IP Network segments. On IP Network connected through IP Router, it is possible to communicate with network beyond the IP Router. In this case IP Address of the Gateway and IP Address of the network need to be set. If there is no gateway set [0.0.0.0]. When the network address is set to [0.0.0.0], designation to the gateway is ignored.

#### Example)

When 3 Gateways are present including default gateway, addresses are set as diagram below.

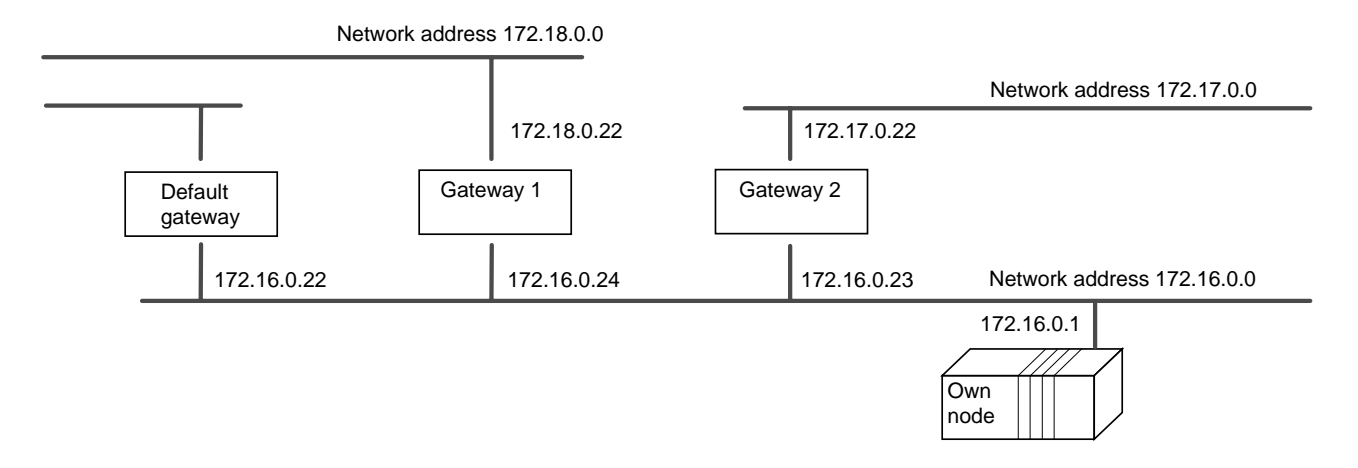

#### New gateway:

Area to set IP Address and Network Address when adding new gateways.

#### Installed gateway:

Currently installed gateways are displayed here.

#### Example) Address setting for the Gateway 1 above.

| IP Address:      | 172.16.0.24 | - |
|------------------|-------------|---|
| Network Address: | 172.18.0.0  |   |

#### (4) TCP Send Timeout (0.1s. Unit) [Setting Range: 0 to 300]

This is the preset value of the watchdog timer for TCP Open and data transmission. In TCP/IP communication, if it fails to Open or Send Data, Ethernet will automatically retries. The interval of the retry increases as it continues to fail the operation (1s, 2s, 4s, 8s etc. exponentially increase).

- 1) When Open Process could not complete successfully after retries, it ends with fault after the time specified with this parameter elapsed.
- 2) When Send Process could not complete successfully, it ends with fault at the first retry after the time specified with this parameter elapsed. Therefore the time from commencement of Send process to End with Fault is longer than the timer preset value.

When this timer is set to 12 seconds, internal operation to the error detection is described in following diagram.

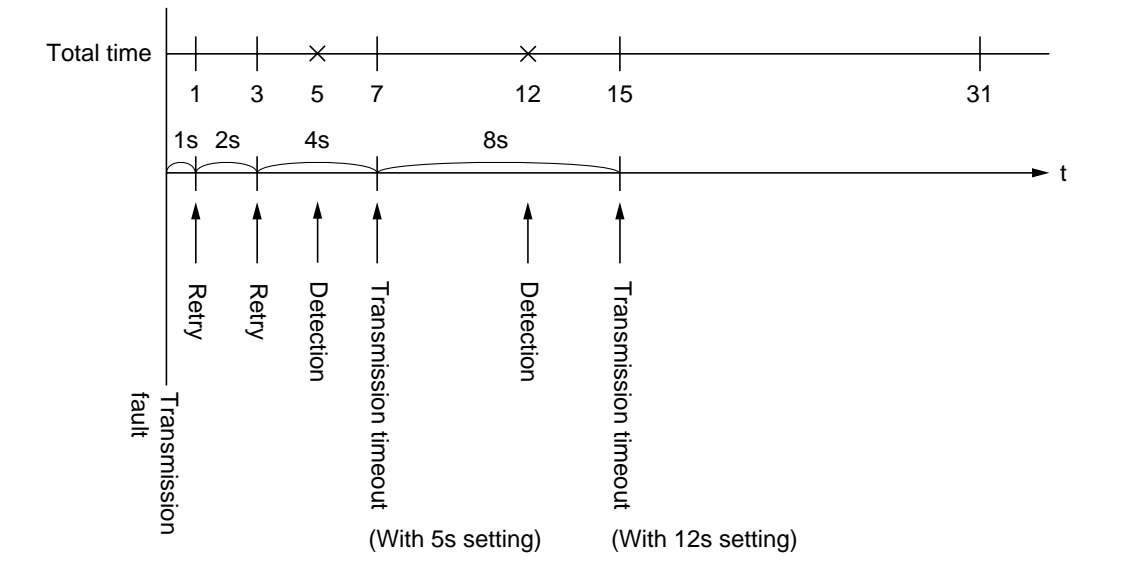

#### (5) Maximum TCP End Timer (0.1s. Unit) [Setting Range: 0 to 600]

Specifies time period to keep socket after Close Process initiated from own station is completed successfully. When TCP connection is closed from own station, the maximum possible time to wait for the other node to complete close

process is twice of TCP Send Timeout.

In case of the other node does not complete close process (FIN signal is not received.), RST Process (Send RST) is executed to the other station in order to force closure.

#### (6) Response Watchdog Timer (0.1s. Unit) [Setting Range: 0 to 300]

Time to wait for Reply, after sending a command, is set.

#### (7) Server FTP Command Watchdog Timer (0.1s. Unit) [Setting Range: 0 to 3000]

In Server FTP Communication and client node is logged in, if there are no commands received from the client for fixed time period, the connection will be terminated automatically. This parameter sets the time period. To keep the connection even if no commands received from the client, set [0] for this parameter.

#### (8) Client FTP Data Connection Watchdog Timer (0.1s. Unit) [Set Range: 0 to 30]

In Client FTP Communication, waiting time for the server (other node) to open data connection is set with this parameter.

#### (9) Ethernet Communication Trace (Communication Condition) [Setting: Yes/No]

Sets whether Ethernet Trace is carried out or not. When [Yes] is set, the Ethernet Trace Data is output to the Memory Card installed in PC Card Connector.

#### (10) Close Process at TCP Send Timeout

(Communication Condition) [Setting: Yes/No]

Select whether the connection should be closed or not, when ACK is not received after retries in TCP/IP Protocol. Note: This setting is invalid. At TCP Send Timeout, connection will be forced to close.

#### (11) Close Process at Response Receive Timeout

(Communication Condition) [Setting: Yes/No]

Select whether the connection should be closed or not when Response Receive Timeout occurs.

#### (12) Reference Number of Own Port [Setting: 0 to 65280]

Sets reference number of own port number in TCP/IP and UDP/IP. The own port number specified in Application FB (User Interface) will be added to the reference number and used as port number in TCP/IP and UDP/IP communication.

For example, if the following setting is made in Parameter Setting screen for PC Card I/F Module, Reference Number of Own Port = 256 Reference Number of Other Node's Port = 256 and the following M\_OPEN FB setting is made, RPORT\_NO = 1 SPORT\_NO = 1 the following results: Port Number of PC Card I/F module: Port Number of Other Node (Personal computer): Reference Number of Other Node's Port + RPORT\_NO = 257

#### (13) Reference Number of Other Node's Port [Setting: 0 to 65280]

Sets reference number of other node's port number in TCP/IP and UDP/IP. The other node's port number specified in Application FB, will be added to the reference number and used as port number in TCP/IP and UDP/IP communication.

#### (14) Initial setting data download

IP Address, Gateway and Detail Setting are stored in an Initial Value File and downloaded to the module [NP1F-PC2] when project is downloaded to the CPU.

Destination directory is fixed to [D:¥]. (Flash ROM in the [NP1F-PC2] is D drive.)

#### (15) Table of download files

Displays file names of the driver software for the PC Cards installed in [NP1F-PC2]. These files will be downloaded this module [NP1F-PC2], when the project is downloaded to CPU.

Chksum.txt
 Config.sys

- 2) Coning.sys
- 3) Net.cfg

Fuji Electric supplied floppy

4) PCTCP.exec5) Autoexec.bat

6) ODI.DOS ..... Floppy supplied with Ethernet Card

#### 5-2-2 Procedure

Procedure for setting up the Ethernet Initial Setting is explained.

#### (1) Ethernet parameter selection

1) Click on [Parameter...] Button on [Module property] dialogue box.

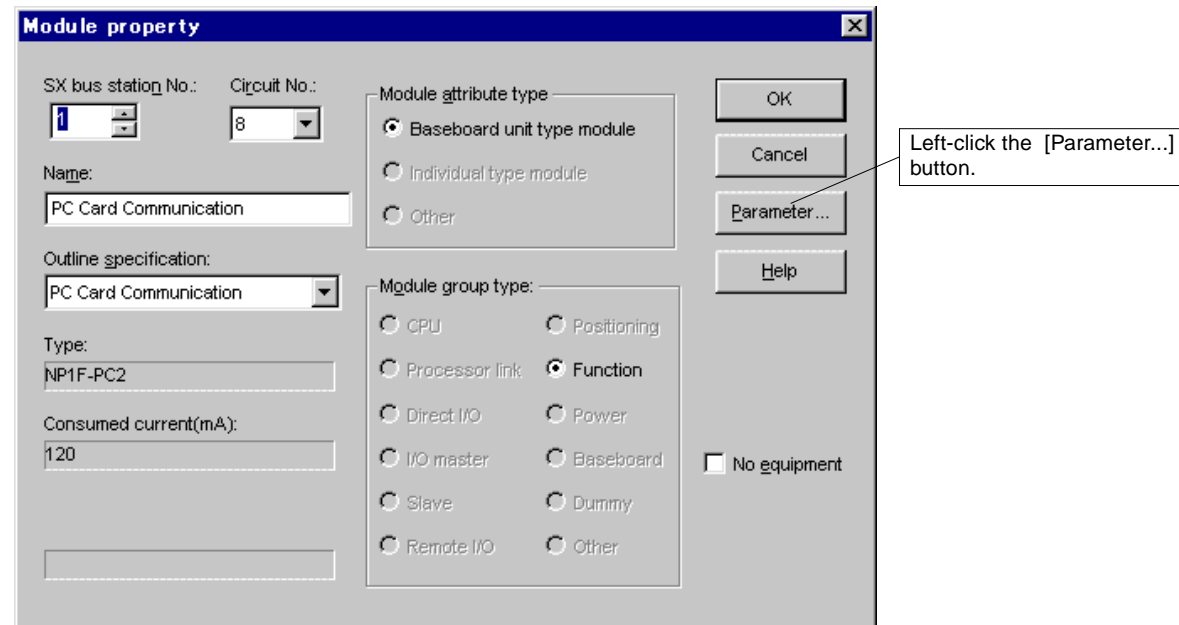

2) [PC Card I/F parameter setting] dialogue box (as the figure below) appears. (D300win Ver.2.1 and later, with older version, screen for 3 is displayed)

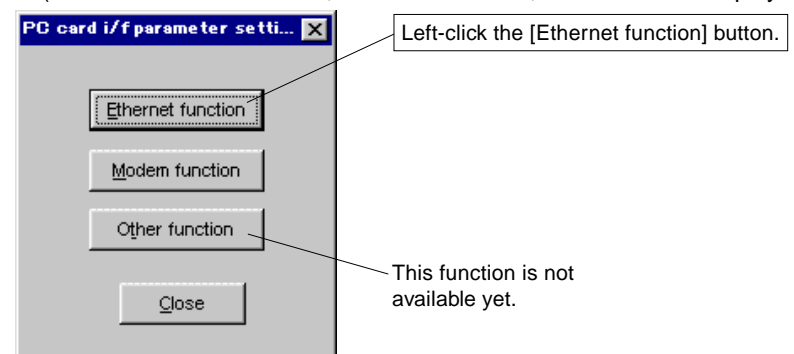

3) Ethernet parameter setting window appears.

| IP Address Gateway Detail Setting Download File |  |
|-------------------------------------------------|--|
| IP address: 172.0.0.2                           |  |
| Subnet mask: 255.255.255.0                      |  |
|                                                 |  |
|                                                 |  |
|                                                 |  |
|                                                 |  |
|                                                 |  |
|                                                 |  |
| OK Gancel Help                                  |  |

#### (2) IP address setting

| PC card i/f parameter setting (Et                                                                                                    | thernet)                                                       | <                                        |
|----------------------------------------------------------------------------------------------------|----------------------------------------------------------------|------------------------------------------|
| IP Address Gateway Detail Settin                                                                                                    | g   Download File                                              |                                          |
| IP address: 172.0.0.2                                                                                                    |                                                                | Input IP Address in 4 segmen<br>decimal. |
| <u>S</u> ubnet mask: 255.255.25                                                                                                    | 5.0 —                                                          | Input Subnet mask in 4 segm<br>decimal.  |
| Iteway setting                                                                                                    | OK Cancel Help          1) Click here and selection to be set. |                                          |
| PC card i/f param                                                                                                    | eter setting (Ethernet)                                        | X                                        |
| t in 4 segment<br>nal.<br>IP Address Gatew<br>Default gateway:<br>IP address<br>172160.22<br>New gateway:<br>IP address<br>172160.24<br>Installed gatewa<br>172160.23/ | Ay Detail Setting Download File                                |                                          |
| 172.16.0.24/                                                                                                    | 172.16.0.0                                                     |                                          |

#### 1) Add

Set [IP address] and [Net address] for the new gateway then click [Add] button. New address will be added to the list of [Gateways Installed].

#### 2) Delete

Select gateway address to be removed from [Gateways installed] list then click [Delete] button with left mouse button.

#### (4) Detail setting

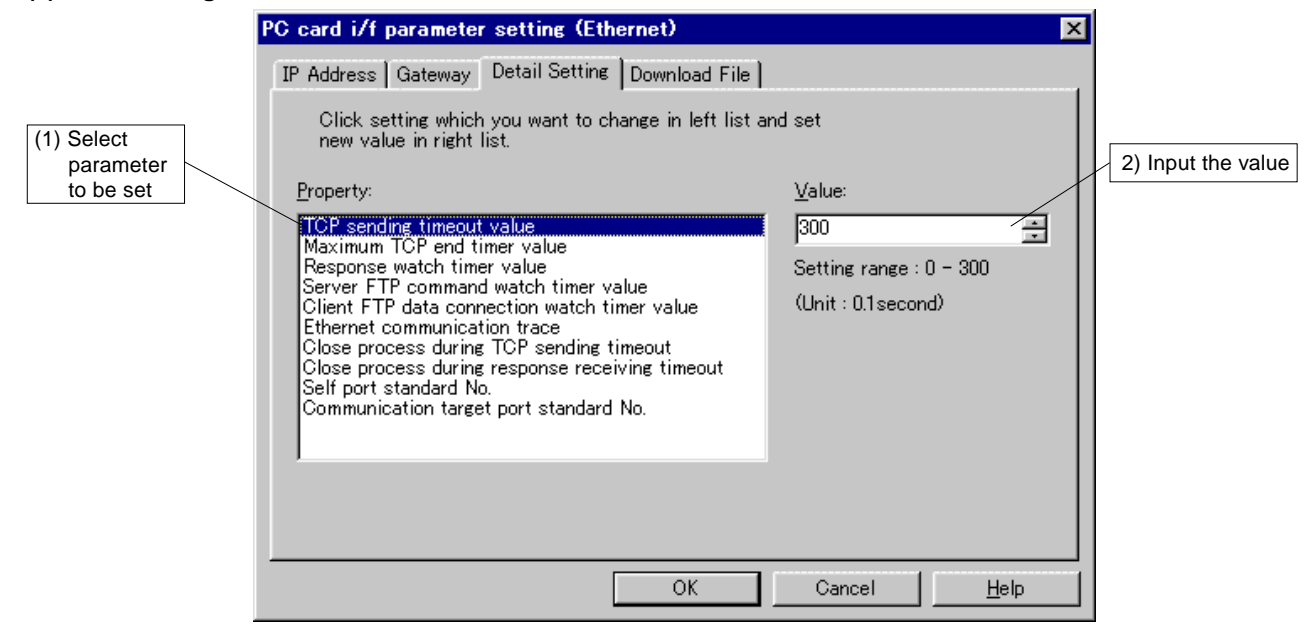

#### (5) Download files ■ Initializing data

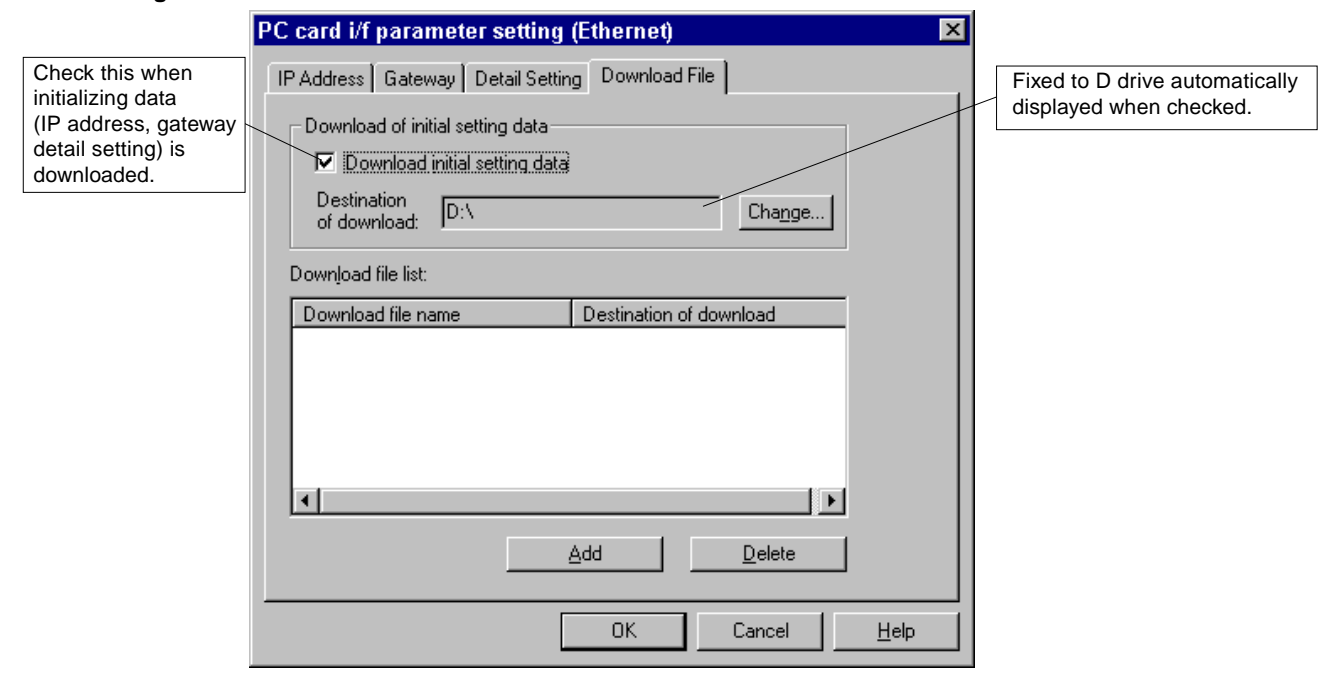

#### Download Files

Window shown below is displayed when the [Add] button is clicked on download file setting screen.

| Open               |                                        | ? ×          |
|--------------------|----------------------------------------|--------------|
| Look jn:           | 🔁 Ethernet 🔽 🖻                         | *            |
| Com 3com           | 🛋 Net.cfg                              |              |
| 🚊 Laneed           | 📰 Pctcp.exe                            |              |
| 📃 Planet           |                                        |              |
| Tdk                |                                        |              |
| Config sus         | t                                      |              |
| Coning.sys         |                                        |              |
|                    |                                        |              |
| File <u>n</u> ame: |                                        | <u>O</u> pen |
| Files of type:     | All Files (*.*)                        | Cancel       |
|                    | ·                                      |              |
|                    |                                        |              |
|                    | Be sure to select all files (*.*)      |              |
|                    | (some file may not be displayed otherw | vise.)       |

From floppy disk [PC Card Interface Driver] supplied with the unit, select files to be downloaded then click on [Open] button. The directory of the files will registered in Download File List area as shown in the figure below. The DOS ODI Driver provided by the manufacturer of the Ethernet card must be downloaded. Copy the ODI Driver to a file folder on the hard disk or to the [PC Card Interface Driver] floppy disk prior to the downloading and register it to Download File List.

| PC card i/f parameter setting (Ethernet)              |                                                                                                    |                 |  |  |                                        |
|-------------------------------------------------------|----------------------------------------------------------------------------------------------------|-----------------|--|--|----------------------------------------|
| IP Address   Gateway   Detail Setting   Download File |                                                                                                    |                 |  |  |                                        |
|                                                       | Download of initial setting data<br>✓ Download initial setting data<br>Destination<br>of download: D:\                                                                                                    | Cha <u>n</u> ge |  |  |                                        |
|                                                       | Down <u>l</u> oad file list:                                                                                                    |                 |  |  |                                        |
|                                                       | Download file name Destination of download                                                                                                    |                 |  |  |                                        |
|                                                       | A:\ETHERNET\CHKSUM.TXT     D:\       A:\ETHERNET\CONFIG.SYS     D:\       A:\ETHERNET\NET.CFG     D:\       A:\ETHERNET\PCTCP.EXE     D:\       A:\ETHERNET\TDK\AUTOEXEC.BAT     D:\       A:\TDKCD02.COM     D:\ |                 |  |  |                                        |
| /                                                     |                                                                                                    | ▶               |  |  |                                        |
| "ODI Driver" of PC<br>Card attachment.                | <u>A</u> dd                                                                                                    | <u>D</u> elete  |  |  |                                        |
| OK Cancel <u>H</u> elp                                |                                                                                                    |                 |  |  |                                        |
|                                                       |                                                                                                    |                 |  |  | To complete registration click the [OK |
### 5-2 Initial Setting For Ethernet

#### (6) Registering initial setting to NP1F-PC2

#### [Control] dialogue box

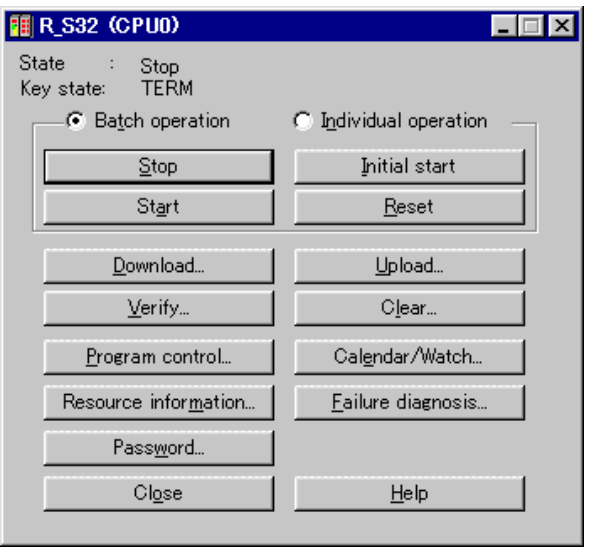

When [Download...] button is clicked, the [Download loader -> CPU] dialogue box will be displayed. (Please make PC a stopped state.)

|               | Download loader->CPU                                                                             | ×                                                                                                    |
|---------------|--------------------------------------------------------------------------------------------------|----------------------------------------------------------------------------------------------------|
| Checked here. | Program     Clear retain memory area(%M*3)     System definition     Zip file     Parameter data | Options<br>☐ Individual download<br>ⓒ Default Working CPU<br>ⓒ Default Standby CPU<br>ⓒ Memory Module |
|               | PC card driver     OK Cancel                                                                     | Help                                                                                                  |

First, [System Definition] is downloaded to make CPU recognize NP1F-PC2. (After downloading, reset CPU.)

|               | Download loader->CPU                                                                             | ×                                                                                                    |
|---------------|--------------------------------------------------------------------------------------------------|----------------------------------------------------------------------------------------------------|
|               | Program     Clear retain memory area(%M#3)     System definition     Zip file     Parameter data | Options<br>☐ Individual download<br>ⓒ Default Working CPU<br>ⓒ Default Standby CPU<br>ⓒ Memory Module |
| Checked here. | OK Cancel                                                                                        | <u>H</u> elp                                                                                          |

Install PC Card Driver after CPU recognizes NP1F-PC2. Check the PC Card driver, and left-click the [OK] button.

### 5-2 Initial Setting For Ethernet

During downloading, download status is displayed. If the downloading does not complete properly due to the error, retry downloading without turning the system power supply.

#### <Cautions>

- For PC Card Driver downloading, because it takes some time writing into the Interface Module, set Loader timeout to 10,000ms or longer as the temporary measure. After completion of the downloading, set the timeout back to original value (3,000ms).
- When Ethernet or MODEM functions are used, the card must be installed prior to the system power up.

To communicate through a MODEM installed in NP1F-PC2 Module, the module must be set up for the MODEM. For setting up the unit for the MODEM, Loader (D300win) version 1.2 or later is required.

#### 5-3-1 Table of initial setting parameters

Following table shows items for initial setting.

Initial setting is made on parameter (MODEM function) option of the [Module property] dialogue box.

| ltem               | Description              | Initial value | Setting for recommended card | Comment                    |
|--------------------|--------------------------|---------------|------------------------------|----------------------------|
| Port setting       | Baud rate                | 19200bps      | 19200bps                     | Set according to the MODEM |
|                    | Stop bit                 | 1             | 1                            | Card used                  |
|                    | Data length              | 8             | 8                            |                            |
|                    | Parity                   | None          | None                         |                            |
|                    | Flow control             | None          | None                         |                            |
| AT command setting |                          | AT&F          | AT&F                         |                            |
|                    |                          | ATE0          | ATE0                         |                            |
|                    |                          | AT¥N3         | AT¥N3                        |                            |
|                    |                          | ATS0=2        | ATS0=2                       |                            |
|                    |                          | ATS7=20       | ATS7=20                      |                            |
| Download file      | Initial setting download | No            |                              | See detail setting         |
|                    | Download file list       | No            |                              |                            |

Use this setting.

#### Setting details

(1) Baud rate [Setting value: 2400, 4800, 9600, 19200, 38400 bps]

The communication speed is set.

#### (2) Stop bit [Setting value: 1, 2 bit]

This is the bit(s) to mark the end of a character.

#### (3) Data length [Setting value: 7, 9 bit]

Number of bits that forms one character. When 7 is selected, one character is expressed with 7 binary bits.

#### (4) Parity bit [Setting: None, Odd, Even]

This is a bit added to data for the purpose of error detection.

#### (5) Flow control [Setting: No, Xon/Xoff]

The Computer or the MODEM has buffer memory where data received is kept temporarily during communication with other devices. The size of the buffer is limited and the MODEM automatically generates signal to request pause or restart of data transmission. This is called Flow Control.

#### (6) AT command setting

The AT commands for the MODEM control is set.

For the commands supported by the MODEM, refer to the manual supplied with the MODEM.

#### Meaning of AT commands

(The meaning of the command varies slightly among different models.)

| Command | Function                                | Setting value                                 |
|---------|-----------------------------------------|-----------------------------------------------|
| AT&F    | Initialises memory contents             |                                               |
| ATE0    | Selection of command echo function      | Does not return echo                          |
| AT\N3   | Sets MNP mode                           | Sets with priority to MNP auto selection mode |
| ATS0=3  | Sets Number of rings to auto answer     | After 3 rings, MODEM answers.                 |
| ATS7=20 | Sets waiting time for carrier detection | Carrier waiting time is set to 20s            |

#### (7) Download initial setting data

Initial Parameters set in Port Setting and AT Command Setting are downloaded to [NP1F-PC2] when project is downloaded to CPU.

Download destination is specified to [D: \] (fixed). (This is due to the fact that Flash ROM in the [NP1F-PC2] is Drive D.)

#### (8) Download file list

Driver software for the PC Card supplied with the NP1F-PC2. Download it to the NP1F-PC2 using the D300win.

- 1) Autoexec.bat
- 2) Config.sys
- 3) Const.ini
- 4) PCTCP.exe
- 5) Delay.exe

#### 5-3-2 Procedure

This section describes the Initial Setting Procedure for the MODEM.

#### (1) MODEM Parameter Selection

1) Click on [Parameter...] button on [Module property] dialogue box.

| Module property                                                                                                    |                                                                                                 |                                              | ×                         |                                       |
|----------------------------------------------------------------------------------------------------|-------------------------------------------------------------------------------------------------|----------------------------------------------|---------------------------|---------------------------------------|
| SX bus station No.: Circuit No.:          1       2       8       2         Name:       PC Card Communication         Outline specification:       PC Card Communication | Module <u>a</u> ttribute typ<br>Baseboard unit<br>Individual type<br>Other<br>Module group type | pe<br>t type module<br>module                | OK<br>Cancel<br>Parameter | Click here with<br>left mouse button. |
| Type:<br>NP1F-PC2                                                                                                    | C CPU<br>C Processor link                                                                       | C Positioning                                |                           |                                       |
| Consumed current(mA):<br>120                                                                                                    | C Direct I/O<br>C I/O master<br>C Slave<br>C Remote I/O                                         | C Power<br>C Baseboard<br>C Dummy<br>C Other | ☐ No <u>e</u> quipment    |                                       |
|                                                                                                    |                                                                                                 |                                              |                           |                                       |

2) [PC card i/f parameter setting] dialogue box is displayed.

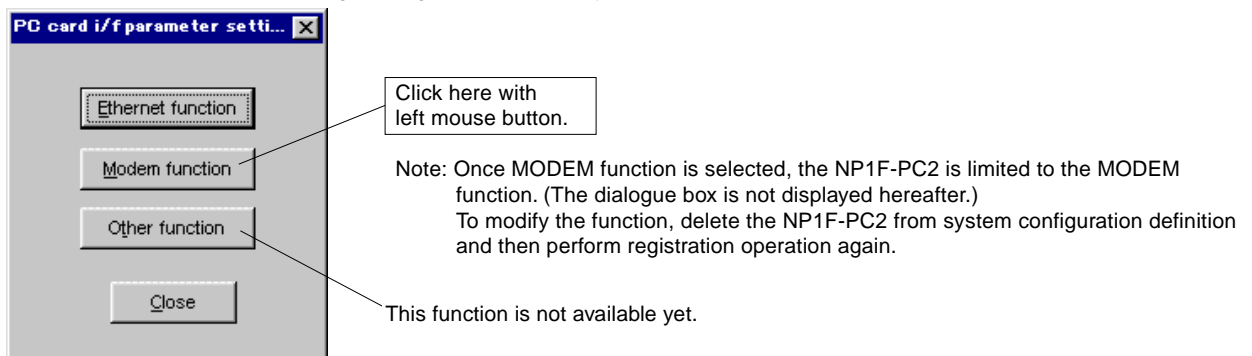

3) [PC card i/f parameter setting (Modem)] screen is displayed as the figure below.

| PC card i/f paramet                   | ter setting (Modem) |         | ×    |
|---------------------------------------|---------------------|---------|------|
| Port setting AT command Download File |                     |         |      |
|                                       |                     |         |      |
| <u>B</u> aud rate:                    | 19200               |         |      |
| <u>S</u> top bits:                    | 1 💌                 |         |      |
| <u>D</u> ata length:                  | 8 💌                 |         |      |
| <u>P</u> arity:                       | None                |         |      |
| <u>F</u> low control:                 | None                |         |      |
|                                       |                     |         |      |
|                                       |                     |         |      |
|                                       |                     |         |      |
|                                       |                     |         |      |
|                                       |                     |         |      |
|                                       |                     | Cancel  | Help |
|                                       | OK                  | Carlost |      |

#### (2) Port setting

| PC card i/f parameter setting (Modem)                                                | Click here with left mouse button to choose                      |
|--------------------------------------------------------------------------------------|------------------------------------------------------------------|
| Port setting AT command Download File                                                | option from list box according to the MODEM card specifications. |
| Baud rate: 19200   Stop bits: 1   Data length: 8   Parity: None   Flow control: None |                                                                  |
| OK Cancel <u>H</u> elp                                                               |                                                                  |

#### (3) AT command setting

| PC card i/f p | parameter setting (Modem) | ×            |
|---------------|---------------------------|--------------|
| Port setting  | AT command Download File  | 1            |
| AT comm       | nand :                    |              |
| 1: A          | T&F                       |              |
| 2: A          | TEO                       |              |
| <u>3</u> : A  | T\N3                      |              |
| <u>4</u> : A  | TS0=2                     |              |
| <u>5</u> : A  | TS7=20                    |              |
|               |                           |              |
|               |                           |              |
|               |                           |              |
|               |                           |              |
|               | OK Cancel                 | <u>H</u> elp |

There are 5 command boxes. When more than 5 commands are set, write command one after another. In this case drop AT from 2nd command onwards.

#### Example:

To write [ATV0] after [AT&F], it will be written as AT&FV0

#### (4) Download files

#### Initializing data

|                                                              | PC card i/f parameter setting (Modem)                                            |                                                        |
|--------------------------------------------------------------|----------------------------------------------------------------------------------|--------------------------------------------------------|
| Check this when<br>initializing data<br>(IP address, gateway | Port setting AT command Download File                                            | Fixed to D drive automatically displayed when checked. |
| detail setting) is downloaded.                               | Download initial setting data     Destination     of download     D:\     Change |                                                        |
|                                                              | Download file list:                                                              |                                                        |
|                                                              |                                                                                  |                                                        |
|                                                              | <u>A</u> dd <u>D</u> elete                                                       |                                                        |
|                                                              | OK Cancel <u>H</u> elp                                                           |                                                        |

#### Download files

When you Click Add in download file setting screen and choose the MODEM folder, the following screen is displayed.

| Open                                                           |                                                                             | ? ×          |
|----------------------------------------------------------------|-----------------------------------------------------------------------------|--------------|
| Look jn:                                                       | Modem 💌 🖭 🙍                                                                 | * 📰 🏛        |
| Autoexec.<br>Config.sys<br>Const.ini<br>Delay.exe<br>Pctcp.exe | bat                                                                         |              |
| File <u>n</u> ame:                                             |                                                                             | <u>O</u> pen |
| Files of <u>type</u> :                                         | All Files (*.*)                                                             | Cancel       |
|                                                                | Be sure to select all files (*.*)<br>(some file may not be displayed otherw | ise.)        |

Choose the files to be downloaded (all files in MODEM folder) from supplied "PC Card Interface Driver" floppy disk and then click the [Open] button with left mouse button. The files to be downloaded are registered in Download File List as shown below.

| PC card i/f parameter setting (Ethernet)                                                                                                    |
|----------------------------------------------------------------------------------------------------|
| IP Address Gateway Detail Setting Download File                                                                                                    |
| Download of initial setting data<br>✓ Download initial setting data<br>Destination D:\                                                                        |
| of download: JP. Y                                                                                                    |
| Download file name Destination of download                                                                                                    |
| A:\MODEM\AUTOEXEC.BAT         D:\           A:\MODEM\CONFIG.SYS         D:\           A:\MODEM\CONST.INI         D:\           A:\MODEM\CONST.INI         D:\ |
| A:\MODEM\PCTCP.EXE D:\                                                                                                    |
| I I I I I I I I I I I I I I I I I I I                                                                                                    |
| <u>A</u> dd <u>D</u> elete                                                                                                    |
| OK Cancel <u>H</u> elp                                                                                                    |
|                                                                                                    |
| To complete registration click the [OK].                                                                                                    |

(5) Registering initial setting to the NP1F-PC2 Refer to 5-2-2 (6). Registration procedure is the same as in case of the Ethernet Card.

An SRAM card to be used must be initialized in MS-DOS FAT (File Allocation Table) format.

#### 5-4-1 Preparation of SRAM memory card

This preparation includes setting a battery in the SRAM memory card and releasing the memory protection switch.

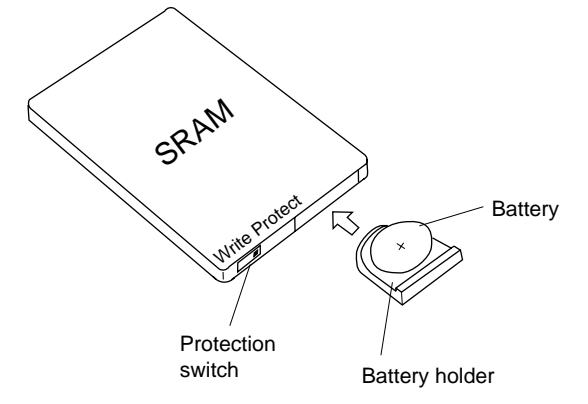

#### 5-4-2 Computer setting for using the SRAM memory card

For a computer with a PC card slot, first the software for using SRAM memory card needs to be registered in the "config.sys" file.

1) Check where "config.sys" file is located.

In general, the "config.sys" file exists in the route directory for drive C (startup drive).

| 🔍 Exploring - (C:)                                                                                                    |                                                                                                    |                            |                                                                                                    |                                                                                                    | X |  |
|----------------------------------------------------------------------------------------------------|----------------------------------------------------------------------------------------------------|----------------------------|----------------------------------------------------------------------------------------------------|----------------------------------------------------------------------------------------------------|---|--|
| <u>F</u> ile <u>E</u> dit ⊻iew <u>T</u> ools <u>H</u> elp                                                                                                    |                                                                                                    |                            |                                                                                                    |                                                                                                    |   |  |
| (C:)                                                                                                    | 💌 🗈 👗 🖣                                                                                                    | a 🛍 🔊                      | × 😭 🖭 📰                                                                                                    |                                                                                                    |   |  |
| All Folders                                                                                                    | Contents of ' (C:)'                                                                                                    |                            |                                                                                                    |                                                                                                    |   |  |
| Desktop  My Computer  My Computer  My Computer  My Computer  My Computer  My Control Panel  Desktop  My Control Panel  Desktop  My Control Panel  Desktop  My Control Panel  Desktop  Desktop | Name<br>~mssetup.t<br>D300win<br>My Documents<br>Program Files<br>PSP5eng<br>Windows<br>@@temp.zwt<br>Command<br>Netlog | Size<br>7KB<br>92KB<br>1KB | Type<br>File Folder<br>File Folder<br>File Folder<br>File Folder<br>File Folder<br>File Folder<br>ZWT File<br>MS-DOS Applic<br>Text Document | Modified<br>8/4/99 3:26 PM<br>8/23/99 2:14 PM<br>8/6/99 10:35 AM<br>8/4/99 3:32 PM<br>8/4/99 3:00 PM<br>8/6/99 12:56 PM<br>8/4/99 2:59 PM<br>8/24/99 9:41 AM<br>8/24/99 9:41 AM<br>8/24/99 3:00 PM |   |  |
| Printers     Scheduled Tasks     Were the services                                                                                                    |                                                                                                    |                            |                                                                                                    |                                                                                                    |   |  |
| 10 object(s) (plus 17 hidden)                                                                                                    | .40MB (Disk free spa                                                                                                    | .ce: 998MB)                |                                                                                                    |                                                                                                    |   |  |

2) Open the "config.sys" file by a text editor such as a memo pad to add the following lines at the end of the file (when Windows is set up in the Windows folder in drive C).

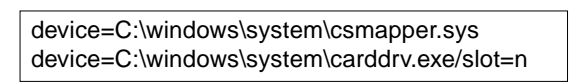

For the value of "n", input the number of PC card slots (generally "1" or "2") in the computer used.

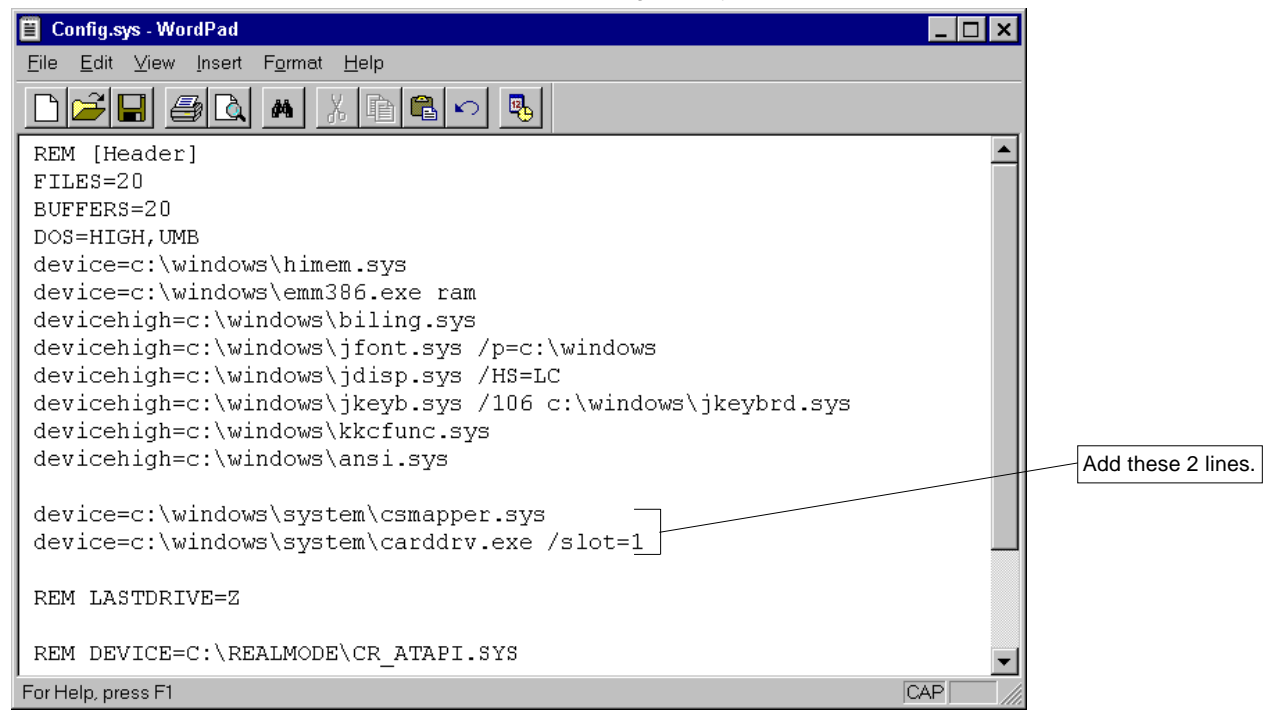

- 3) Overwrite the changes in "config.sys" file and store the data.
- 4) Make sure that files "CSMAPPER.SYS" and "CARDDRV.EXE" exist in the "WINDOWS\SYSTEM" folder. For this, right-click the [Start] command of Windows and left-click the [File and Folder] in the [Find] menu, specify "CSMAPPER.SYS" and "(C:)" in the [Named:] and [Look in:] boxes, and left-click the [Find Now] button. It is OK when the display becomes as follows.

| 💐 Find: Files named                               | CSMAPPER.SYS                                                  |       |                     | _ 🗆 ×                          |
|---------------------------------------------------|---------------------------------------------------------------|-------|---------------------|--------------------------------|
| <u>F</u> ile <u>E</u> dit ⊻iew <u>O</u>           | <u>)</u> ptions <u>H</u> elp                                  |       |                     |                                |
| Name & Location [<br>Named: CSMAF<br>Look in: (C) | Date Modified   Advance<br>PPER.SYS<br>Ide <u>s</u> ubfolders | ced ] | ▼<br><u>B</u> rowse | Find Now<br>Stop<br>New Search |
| Name                                              | In Folder                                                     | Size  | Туре                | Modified                       |
| Csmapper.sys                                      | C:\WINDOWS\SYS                                                | 14KB  | System file         | 8/24/96 11:11 AM               |
| 1 file(s) found                                   |                                                               |       |                     | 1.                             |

5) Restart the computer.

This completes the setup for using the SRAM memory card.

6) Insert the SRAM card in the PC card slot of the computer, and check the status of the microcomputer by the Explorer. The system is ready when the "Removable disk" is indicated in the window, as shown below. (This removable disk is the SRAM.)

| 🔍 Exploring - Removable Disk (E:)                         |                                   |      |      |          |     |  |  |
|-----------------------------------------------------------|-----------------------------------|------|------|----------|-----|--|--|
| <u>F</u> ile <u>E</u> dit ⊻iew <u>T</u> ools <u>H</u> elp |                                   |      |      |          |     |  |  |
| All Folders                                               | Contents of 'Removable Disk (E:)' |      |      |          |     |  |  |
| 🗐 🗐 Win95us (C:)                                          | Name                              | Size | Туре | Modified |     |  |  |
| 📄 💼 Ati                                                   |                                   |      |      |          |     |  |  |
| 📄 🔁 D300win                                               |                                   |      |      |          |     |  |  |
| 📔 🔅 🚞 Program Files 🔤                                     |                                   |      |      |          |     |  |  |
| Recycled                                                  |                                   |      |      |          |     |  |  |
| 📄 📄 Windows                                               |                                   |      |      |          |     |  |  |
| Command                                                   |                                   |      |      |          |     |  |  |
| Config                                                    |                                   |      |      |          |     |  |  |
| Cursors                                                   |                                   |      |      |          |     |  |  |
| Desktop                                                   |                                   |      |      |          |     |  |  |
| Fonts                                                     |                                   |      |      |          |     |  |  |
|                                                           |                                   |      |      |          |     |  |  |
|                                                           |                                   |      |      |          |     |  |  |
|                                                           |                                   |      |      |          |     |  |  |
|                                                           |                                   |      |      |          |     |  |  |
|                                                           |                                   |      |      |          |     |  |  |
|                                                           |                                   |      |      |          |     |  |  |
|                                                           |                                   |      |      |          |     |  |  |
| Start Menu                                                |                                   |      |      |          |     |  |  |
| 😟 📻 Programs                                              |                                   |      |      |          |     |  |  |
| Sysbokup                                                  |                                   |      |      |          |     |  |  |
| 🕀 🧰 🔁 System                                              |                                   |      |      |          |     |  |  |
| 🕀 💼 💼 System 32                                           |                                   |      |      |          |     |  |  |
| Temp                                                      |                                   |      |      |          |     |  |  |
| (D:)                                                      |                                   |      |      |          |     |  |  |
| 🕂 🖅 🚍 Removable Disk (E:)                                 |                                   |      |      |          |     |  |  |
| (F:)                                                      |                                   |      |      |          |     |  |  |
| Control Panel                                             |                                   |      |      |          |     |  |  |
| Printers                                                  | ļ                                 |      |      |          |     |  |  |
| 0 object(s) 0 bytes (I                                    | Disk free space: 0.98MB)          |      |      |          | li. |  |  |

#### 5-4-3 Initialization of SRAM memory card

- 1) Make sure that the SRAM memory card to be initialized is inserted in the PC card slot of the computer.
- 2) Open the MS-DOS window by MS-DOS prompt of Windows95, and execute the file format command on the drive where the SRAM memory card is inserted.

### <Sample input of format command when SRAM memory card is set on drive D>

Input "format d:" and press the "Enter" key.

After this, operate according to instructions on the screen.

#### 5-4-4 Download files

Memory Card is accessed through the driver downloaded to the Interface Module. The procedure for downloading the files to the module is described in this section.

#### Procedure

For downloading memory card driver, [Download File] screen for the Ethernet Function is used. (Refer Section 5-2-2 for the procedure to bring this screen up.)

Click [Add] button on [Download File] screen. Following screen will be displayed.

| Open             | ?                                           | x |
|------------------|---------------------------------------------|---|
| Look jn:         | 🖃 3½ Floppy (A:)                            |   |
| Ethernet         |                                             | 1 |
| Memcard<br>Modem |                                             |   |
|                  |                                             |   |
|                  |                                             |   |
|                  |                                             |   |
| ,<br>File name:  | Open                                        | 1 |
| Files of type:   | All Files (*.*)                             | 1 |
| 2.               |                                             | ] |
|                  |                                             |   |
|                  | Be sure to select all files (*.*)           |   |
|                  | (some file may not be displayed otherwise.) |   |

Select Autoexec.bat file in Memcard Folder on the [PC Card Interface Driver] floppy disk supplied with the module then click on [Open] button. The directory of the file to be downloaded is registered in [Download File List].

|                                                      | PC card i/f parameter setting (Ethernet)                                                                                                    | × |
|------------------------------------------------------|----------------------------------------------------------------------------------------------------|---|
| Not checked as initial<br>data is not<br>downloaded. | IP Address Gateway Detail Setting Download File<br>Download of initial setting data<br>✓ Download initial setting data<br>Destination<br>of download: D:\<br>Download file list: |   |
| File names consist<br>of Alfa-numeric<br>characters. | Download file name Destination of download<br>A:\MEMCARD\AUTOEXEC.BAT D:\                                                                                                    |   |
|                                                      | Add Delete                                                                                                    |   |
|                                                      | To complete registration click the [OK].                                                                                                    |   |

## **Section 6 Ethernet Function**

|                                                                                                    | Page                                                                                                    |
|----------------------------------------------------------------------------------------------------|----------------------------------------------------------------------------------------------------|
| 6-1 Communication Modes                                                                                                    | 6-1                                                                                                    |
| 6-1-1 Universal communication mode                                                                                                    | 6-2                                                                                                    |
| 6-1-2 Fixed buffer communication mode                                                                                                    | 6-3                                                                                                    |
| 6-1-3 Auto transmission communication mode (For loader command)                                                                                                    | 6-4                                                                                                    |
| 6-2 Preparation for Communication with Other Node (Message Commun                                                                                                    | nication) 6-7                                                                                                |
| 6-2-1 Outline of communication procedure                                                                                                    | 6-7                                                                                                    |
| 6-2-2 Initial process                                                                                                    | 6-8                                                                                                    |
| (1) Parameters for Initial Setting                                                                                                    | 6-8                                                                                                    |
| (2) Procedure for Initial Process                                                                                                    |                                                                                                    |
| 6-2-3 Communication line open and close                                                                                                    |                                                                                                    |
| 6-3 Universal Communication Mode                                                                                                    | 6-11                                                                                                    |
| 6-3-1 Outline of communication                                                                                                    | 6-11                                                                                                    |
| 6-3-2 Sending data                                                                                                    | 6-12                                                                                                    |
| 6-3-3 Receiving data                                                                                                    | 6-13                                                                                                    |
| 6-3-4 Data format                                                                                                    | 6-14                                                                                                    |
| (1) Header                                                                                                    | 6-14                                                                                                    |
| (2) Data                                                                                                    | 6-14                                                                                                    |
|                                                                                                    |                                                                                                    |
| 6-4 Fixed Buffer Communication Mode                                                                                                    | 6-16                                                                                                    |
| 6-4 Fixed Buffer Communication Mode<br>6-4-1 Outline of communication                                                                                                    | <b>6-16</b><br>6-16                                                                                          |
| <ul> <li>6-4 Fixed Buffer Communication Mode</li> <li>6-4-1 Outline of communication</li> <li>6-4-2 Send procedure</li> </ul>                                                                                                    | <b>6-16</b><br>6-16<br>6-17                                                                                  |
| <ul> <li>6-4 Fixed Buffer Communication Mode</li> <li>6-4-1 Outline of communication</li> <li>6-4-2 Send procedure</li> <li>6-4-3 Receive procedure</li> </ul>                                                                                                    | <b>6-16</b><br>6-16<br>6-17<br>6-18                                                                          |
| <ul> <li>6-4 Fixed Buffer Communication Mode</li> <li>6-4-1 Outline of communication</li> <li>6-4-2 Send procedure</li> <li>6-4-3 Receive procedure</li> <li>6-4-4 Data format</li> </ul>                                                                                                    | <b>6-16</b><br>6-16<br>6-17<br>6-18<br>6-19                                                                  |
| <ul> <li>6-4 Fixed Buffer Communication Mode</li></ul>                                                                                                    | 6-16<br>6-16<br>6-17<br>6-18<br>6-19<br>6-19                                                                 |
| <ul> <li>6-4 Fixed Buffer Communication Mode</li></ul>                                                                                                    | <b>6-16</b><br>6-16<br>6-17<br>6-18<br>6-19<br>6-19<br>6-19<br>6-19                                          |
| 6-4 Fixed Buffer Communication Mode         6-4-1 Outline of communication         6-4-2 Send procedure         6-4-3 Receive procedure         6-4-4 Data format         (1) Header         (2) Data                                                                                                    | 6-16<br>6-16<br>6-17<br>6-18<br>6-19<br>6-19<br>6-19<br>6-22                                                 |
| <ul> <li>6-4 Fixed Buffer Communication Mode</li></ul>                                                                                                    | 6-16<br>6-17<br>6-17<br>6-18<br>6-19<br>6-19<br>6-19<br>6-22                                                 |
| <ul> <li>6-4 Fixed Buffer Communication Mode</li></ul>                                                                                                    | 6-16<br>6-16<br>6-17<br>6-18<br>6-19<br>6-19<br>6-19<br>6-22<br>6-22<br>6-23                                 |
| <ul> <li>6-4 Fixed Buffer Communication Mode</li></ul>                                                                                                    | 6-16<br>6-17<br>6-17<br>6-18<br>6-19<br>6-19<br>6-19<br>6-22<br>6-22<br>6-23<br>6-24                         |
| <ul> <li>6-4 Fixed Buffer Communication Mode</li></ul>                                                                                                    | 6-16<br>6-16<br>6-17<br>6-18<br>6-19<br>6-19<br>6-19<br>6-22<br>6-22<br>6-22<br>6-23<br>6-24<br>6-24         |
| <ul> <li>6-4 Fixed Buffer Communication Mode</li> <li>6-4-1 Outline of communication</li> <li>6-4-2 Send procedure</li> <li>6-4-3 Receive procedure</li> <li>6-4-4 Data format</li> <li>(1) Header</li> <li>(2) Data</li> </ul> 6-5 Auto Transmission Mode <ul> <li>6-5-1 Outline of communication</li> <li>6-5-2 Sending data</li> <li>6-5-3 Receiving data</li> <li>6-6-1 Channel open (M_OPEN)</li> </ul>                                                      | 6-16<br>6-16<br>6-17<br>6-18<br>6-19<br>6-19<br>6-19<br>6-19<br>6-22<br>6-23<br>6-24<br>6-25                 |
| <ul> <li>6-4 Fixed Buffer Communication Mode</li></ul>                                                                                                    |                                                                                                    |
| 6-4 Fixed Buffer Communication Mode         6-4-1 Outline of communication         6-4-2 Send procedure         6-4-3 Receive procedure         6-4-4 Data format         (1) Header         (2) Data    6-5 Auto Transmission Mode 6-5-1 Outline of communication 6-5-2 Sending data 6-5-3 Receiving data  6-6-6 Commands Used for Communication 6-6-1 Channel open (M_OPEN) 6-6-2 Message send (M_SEND) 6-6-3 Message receive (M_RECEIVE)                       | 6-16<br>6-16<br>6-17<br>6-18<br>6-19<br>6-19<br>6-19<br>6-19<br>6-22<br>6-23<br>6-23<br>6-25<br>6-30<br>6-32 |
| 6-4 Fixed Buffer Communication Mode         6-4-1 Outline of communication         6-4-2 Send procedure         6-4-3 Receive procedure         6-4-4 Data format         (1) Header         (2) Data    6-5 Auto Transmission Mode 6-5-1 Outline of communication 6-5-2 Sending data 6-5-3 Receiving data 6-6-5 Auto Transmission Mode 6-6-1 Channel open (M_OPEN) 6-6-2 Message send (M_SEND) 6-6-3 Message receive (M_RECEIVE) 6-6-4 Remote data read (R_READ) |                                                                                                    |

### Section 6 Ethernet Function 6-1 Communication Modes

It is possible to communicate with maximum 8 nodes of Computers and PLC connected to the network. Communication function supports following protocols.

| Communication    | Application communication                                    | n mode                          | Loader command auto-receive mode |  |
|------------------|--------------------------------------------------------------|---------------------------------|----------------------------------|--|
| mode             | Universal communication mode                                 | Fixed buffer communication mode | Auto transmission mode           |  |
| Protocol         | TCP/IP, UDP/IP Sub-command set in TCP/IP, UDP/IP data packet |                                 | TCP/IP                           |  |
| Communication FB | M_OPEN, M_SEND, M_REC                                        | CEIVE                           | R-READ, R_WRITE                  |  |

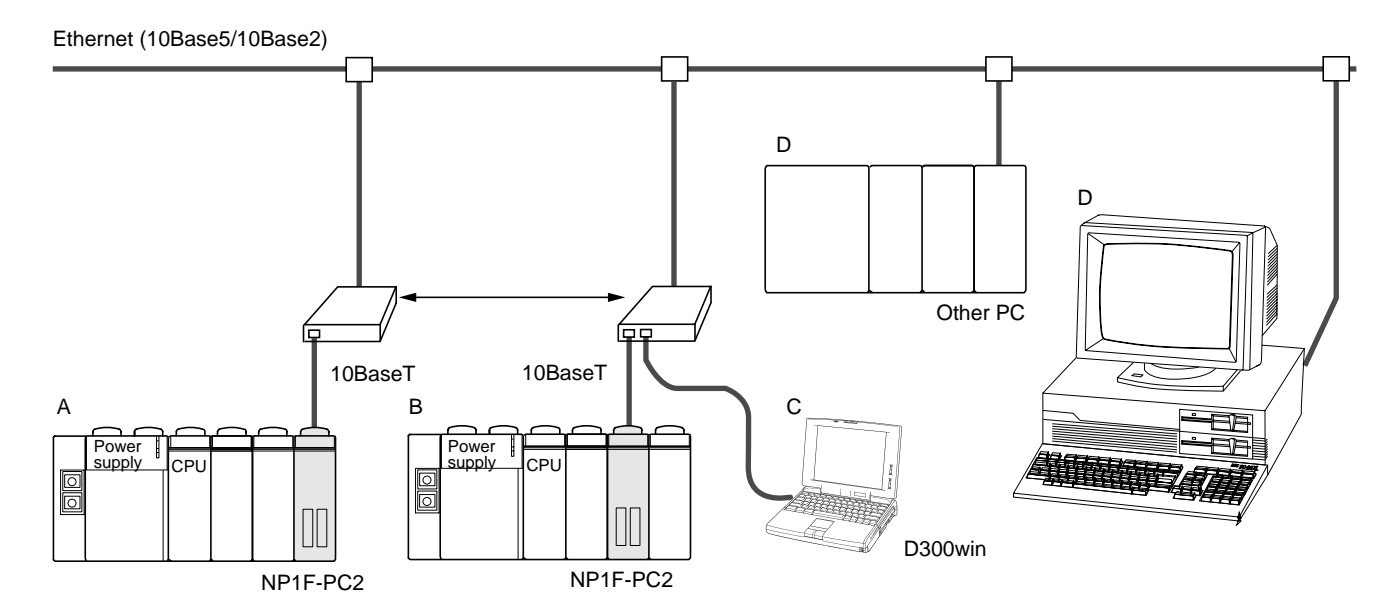

| Communication subject  |               | Communication mode                         |
|------------------------|---------------|--------------------------------------------|
| Own station Other node |               |                                            |
| MICREX-SA (A)          | MICREX-SX (B) | Universal, Fixed buffer, Auto transmission |
| MICREX-SA (A)          | Other PLC (D) | Universal, Fixed buffer                    |
| MICREX-SA (A)          | D300win (C)   | Loader command                             |

#### 6-1-1 Universal communication mode

Communication with other node takes place using TCP/IP or UDP/IP protocols. Sending data to the other node is achieved by setting the data as variable of Message Send FB (M\_SEND) and turning the Send Request signal ON (Data is sent at the positive transition of the Send Request signal.).

Turning Enable Receive signal of Message Receive FB (M\_RECEIVE) ON allows reception of data from the other node.

The features of this communication mode are as follows.

- For there is no restriction to the data format, communication with any other node is possible.
- Communication with up to 8 nodes is possible.
- Maximum 1017 words can be sent/received.
- Communication with other Fuji Electric's PC is possible.
- Communication with PLC of other make also is possible.

Note: By adjusting the communication format, it is possible to communicate with Mitsubishi PLC.

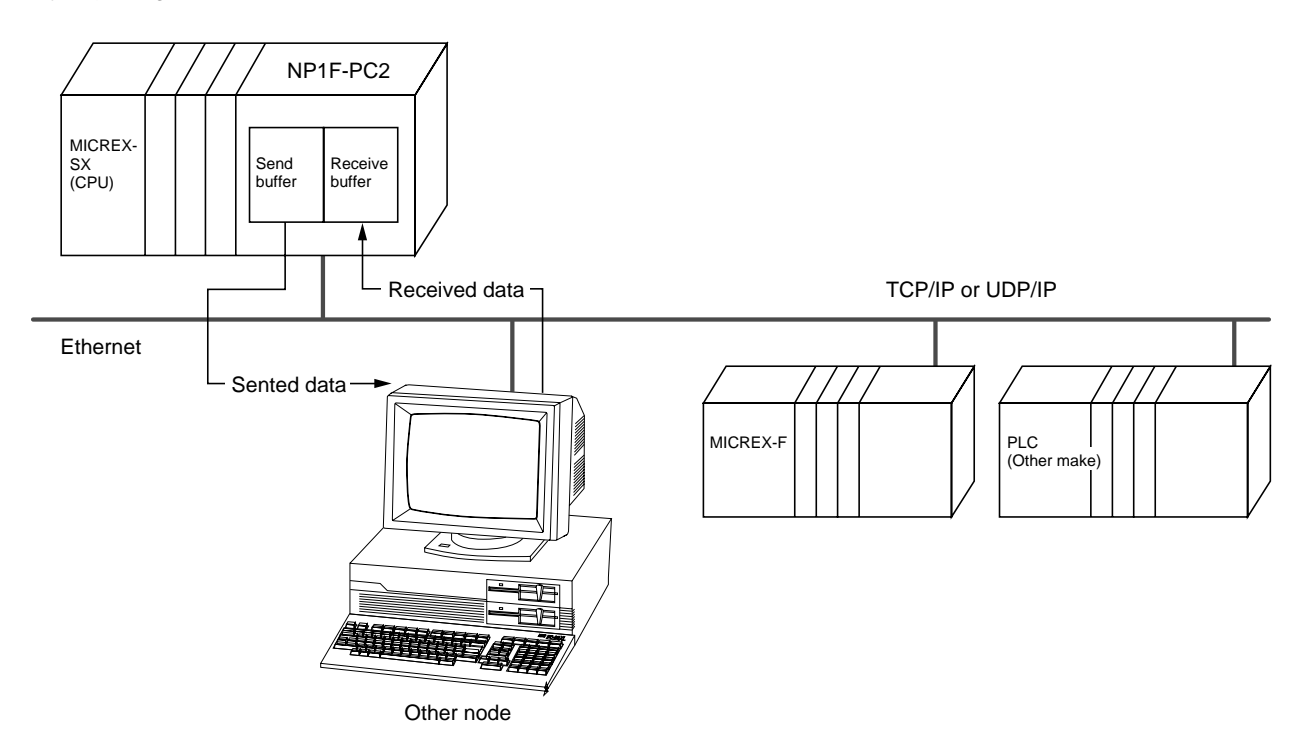

#### 6-1-2 Fixed buffer communication mode

This mode provides the communication using fixed buffer, which Mitsubishi AJ71E71 Ethernet Interface Unit provides. In this communication mode, sub-commands are embedded in data part of TCP/IP or UDP/IP in Universal Communication mode and provide command-orientated communication and controls handshaking for the communication with specified node.

In this mode communication with other Fuji Electric PC and Mitsubishi PLC is possible.

The features of this communication mode are as follows.

- Communication with up to 8 nodes is possible.
- Maximum 1017 words of data can be sent/received.
- Communication with other Fuji Electric PC is possible.
- Communication with Mitsubishi PLC is possible.

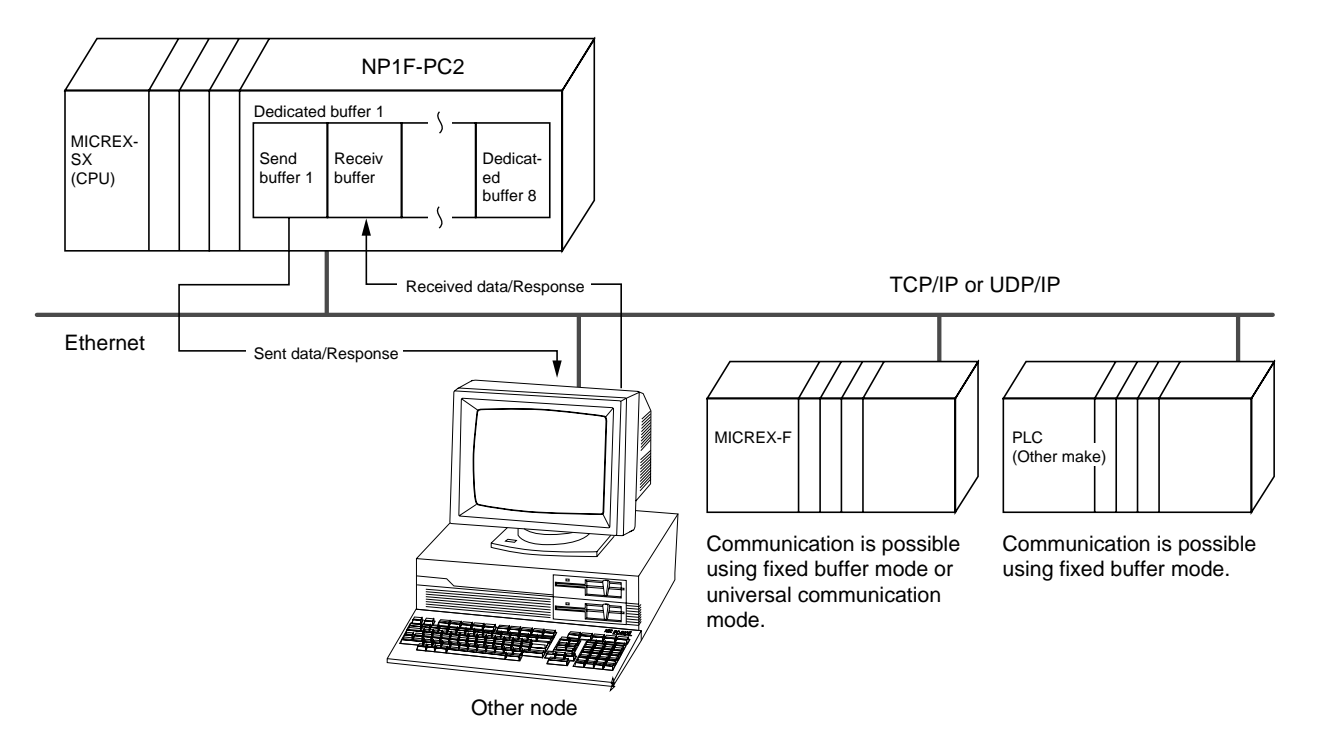

#### 6-1-3 Auto transmission communication mode (For loader command)

The NP1F-PC2 is provided with Auto Transmission Mode as a communication command (internal mode) on the SX Bus which allows transmission and reception of dedicated Loader commands between the MICREX-SX.

At the system boot up, MICREX-SX processes communication channel open (connection) to the all communication modules on the SX Bus so that PC (CPU) Loader Command Server Port (fixed port number) can receive data from the communication modules. And this enables the reception of loader commands from the network.

When Auto Transmission Communication Mode is specified, communication module automatically transfers relevant data received (at this stage, loader commands only) to the source of open (CPU) without Receive Request (M\_RECEIVE) (R\_READ, R\_WRITE FB's are used.)

As the Ethernet Interface Function, open (connection) process described above enables reception of request from maximum 2 other nodes to Loader Server Port.

In this case, the condition of communication is as follows.

#### <Condition of communication>

- Communication Mode: Universal
- Communication Protocol: TCP/IP
- Open Method: Unpassive (Passive)
- Own Port No.: Loader Command Server (253) or Loader Interface Server (251)

Note: From other nodes, these port numbers will be the sum of (251 or 253) and port number reference number set as initial parameter (default 256).

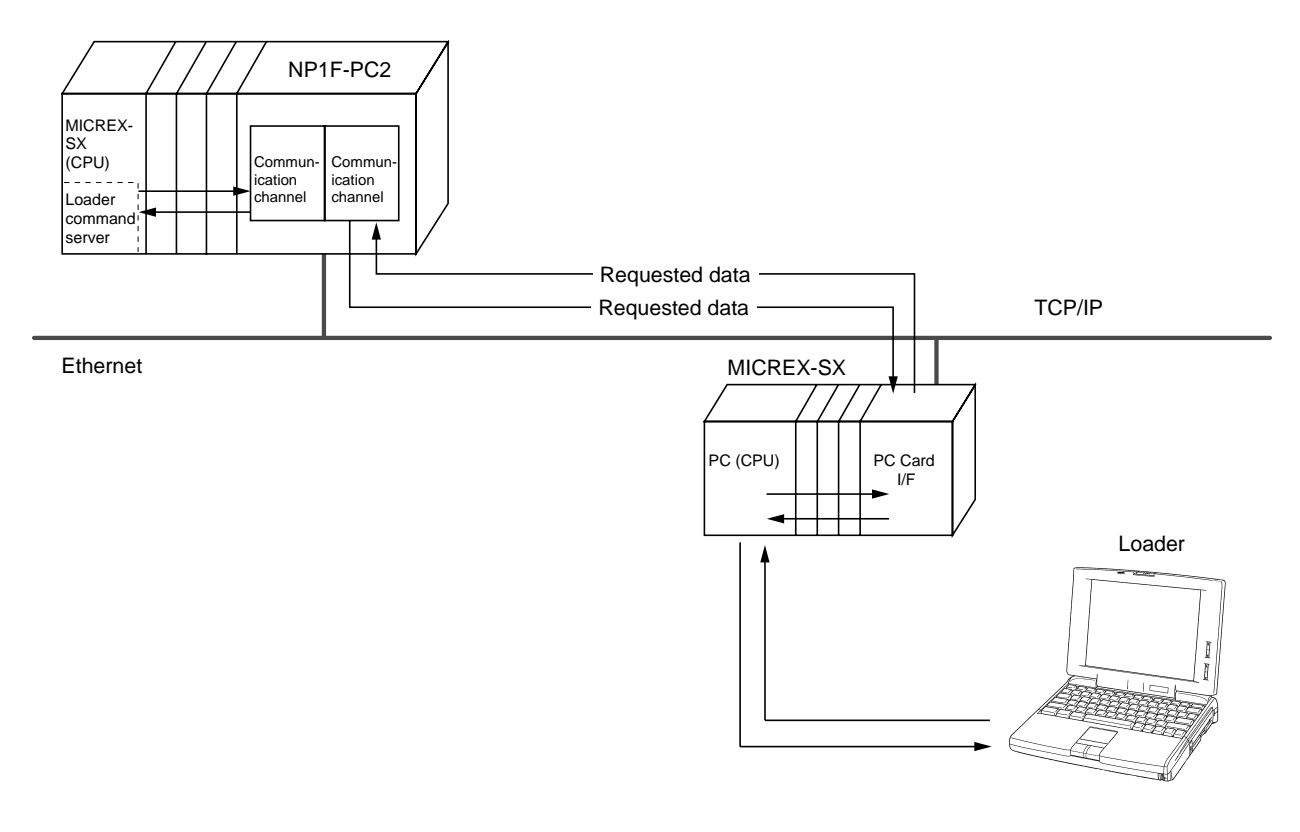

|               |                    | Own node      | MICREX-SX |              |                   |  |
|---------------|--------------------|---------------|-----------|--------------|-------------------|--|
| Other node    |                    |               | Universal | Fixed buffer | Auto transmission |  |
|               | Universal          | -             | 0         | 0            | -                 |  |
| MICREX-SX     | Fixed buffer       |               | 0         | 0            | -                 |  |
|               | Auto transmission  |               | -         | -            | 0                 |  |
|               | Universal          |               | 0         | 0            | -                 |  |
|               | Command actting    | Read          | -         | -            | -                 |  |
|               | Command setting    | Write         | -         | -            | -                 |  |
|               | Fixed/common       | Fixed buffer  | 0         | 0            | -                 |  |
| MICREX-F      | Fixed/common       | Common buffer | 0         | -            | -                 |  |
|               | File transfer      | Server FTP    | -         | -            | -                 |  |
|               |                    | Client FTP    | -         | -            | -                 |  |
|               |                    | Server TFTP   | -         | -            | -                 |  |
|               |                    | Client TFTP   | -         | -            | -                 |  |
|               | Fixed buffer       |               | 0         | 0            | -                 |  |
| Mitsubishi    | Random access bu   | uffer         | -         | -            | -                 |  |
|               | Data Read/Write in | n CPU         | -         | -            | -                 |  |
|               | TCP/IP, UDP/IP     |               | 0         | 0            | -                 |  |
|               |                    | Server FTP    | -         | -            | -                 |  |
| Personal      |                    | Client FTP    | -         | -            | -                 |  |
| computer etc. |                    | Server TFTP   | -         | -            | -                 |  |
|               |                    | Client TFTP   | -         | -            | -                 |  |

#### Communicable Nodes in Each Communication Mode

#### Comparison of communication modes

| Communication mode |                                                 |         | Universal Fixed buffer                                                                    |                                                                                           | Auto transmission                                 |  |
|--------------------|-------------------------------------------------|---------|-------------------------------------------------------------------------------------------|-------------------------------------------------------------------------------------------|---------------------------------------------------|--|
| MICREX-SX          | Required sequence program                       |         | Send/Receive program                                                                      | Send/Receive program                                                                      | Send/Receive program                              |  |
|                    | Communication<br>between CPU and<br>this module |         | Message Send/Receive<br>command<br>(M_SEND, M_RECEIVE)<br>Cannel open command<br>(M_OPEN) | Message Send/Receive<br>command<br>(M_SEND, M_RECEIVE)<br>Cannel open command<br>(M_OPEN) | Remote Read/Write<br>command<br>(R_READ, R_WRITE) |  |
| Other node         | Required p                                      | orogram | Send/Receive program                                                                      | Send/Receive program                                                                      |                                                   |  |
|                    | Max. data                                       | Binary  | 2034 Bytes                                                                                | 2038 Bytes                                                                                | No limit                                          |  |
| Communication      | length *1                                       | ASCII   | 4068 Bytes                                                                                | 4076 Bytes                                                                                |                                                   |  |
|                    | Protocol                                        |         | TCP/IP or UDP/IP                                                                          | TCP/IP or UDP/IP                                                                          | TCP/IP                                            |  |

\* 1 Maximum length of TCP/IP or UDP/IP data part.

### 6-2 Preparation for Communication with Other Node (Message Communication)

#### 6-2-1 Outline of communication procedure

PC (CPU) uses communication FB [Channel Open (M\_OPEN)] and [Message Send/Receive (M\_SEND/RECEIVE)] in order to communicate with other configuration through network. PC (CPU) establishes communication line to the other node (configuration) through open process. It can communicate only with the nodes with which the communication channels are opened.

To terminate data communication, close process is executed. The close process disconnects communication line. As there is limitation in number of communication lines opened at any one time, PC (CPU) repeats open and close processes according to the demand and achieves communication with numerous nodes.

As information to specify the node (IP Address, Station No. Etc.) is set at the time of communication line open, both send and receive data procedures become the same.

In message communication, the node for the communication is specified with the logical address, port number.

| (Specify open port No.<br>Turn ON communicati<br>(Applicable channel)<br>M_OPEN        |                                                                    |                       |
|----------------------------------------------------------------------------------------|--------------------------------------------------------------------|-----------------------|
| Confirm communicatic<br>(Applicable channel)<br>M_OPEN                                 | n line open.                                                       | Open process          |
| Set communication,<br>process communicatio<br>(Send request, receive<br>M_SENDÅAM_RECE | n with other node.<br>e request)<br>VE<br>n of transmission.<br>VE | Communication process |
| Turn ON communicati                                                                    | on line open request.                                              |                       |

## 6-2 Preparation for Communication with Other Node (Message Communication)

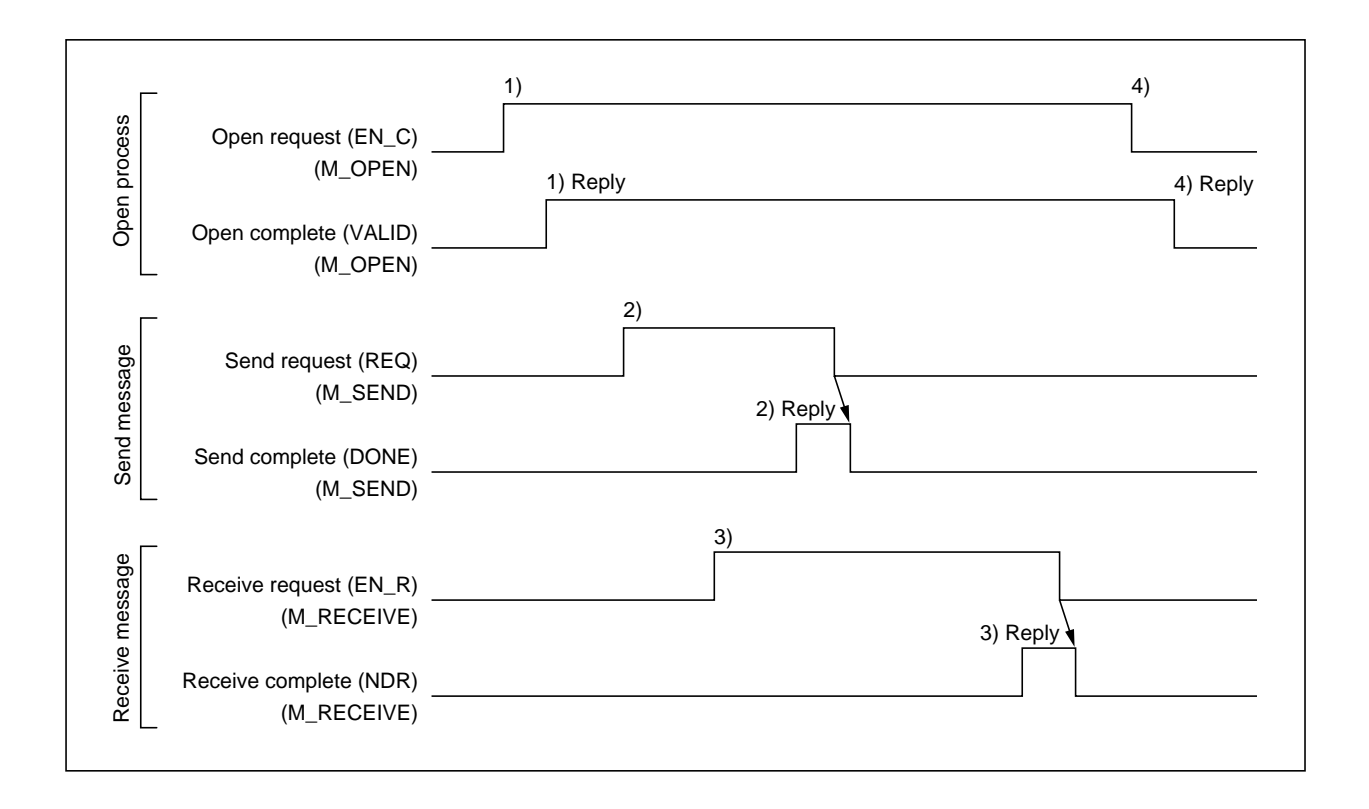

#### 6-2-2 Initial process

#### (1) Parameters for Initial Setting

The parameters for the initial setting are set up in PC2 Parameter section of [System Definition]. (Refer Section 5 for details.)

#### (2) Procedure for Initial Process

Procedure of the initial data process is as follows.

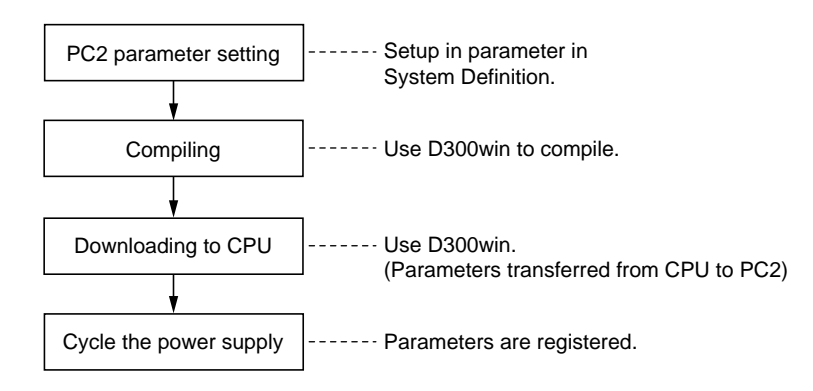

#### 6-2-3 Communication line open and close

The Channel Open (M\_OPEN) FB is used for opening of communication line. Set up the parameters required for open process and execute the FB. For details of M\_OPEN FB, see Section 6-6-1.

#### • Open and close procedure of the [NP1F-PC2]

In order to execute open process, the initial process must be completed.

### 6-2 Preparation for Communication with Other Node (Message Communication)

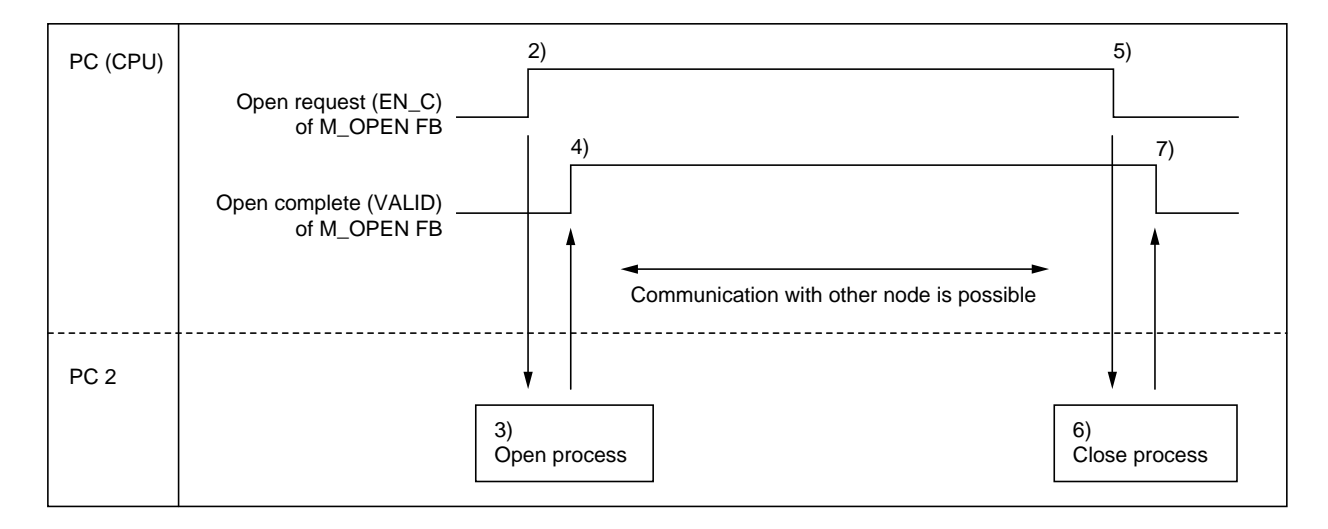

- 1) Write parameters required for Open Process into M\_OPEN FB.
- 2) Turn ON Open Request (EN\_C) signal.
- 3) The module's open process takes place at positive edge of Open Request (EN\_C).
- 4) Open Complete (VALID) signal of M\_OPEN FB turns ON when open process complete successfully.
- 5) Turn OFF Open Request (EN\_C) of M\_OPEN FB to terminate the communication with the other node.
- 6) The module's close process takes place when Open Request (EN\_C) turns OFF.
- 7) Open Complete (VALID) turns OFF when close process completes.
- In TCP/IP protocol communication, if close process does not complete after time period specified with TCP End Timer, process RST to the other node in order to force line closure. Open Complete (VALID) turns OFF when close process completes.

However, if close process is executed during transmission, line is closed after completion of transmission (time specified with TCP Timeout).

 In TCP/IP protocol communication, besides line closure with M\_OPEN FB (turn OFF Open Request), the communication line is automatically closed in following cases. In order to reopen the line, turn OFF Open Request (EN\_C) once and retry the open process.

| Causes of close<br>process       | Explanation                                                                                                    | Error code (Detail RAS) |
|----------------------------------|----------------------------------------------------------------------------------------------------|-------------------------|
| TCP send tiomeout<br>error       | During TCP protocol communication, ACK was not received after specified number of retries. Transmission timeout. | 405 □ h                 |
| Response watchdog tiomeout error | Reception timeout.                                                                                               | 302 □ h                 |
| Close request from other node    | During TCP protocol communication, "Close" or "ABORT" command was received from other node.                      | -                       |

Note: Refer to Section 12-2 RAS Details for details.

# 6-2 Preparation for Communication with Other Node (Message Communication)

#### • Relation between Connection Open Method and Communication Parameters

Universal, Fixed Buffer Communication

|     |         |                                                | Port No.<br>of this<br>module | Other<br>node's IP<br>address | Other<br>node's<br>Port No. | Other node's<br>Ethernet<br>address | User name       | Password        | Sever FTP<br>user list |
|-----|---------|------------------------------------------------|-------------------------------|-------------------------------|-----------------------------|-------------------------------------|-----------------|-----------------|------------------------|
| ТСР |         | Other node<br>has ARP<br>function              | Setting required              | Setting required              | Setting required            | FFFFFFFFFFF                         | Not<br>required | Not<br>required | Not<br>required        |
|     | Active  | Other node<br>does not<br>have ARP<br>function |                               |                               |                             | Setting<br>required                 |                 |                 |                        |
|     | Passive | Unpassive                                      | Setting<br>required           | Not<br>required               | Not<br>required             | Not required                        |                 |                 |                        |
|     |         | Fullpassive                                    | Setting<br>required           | Setting required              | Setting required            | Not required                        |                 |                 |                        |
| UDP |         | Other node<br>has ARP<br>function              | Setting required              | Setting required              | Setting required            | FFFFFFFFFFF                         | -               |                 |                        |
|     |         | Other node<br>does not<br>have ARP<br>function |                               |                               |                             | Setting<br>required                 |                 |                 |                        |

#### 6-3-1 Outline of communication

Data flow

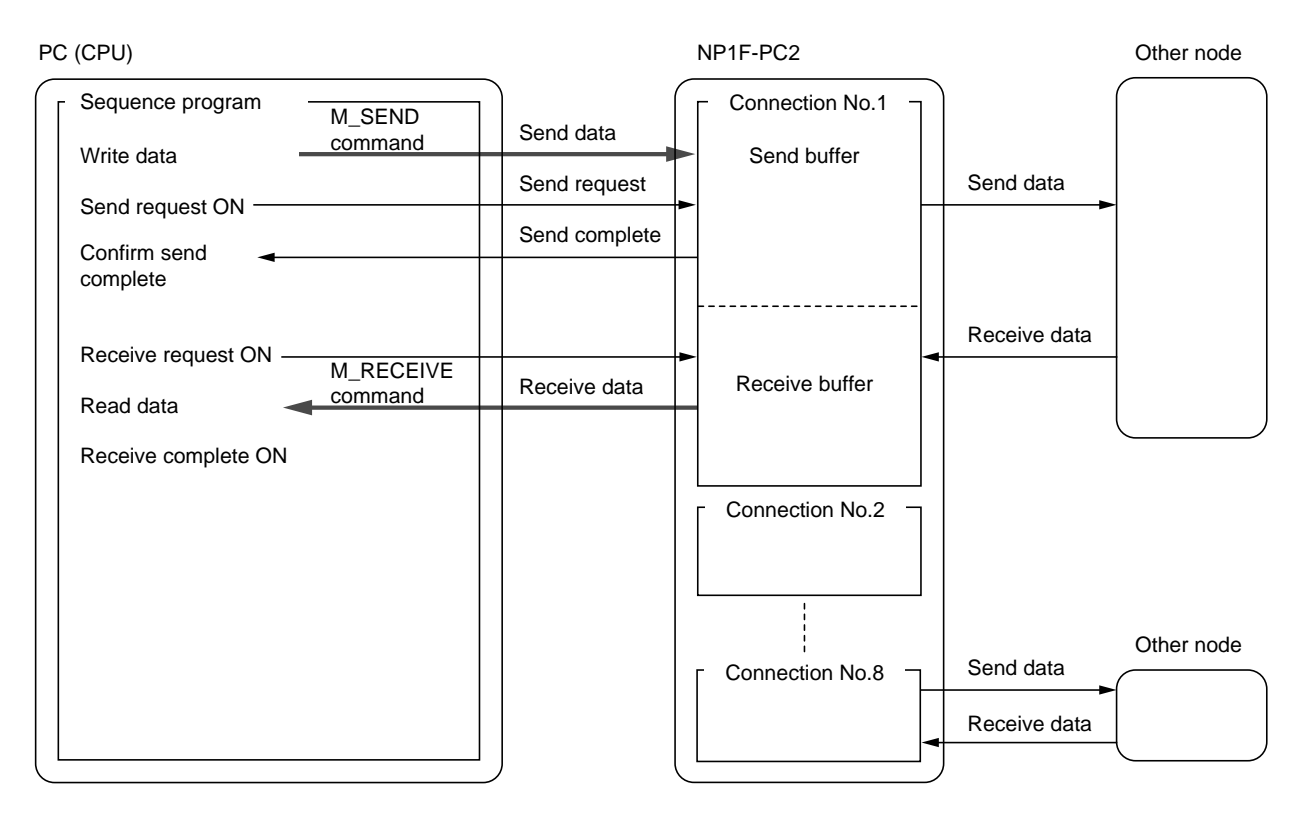

#### 6-3-2 Sending data

Message Send (M\_SEND) FB is used to send data to the other node. The parameters necessary for the transmission is set for the (M\_SEND) FB and execute it. The detail of M\_SEND FB is described in Section 6-2-2.

#### Procedure for sending data

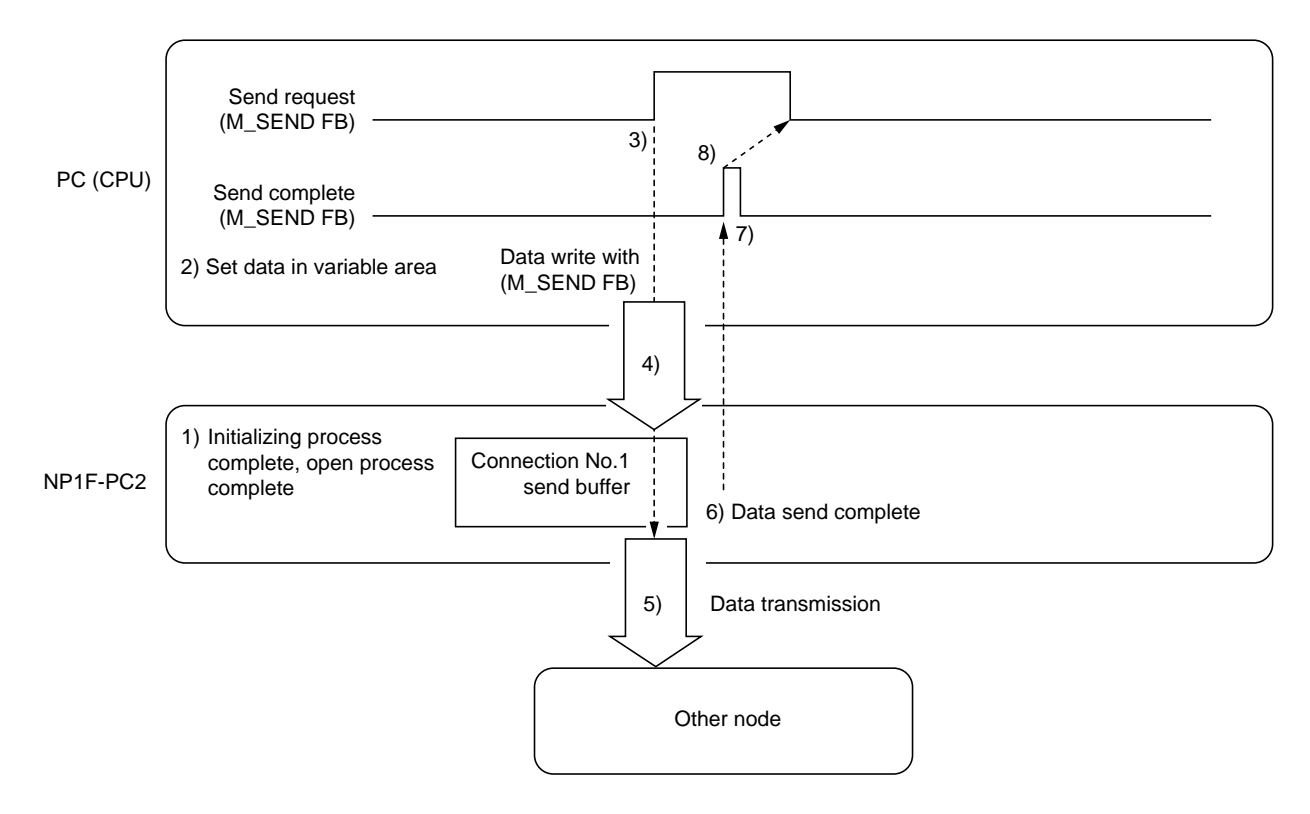

1) Execute NP1F-PC2 Initializing Process and Open Process with other node.

- 2) Set up data to be sent in the variable data area specified by M\_SEND FB.
- 3) Turn ON Send Request signal of M\_SEND FB.
- 4) Data is transferred to NP1F-PC2 Send Buffer as follows.

Connection No.1 send buffer

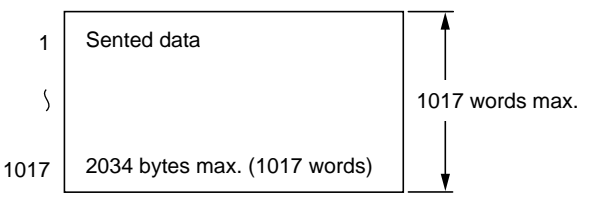

5) Data is sent to the specified node from Send Buffer of the relevant connection.

6) Send Complete signal is returned when data transmission is completed.

7) CPU turns ON Send Complete signal (DONE) of (M\_SEND) FB.

8) Turn Send Request signal OFF, after confirming M\_SEND FB Send Complete signal is ON.

 If the transmission of data is not completed successfully, the Send Error signal turns ON. In this case, turn Send Request signal OFF then repeat from step 3.

#### 6-3-3 Receiving data

Message Receive (M\_RECEIVE) FB is used for receiving data from other node. Set parameters required for this (M\_RECEIVE) FB to receive data then execute the (M\_RECEIVE) FB. (M\_RECEIVE) FB is detailed in Section 6-6-3.

#### Procedure for receiving data

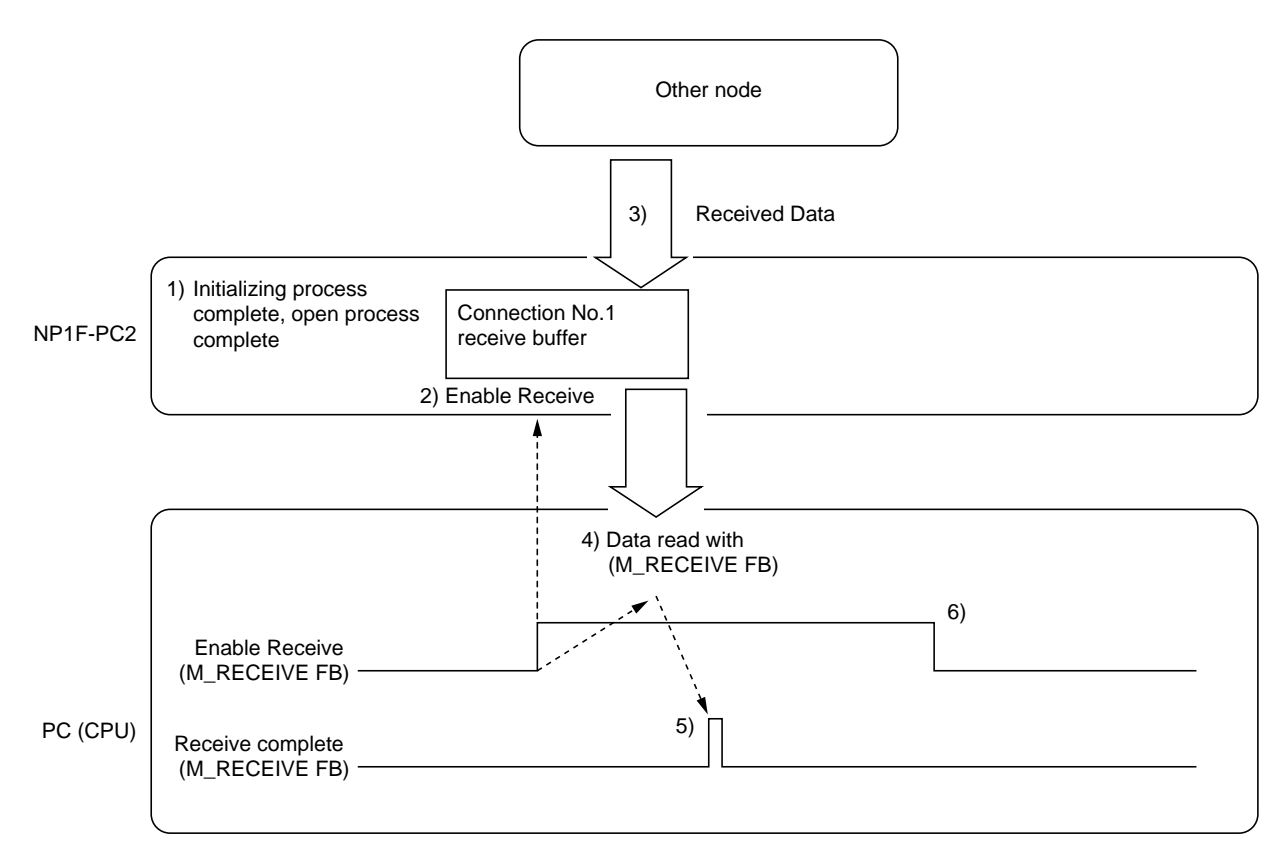

1) Execute NP1F-PC2 Initializing Process and Open Process with other node.

2) Put in "Waiting" state by turning Enable Receive (EN\_R) signal ON.

3) Receive data from other node into the relevant Receive Buffer (decided by the parameter setting at the line open). Received data is stored in Receive Buffer as shown below.

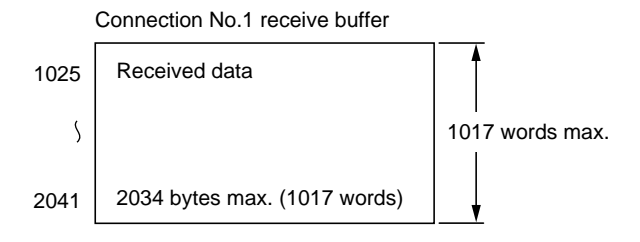

4) Read data out with M\_RECEIVE FB.

5) Receive Complete (NDR) pulse is generated when data read is completed with (M\_RECEIVE) FB.

6) Turn Enable Receive (EN\_R) signal OFF to terminate receiving state.

• When abnormal data is received, Receive Complete (NDR) does not turn ON. And data is not stored in Receive Buffer.

#### 6-3-4 Data format

#### Data Sent/Received by other node

| TCP/IP, UDP/IP | TCP/IP, UDP/IP |
|----------------|----------------|
| Header         | Data           |
|                |                |

2034 bytes max. (Binary code) 4068 bytes max. ASCII code)

#### (1) Header

The header is the same as Ethernet TCP/IP or UDP/IP header. When data is sent to other node from the application program, the header is automatically added by the NP1F-PC2. When data is received from other node, the header is removed and only data part is passed to the application program.

#### (2) Data

The data part is the same as Ethernet TCP/IP or UDP/IP data. When data is sent from the application program, the data transferred into the NP1F-PC2's send buffer is set to the TCP/IP or UDP/IP data and sent out. In binary code transmission, the data in the buffer is sent as it is. And in ASCII code transmission, the data in the buffer is converted to ASCII character and sent.

When data is received from other node, data part of TCP/IP or UDP/IP is stored in Receive Buffer of this module. In binary code transmission, data received is stored as it is and in ASCII code transmission the ASCII character data is converted to binary before stored in the buffer.

#### Binary code (Data swap not specified)

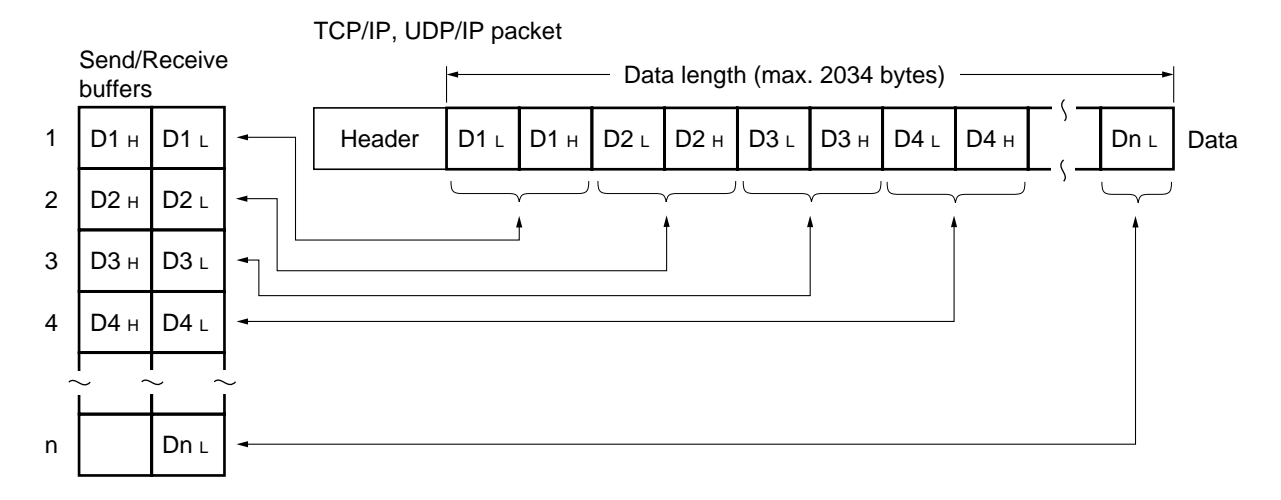

Data length is expressed in decimal as number of data byte stored in Send/Receive buffers (Maximum 2034 bytes). When data length is odd number, up to the lower byte of last data word are the valid data.

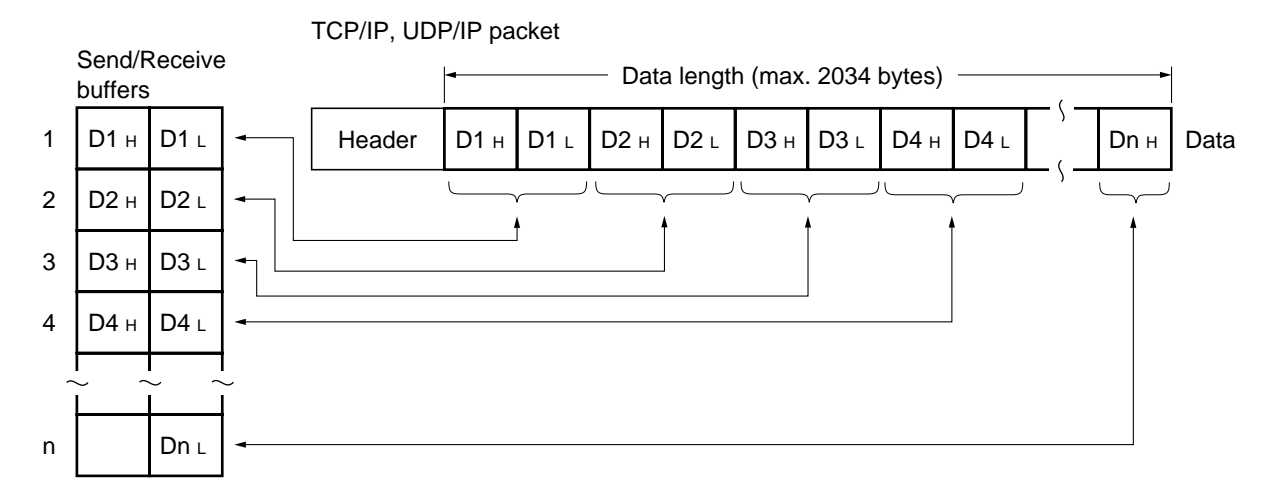

#### Binary code (Data swap specified)

Data length is expressed as number of data bytes stored in the buffer in decimal (Maximum 2034 bytes). When data length is odd number, the valid data is up to the upper byte of the last data word.

#### ASCII code

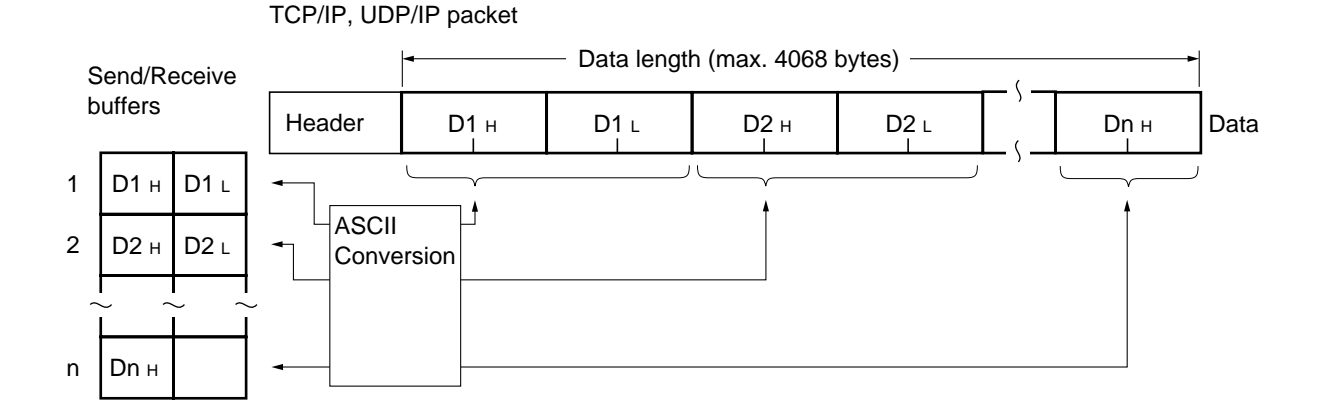

Data length is expressed as number of data bytes stored in the buffer in decimal (Maximum 4068 bytes). When data length is odd number, the valid data is up to the upper byte of the last data word.

#### 6-4-1 Outline of communication

Data flow

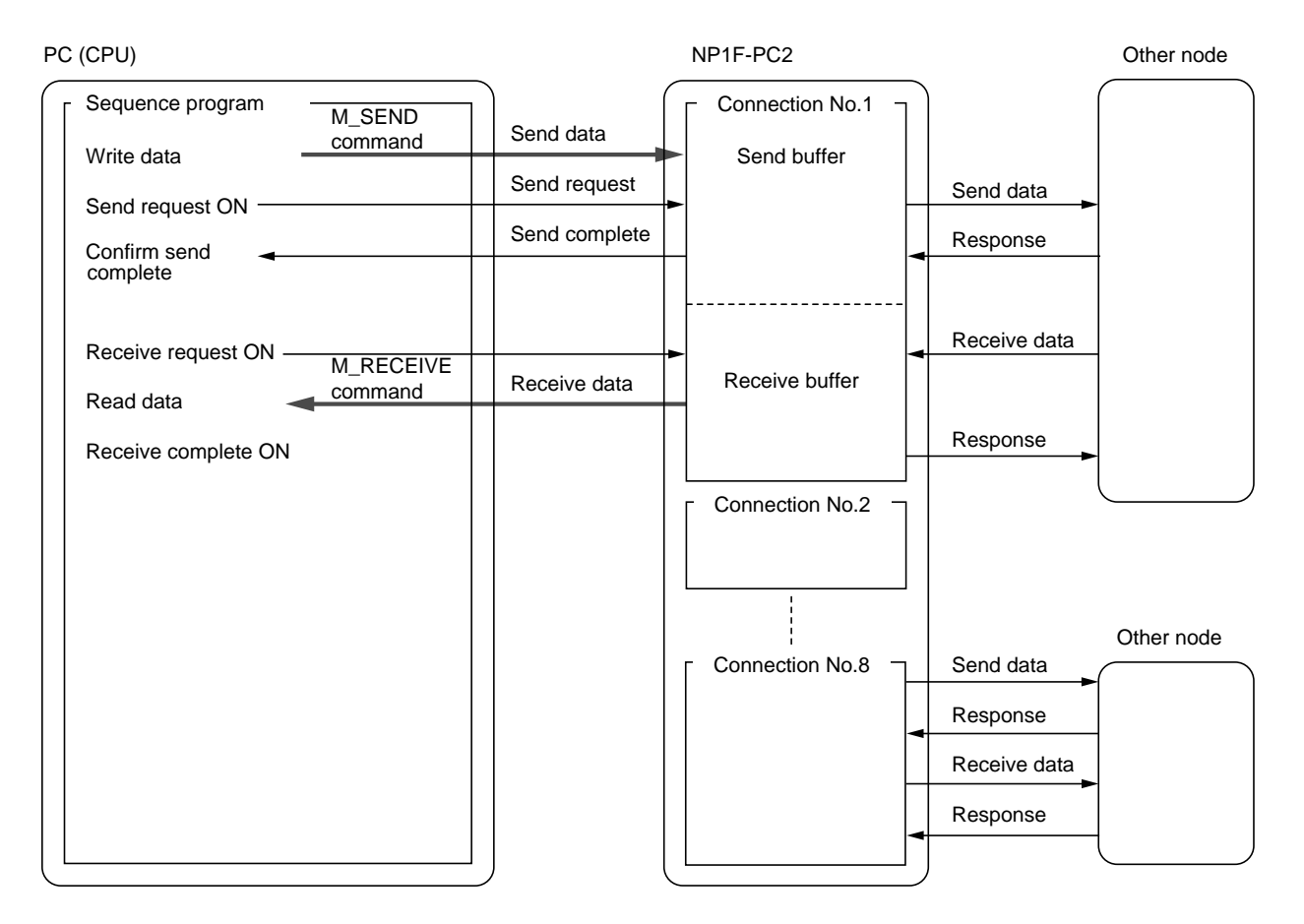

#### 6-4-2 Send procedure

When data is sent to other node, Message Send (M\_SEND) FB is used. The parameters required for transmission is set for the (M\_SEND) FB then the (M\_SEND) FB is executed. Detail of the (M\_SEND) FB is described in Section 6-6-2.

#### Procedure for Sending Data

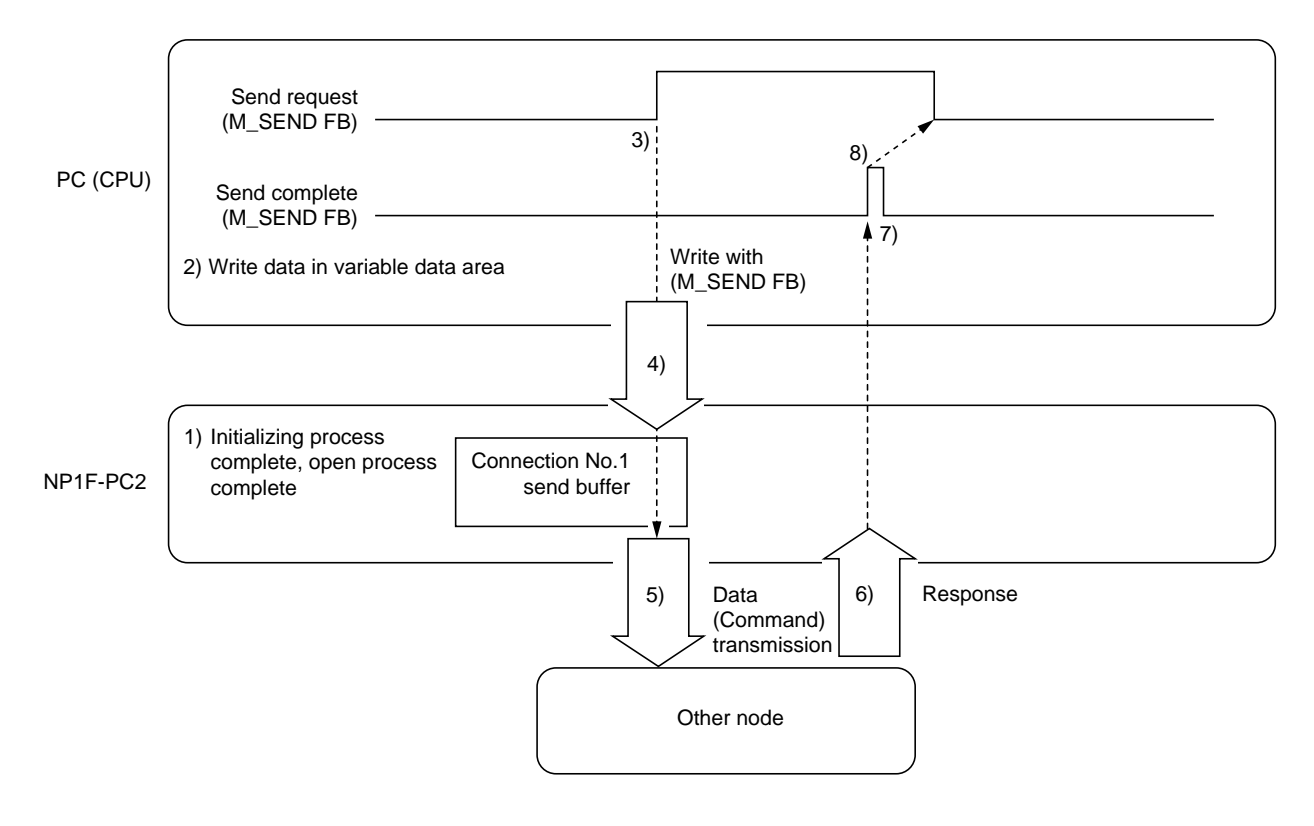

- 1) Execute Initializing Process of this module and Open Process of the communication line with other node.
- 2) Set up data in variable data area specified by (M\_SEND) FB.
- 3) Turn ON Send Request signal of (M\_SEND) FB.
- 4) Data is transferred from the variable data area to NP1F-PC2 Send Buffer in following format.

Connection No.1 send buffer

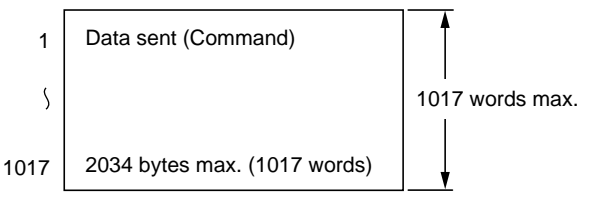

- 5) Data transmission takes place from relevant Send Buffer to specified node.
- 6) Specified node returns response when it receives data from NP1F-PC2.
- 7) CPU turns ON Send Complete (DONE) signal when it receives response from the other node.
- 8) Confirm Send Complete signal and turn OFF Send Request (REQ).
- When the response is not received or End Code of the response is not 00h, Send Error (ERROR) turns ON and Send Complete (DONE) stays OFF.

In this case, turn OFF Send Request (REQ) and repeat from step 3.

#### 6-4-3 Receive procedure

Message Receive (M\_RECEIVE) FB is used for receiving data from other node. Set parameter required for the FB to receive from other node and execute the (M\_RECEIVE) FB. The detail of M\_RECEIVE FB is described in Section 6-6-3.

#### Procedure for Receiving Data

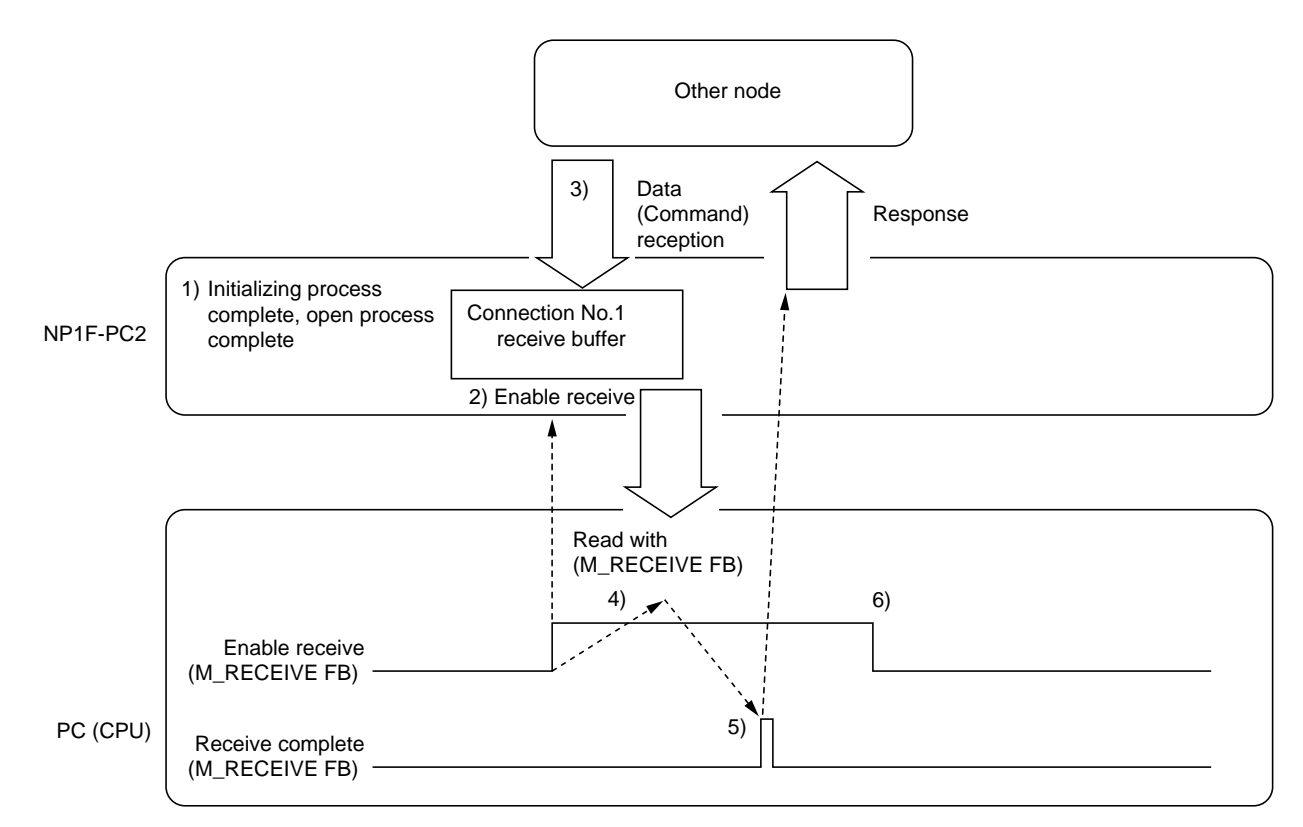

1) Execute Initializing Process of NP1F-PC2 and Open Process with other node.

- 2) Establish "Waiting" state by turning ON the Enable Receive (EN\_R) signal.
- 3) Receive data from other node into relevant Receive Buffer (decided by the parameter setting at the Open Process). Received data is stored in the buffer in following format.

Connection No.1 receive buffer

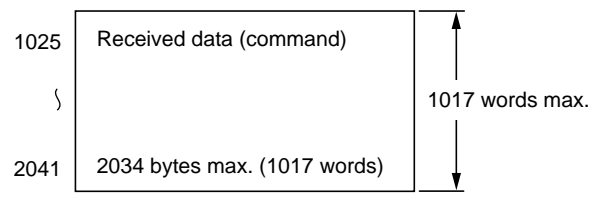

4) Read out data with M\_RECEIVE FB.

- 5) When data read with M\_RECEIVE is completed, Receive Complete (NDR) signal is turned ON. NP1F-PC2 returns response to the other node when Receive Complete (NDR) is turned ON.
- 6) Turn Enable Receive (EN\_R) signal to terminate receive condition.

 When abnormal data is received, Receive Complete (NDR) does not turn ON, and data is not stored in Receive Buffer.

#### 6-4-4 Data format

Data Sent/Received by other node

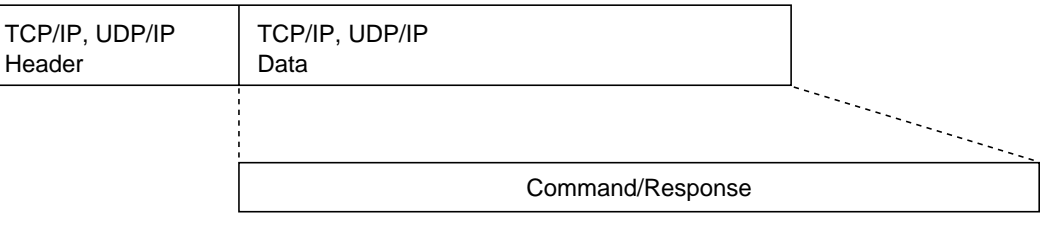

2034 bytes max. (Binary code) 4068 bytes max. ASCII code)

#### (1) Header

The header is the same as Ethernet TCP/IP or UDP/IP header. When sending data to the other node from application program, the header is automatically added by the NP1F-PC2. The module removes header when data is received from other node and only data is passed to the application program.

#### (2) Data

The Data part is equivalent to the Ethernet TCP/IP or UDP/IP data. When data is sent to other node from application program, the (NP1F-PC2) adds sub-header to the data transferred into the Send Buffer before sending it out. In binary communication mode, the data is sent as it is and in ASCII communication mode, it is converted to ASCII character before transmission.

When data is received from other node, the sub-header in TCP/IP or UDP/IP data part is removed and data only is stored in the Receive Buffer. In binary communication mode, the data is stored in the buffer as it is received and in ASCII communication mode, received ASCII character data is converted into binary and stored.

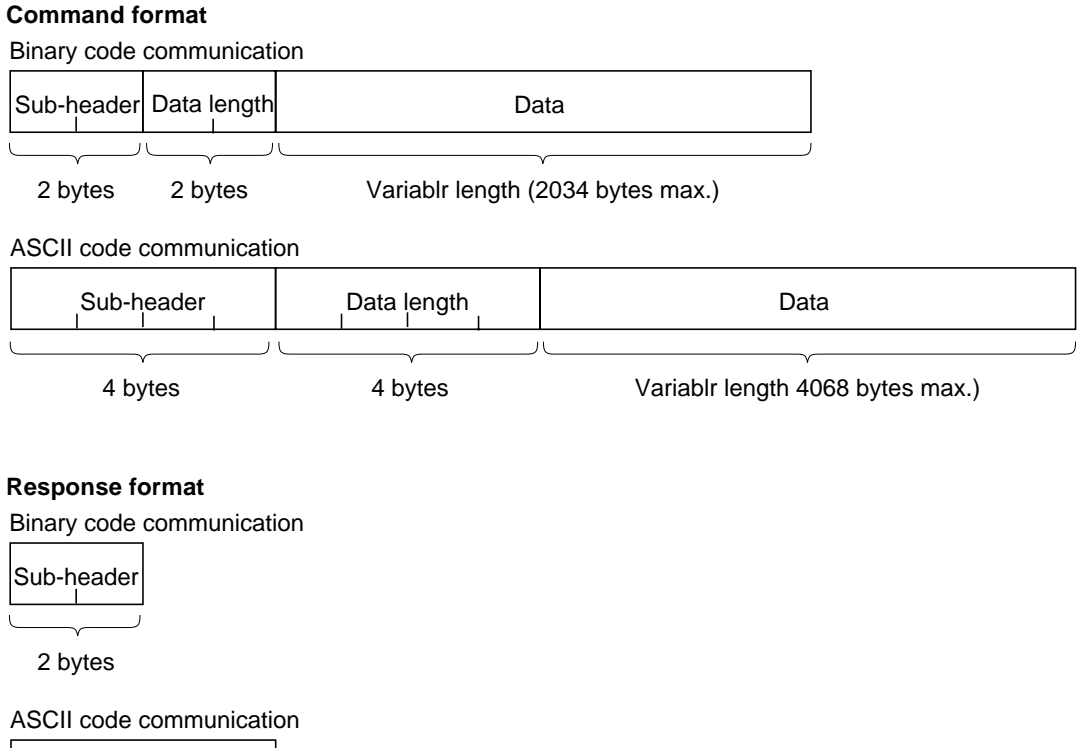

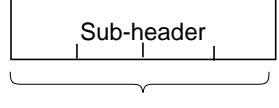

#### 1) Sub-header

Sub-header format is shown below. This module adds sub-header to command/response and sent it to other node.

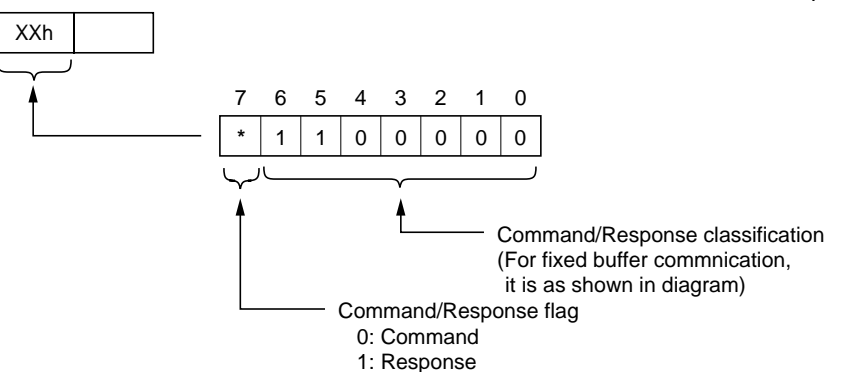

|                             | Command                    | Responce     |             |             |          |
|-----------------------------|----------------------------|--------------|-------------|-------------|----------|
| Binary code<br>commnication | 60h 00h                    |              | E0h         | End code    |          |
| ASCII code<br>commnication  | 36h 30h 30h<br>"6" "0" "0" | 30h<br>" 0 " | 45h<br>" E" | 30h<br>" 0" | End code |

#### End code

| Binary | ASCII   | Meaning                         | Comment                                                                                            |
|--------|---------|---------------------------------|----------------------------------------------------------------------------------------------------|
| 00h    | 30h 30h | Normal complesion               | -                                                                                                  |
| 50h    | 35h 30h | Command/Response<br>not defined | Command or Response code in sub-header is incorect.                                                |
| 52h    | 35h 32h | Data word incorect              | Number of data word too large                                                                      |
| -      | 35h 34h | Abnormal<br>ASCII conversion    | In ASCII code communication, code that can not be converted to ASCII code is sent from other node. |

#### 2) Data

#### Binary code communication (Data swap not specified)

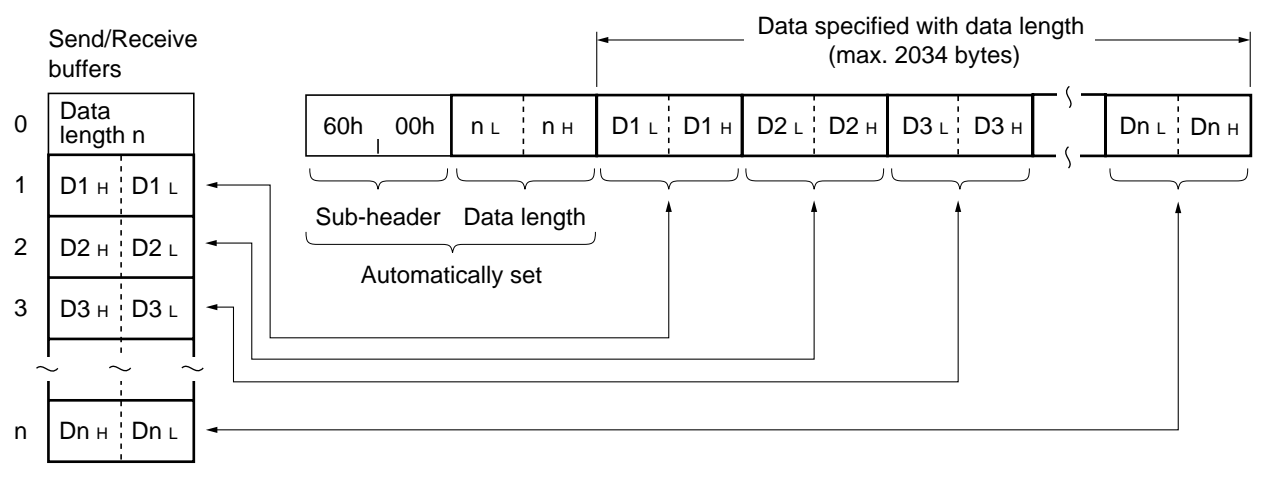

Data length represents number of data words stored in the buffer (maximum 1017 words).

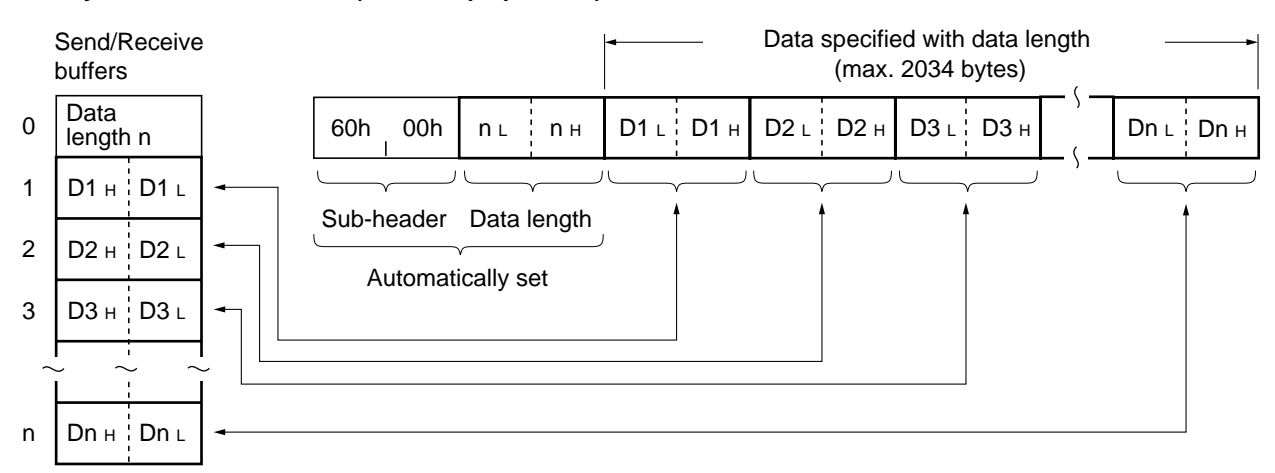

#### Binary code communication (Data swap specified)

Data length represents number of data words stored in the buffer (maximum 1017 words).

#### ASCII code communication

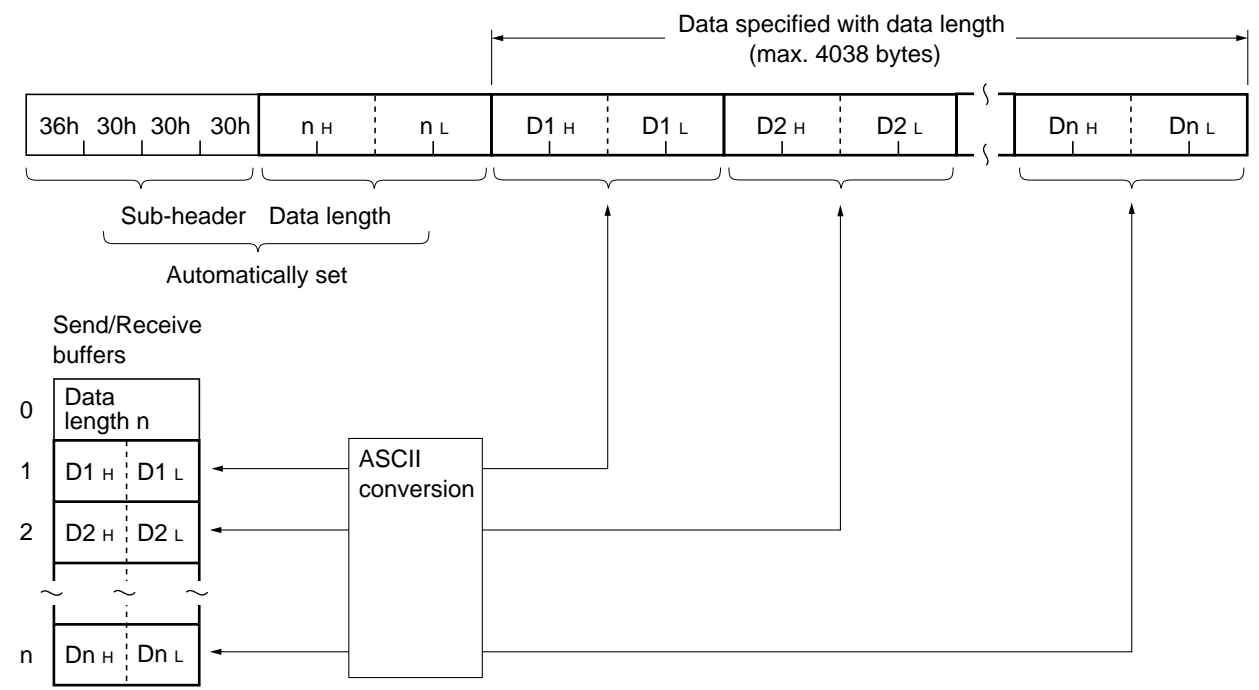

Data length represents number of data words stored in the buffer (maximum 1017 words).

### 6-5 Auto Transmission Mode

In this mode of communication, using Remote Data Read/Write (R\_READ/R\_WRITE) FB, it is possible to communicate with other MICREX-SX on Ethernet without executing open process from application program and disregarding to the type of communication interface modules used.

#### 6-5-1 Outline of communication

#### Data flow

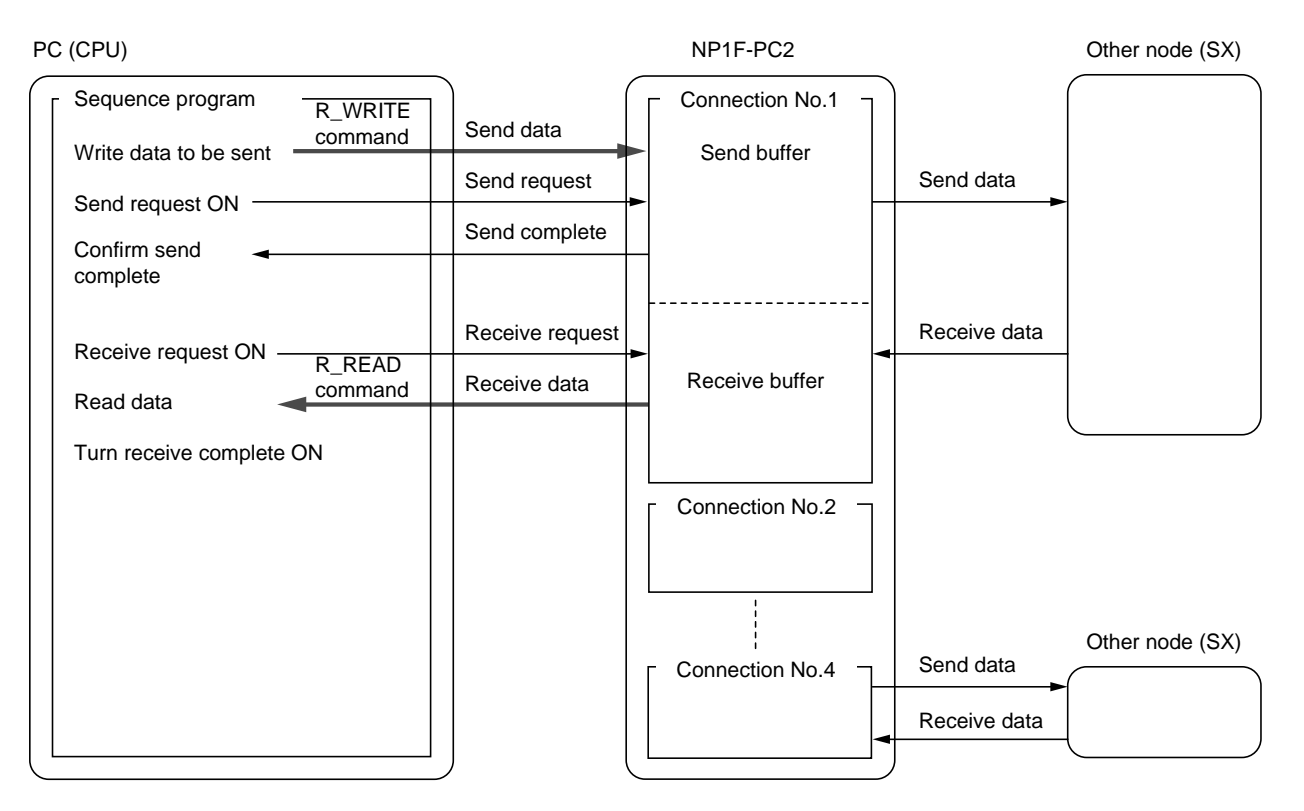

### 6-5 Auto Transmission Mode

#### 6-5-2 Sending data

Procedure for sending data to the other node is explained here. In this example, data is sent through connection No. 1 to the other node.

#### Procedure for sending data

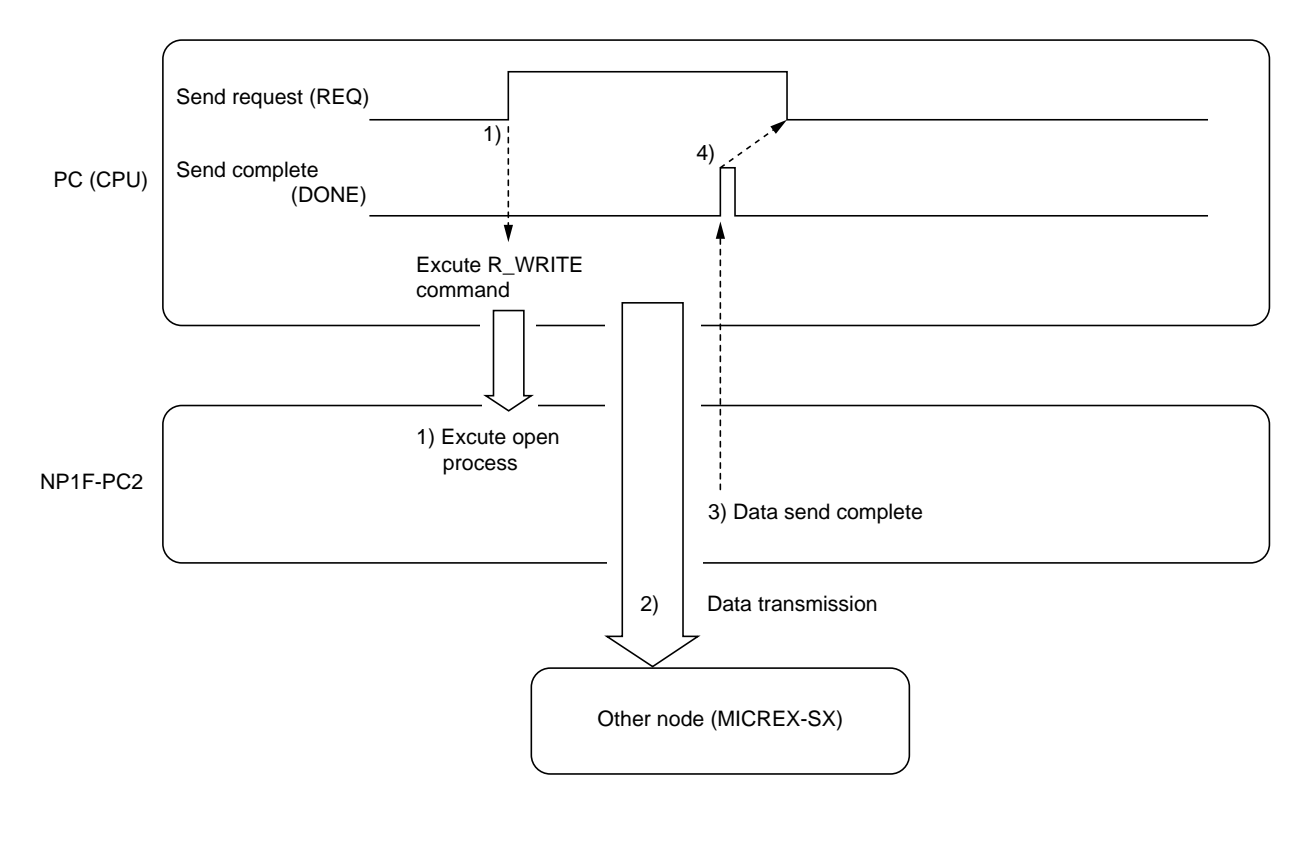

- 1) By turning ON Send Request (REQ) signal from application program, open process with other node is executed
- 2) Data transmission from the relevant Send Buffer of the connection to the specified node takes place.
- 3) Send Complete (DONE) signal turns ON when data transmission is completed.

4) In the application program, turn OFF Send Request (REQ) signal after confirmation of Send Complete (DONE) signal.

• When transmission does not complete normally, Send Error Detect (ERROR) signal turns ON. In this case, turn Send Request (REQ) OFF first, then retry the whole process.
# 6-5 Auto Transmission Mode

### 6-5-3 Receiving data

Control for receiving data from other node to this [NP1F-PC2] is explained.

### Procedure for receiving data

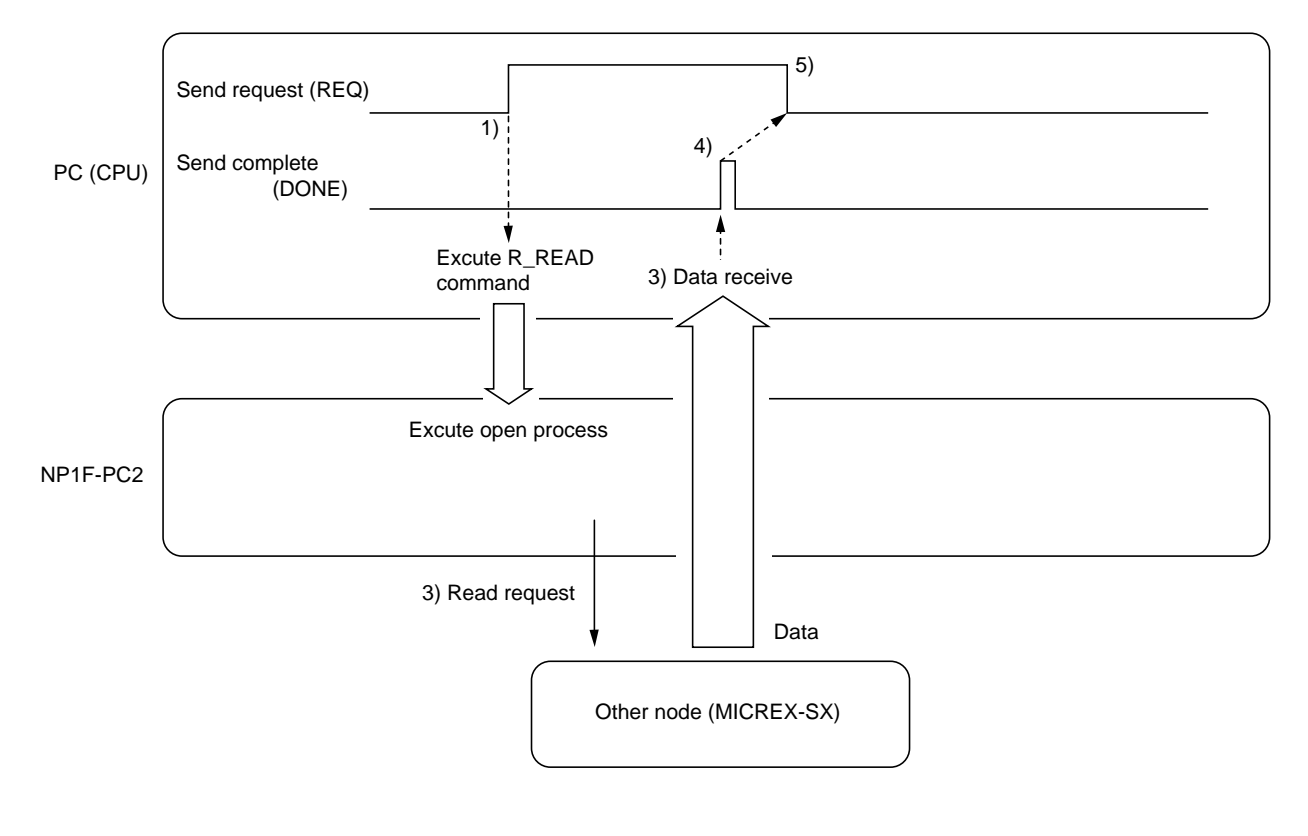

1) Line Open Process is executed when Send Request (REQ) signal is turned ON in the application program.

2) Memory Read Request is executed to the specified node through relevant connection.

3) PC (CPU) receives specified memory data from specified node.

4) Complete (DONE) signal turns ON when data reception is completed.

5) In application program, confirm the Complete (DONE) signal and turn OFF Send Request (REQ) signal.

• When abnormal data is received, Complete (DONE) signal does not turn ON. And data in not stored in the Receive Buffer.

### 6-6-1 Channel open (M\_OPEN)

THE CPU uses Channel Open (M\_OPEN) FB to open own ports and establish connection with the stations (equipment) connected to PC2 (maximum 8 channels may be open at the same time for a NP1F-PC2. When open process complete successfully, connection ID is generated and thereafter this ID is used for the communication using M\_SEND and M\_RECEIVE.

|             | Signal nam                                                                                                    | е                                                                                                    | Data type                                                                                                    |
|-------------|----------------------------------------------------------------------------------------------------|----------------------------------------------------------------------------------------------------|----------------------------------------------------------------------------------------------------|
| M OPE       | N /                                                                                                    | ]                                                                                                    | /                                                                                                    |
| EN_C        | VALID                                                                                                    | -                                                                                                    | BOOL                                                                                                    |
| MODULE_NO   | ERROR                                                                                                    | -                                                                                                    | BOOL                                                                                                    |
| CHANNEL_NO  | STATUS                                                                                                    | -                                                                                                    | INT                                                                                                    |
| STATION_NO  | CON_NO                                                                                                    | -                                                                                                    | UINT                                                                                                    |
| MODULE_TYPE |                                                                                                    |                                                                                                    |                                                                                                    |
| MODE        |                                                                                                    |                                                                                                    |                                                                                                    |
| SUB_MODE    |                                                                                                    |                                                                                                    |                                                                                                    |
| RPORT_NO    |                                                                                                    |                                                                                                    |                                                                                                    |
| SPORT_NO    |                                                                                                    |                                                                                                    |                                                                                                    |
|             | M_OPE<br>EN_C<br>MODULE_NO<br>CHANNEL_NO<br>STATION_NO<br>MODULE_TYPE<br>MODE<br>SUB_MODE<br>RPORT_NO<br>SPORT_NO | Signal nam       M_OPEN       EN_C       MODULE_NO       ERROR       CHANNEL_NO       STATION_NO       CON_NO       MODULE_TYPE       MODE       SUB_MODE       RPORT_NO       SPORT_NO | M_OPEN       /         EN_C       VALID         MODULE_NO       ERROR         CHANNEL_NO       STATUS         STATION_NO       CON_NO         MODULE_TYPE       //////////////////////////////////// |

#### <Operation>

- 1) PC2 commences open process specified with "MODULE\_NO" at the rising edge (0 to 1) of "EN\_C" (Open process does not complete in 1 scan).
- 2) When open process completes, Connection Number is output to "CON\_NO." And it is possible to use M\_SEND and M\_RECEIVE.
- 3) When there is error in open process, "ERROR" turns ON for 1 scan and Error Code is output to "STATUS".
- 4) Close process takes place when "EN\_C" is turned OFF (Close process requires more than 1 scan).
- 5) When close process completes, "VALID" turns OFF (There is no abnormal end of close process).

#### <Note>

- 1) There is [Passive] open for the receiving and [Active] open for sending. For the communication with other node, there are open processes for sending and receiving data.
- In order to send data to the other node, the other node has to be complete [Passive] open for receiving.
- 2) During open process, if "EC\_C" changes state from 1 to 0, close process is carried out.
- 3) Reopen after close process requires the other node to execute close process and reopen the channel.

# <FB terminals>

| Classification | Symbol            | Name                                          | Data type | Description                                                                                                    |
|----------------|-------------------|-----------------------------------------------|-----------|----------------------------------------------------------------------------------------------------|
|                | EN_C              | Open Request                                  | BOOL      | 0 to 1 Open Request (execute command)<br>1 to 0 Close Request.<br>(Kept 1 during open)                                                                                           |
|                | MODULE_NO         | Communication Module No.<br>(SX Bus Stn. No.) | UINT      | The SX Bus Station No. of the NP1F-PC2 where Ethernet Card is installed.                                                                                                    |
|                | CHANNEL_NO        | Channel No. within Module                     | UINT      | Specifies relevant channel No. when there are multiple channels in 1 module.<br>* Fixed to "0."                                                                                  |
|                | STATION_NO<br>* 1 | Destination Station No.                       | UDINT     | Station Number of destination on its network.<br>* For Ethernet Card, it is "IP Address."                                                                                        |
| INPUT          | MODULE_TYPE       | Module Type No.                               | UINT      | Network type of the communication module.<br>* For Ethernet Card, it is fixed to "0001."                                                                                         |
|                | MODE * 2          | Communication Mode                            | UINT      | Communication condition of channel to be open.                                                                                                    |
|                | SUB_MODE<br>* 3   | Communication Sub-mode                        | UINT      | Sets whether destination module has send/receive confirmation.                                                                                                    |
|                | RPORT_NO          | Sending Port No.                              | UINT      | Sets Port No. for sending data.<br>Communication always takes place through<br>port.                                                                                             |
|                | SPORT_NO          | Receiving Port No.                            | UINT      | Sets Port No. for receiving data.<br>Communication always takes place through<br>port.<br>Range of setting is 1 to 127. (Do not assign<br>same port No. for different purposes.) |
| OUTPUT         | VALID             | Open Valid                                    | BOOL      | This signal is output when open process<br>complete successfully (Level output).<br>When open process is terminated ("EN_C"<br>=0), connection is closed.                        |
|                | ERROR             | Error output                                  | BOOL      | This signal is output when open process ends erroneous (Pulse output).                                                                                                    |
|                | STATUS<br>* 4     | Error Status                                  | INT       | When open process ends with error, status of the error is output.                                                                                                    |
|                | CON_NO            | Connection No.                                | UINT      | When open process completes, Connection<br>No. is allocated.<br>This No. is used in M_SEND, M_RECEIVE.                                                                           |

# \*1 STATION\_NO: IP Address of the other node. (2 words)

Sets communication destination station IP address. IP address is set in Hexadecimal numbers.

# Example:

Setting when IP address is 172.16.0.1.

| ACh | 10h | 00h | 01h |
|-----|-----|-----|-----|
| 172 | 16  | 0   | 1   |

#### \* 2 MODE: communication mode

Communication condition of the channel to be open is set in 1 word. Following diagram shows the format of the word.

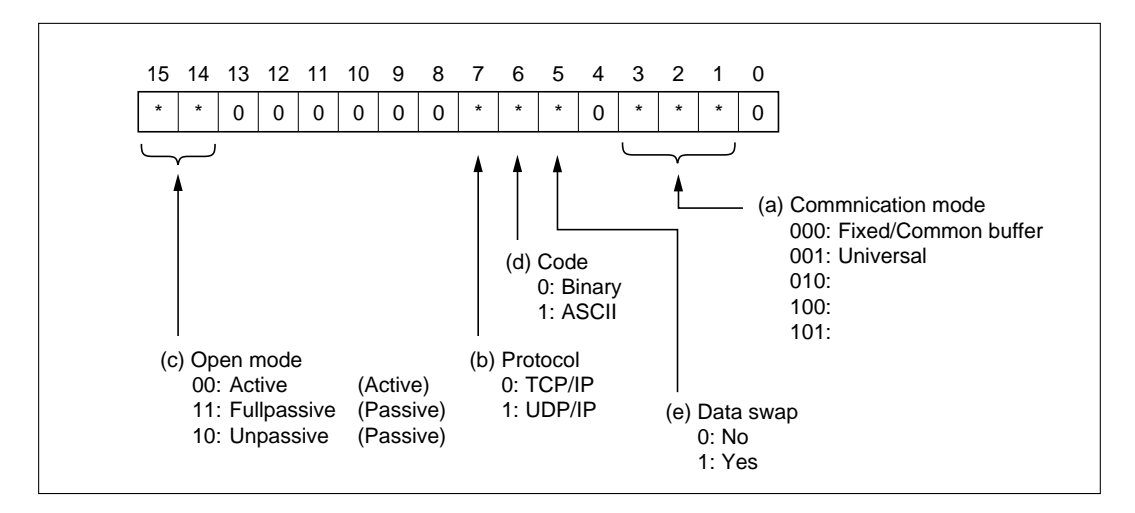

#### (a) Communication mode

Sets communication mode of the channel.

### (b) Communication protocol

Protocol for the connection. Select TCP/IP or UDP/IP.

#### (c) Open method

For TCP/IP open process, Fullpassive/Unpassive open (Passive Open) nodes are opened first and when this is completed, Active open nodes are opened.

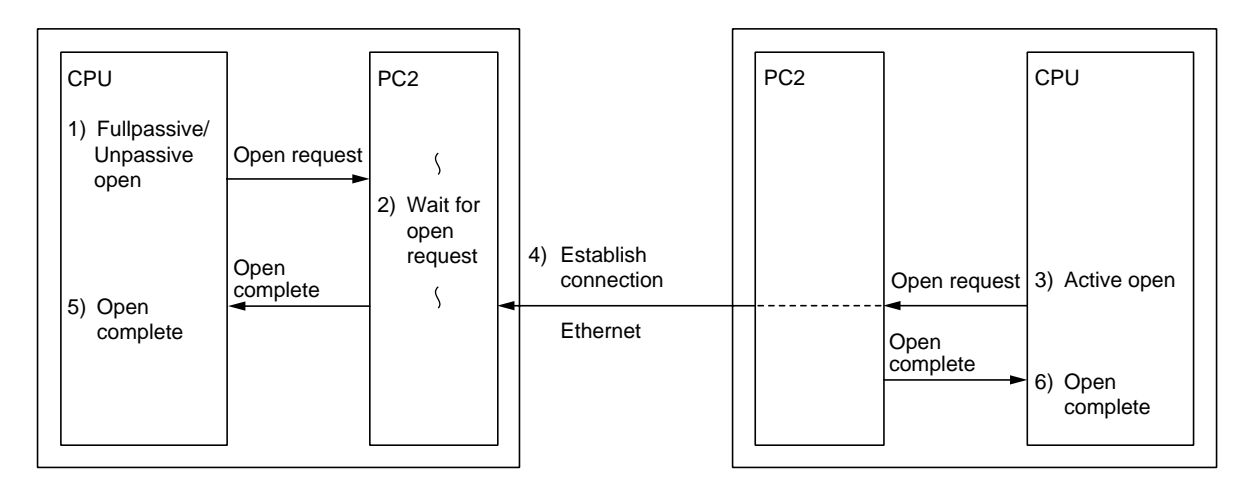

### 1) Active Open

Processes active open to the passively opened nodes of TCP connection.

2) Fullpassive Open

TCP connection is opened passively only to the nodes with their address is specified in communication address set area. The node is in the state of waiting for active open from the nodes specified in communication address set area.

3) Unpassive Open

TCP connection is opened passively to the all nodes on the network.

The node is in the state of waiting for the active open from any other nodes on the network.

#### (d) Transmission code

Select data code (Binary or ASCII) for the communication with other node.

#### (e) Data swap

For binary code transmission, order of upper byte and lower byte of data is specified. In ASCII code transmission this specification does not have any effect.

### Examples of communication mode Setting (For binary code transmission)

| Communication type | Communication mode | Universal | Fixed/Common<br>Buffer |
|--------------------|--------------------|-----------|------------------------|
|                    | Active             | 0002h     | 0000h                  |
| ТСР                | Fullpasive         | C002h     | C000h                  |
|                    | Unpasive           | 8002h     | 8000h                  |
| UDP                | Active             | 0082h     | 0080h                  |
|                    | Fullpasive         | C082h     | C080h                  |
|                    | Unpasive           | 8082h     | 8080h                  |

### \* 3 SUB\_MODE: communication sub-mode

0: The other node (Module or Application of other node) does not confirm send/receive.

1: The other node (Module or Application of other node) confirms send/receive.

# <SUB\_MODE operation>

### 1) SUB\_MODE = UINT#0

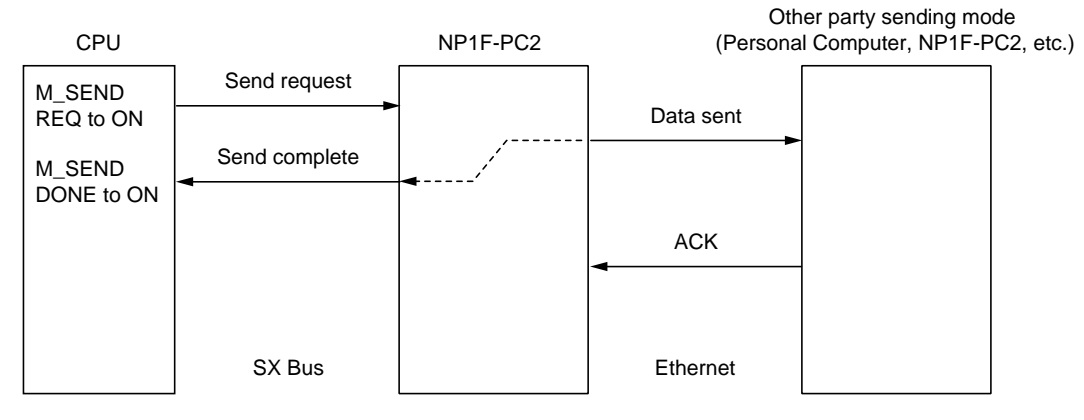

\* When data is sent on Ethernet without waiting ACK from other party node, Send Complete results.

#### 2) SUB\_MODE = UINT#1

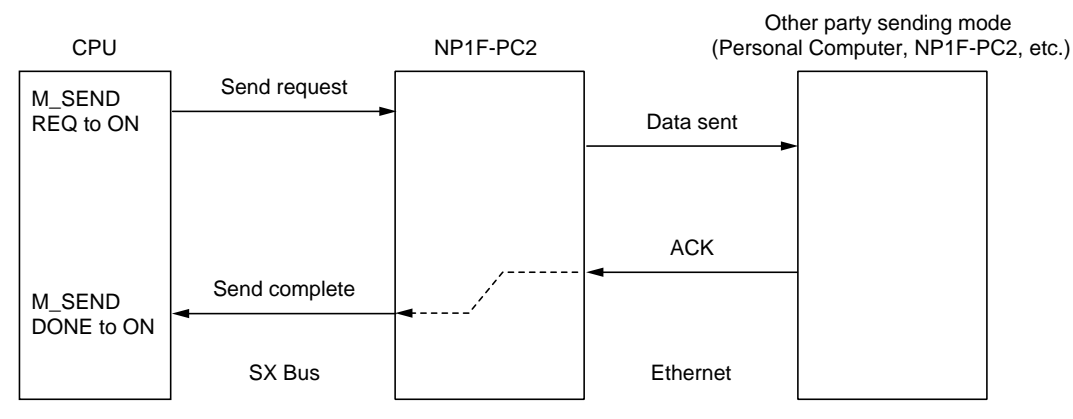

\* When ACK is received from other party node, Send Complete results.

### \* 4 STATUS

| Name                                   | Code      | Description                                                                                                    |
|----------------------------------------|-----------|----------------------------------------------------------------------------------------------------|
| Parameter<br>error                     | 177 (B1h) | Module does not exist in the station specified with "MODULE_NO" or code specified with "MODULE_TYPE" does not match the network type of the module.                                                                                                    |
| Channel open<br>error                  | 193 (C1h) | <ul> <li>Wrong number is specified for "STATION_NO."</li> <li>Wrong value is specified for communication mode.</li> <li>When communication mode is active (Send), Station No. (IP Address, RPORT_NO) does not exist on the network.</li> <li>When connection is not established for other reasons.</li> </ul> |
| Port specification error               | 200 (C8h) | <ul> <li>"SPORT_NO" specification is out of range (1 to 127).</li> <li>Same "SPORT_NO" is already specified in the resource.</li> <li>In one module, the same "SPORT_NO" and "RPORT_NO" is registered.</li> </ul>                                                                                             |
| Connection No.<br>Client port No. Full | 201 (C9h) | <ul> <li>Attempt is made to open more than 57 ports in a resource.</li> <li>Attempt is made to open more ports than available in one module.</li> </ul>                                                                                                    |

Refer to Appendix 1-1 for the common status of communication FB's.

### 6-6-2 Message send (M\_SEND)

Message Send (M\_SEND) FB is used to send messages to the station with which the communication channel is open.

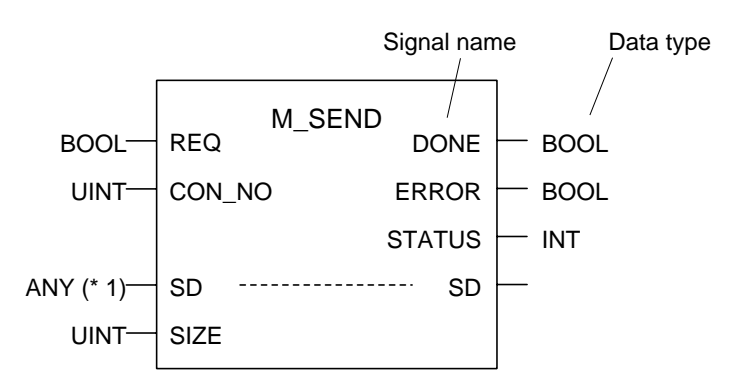

\* 1 All data types excluding BOOL.

#### <Operation>

- 1) At the rising edge (0 to 1) of "REQ," message is sent to the station with connection number specified with "CON\_NO." (Transmission takes more than 1 scan.)
- 2) "DONE" is turned ON for 1 scan when transmission is completed.
- 3) When message transmission is erroneous, "ERROR" turns ON for 1 scan and error code is output to "STATUS."

#### <Note>

- 1) Maximum number of data words for 1 transmission is 1017 words (Universal Mode). For other modes, refer to the relevant section.
- 2) During transmission (from rising edge of "REQ" to rising edge of "DONE" or "ERROR"), transition of "REQ" (0 to 1) is invalid.
- 3) Do not change "SD" during transmission. If changed, integrity of data is not guaranteed.
- Number of data specified with "SIZE" exceeds variable size specified with "SD", extra data may become undefined.
- 5) Program the sequence so that "REQ" is set to 1 after "VALID" of M\_OPEN turns to 1.

Data flow and signal names of FB are shown below.

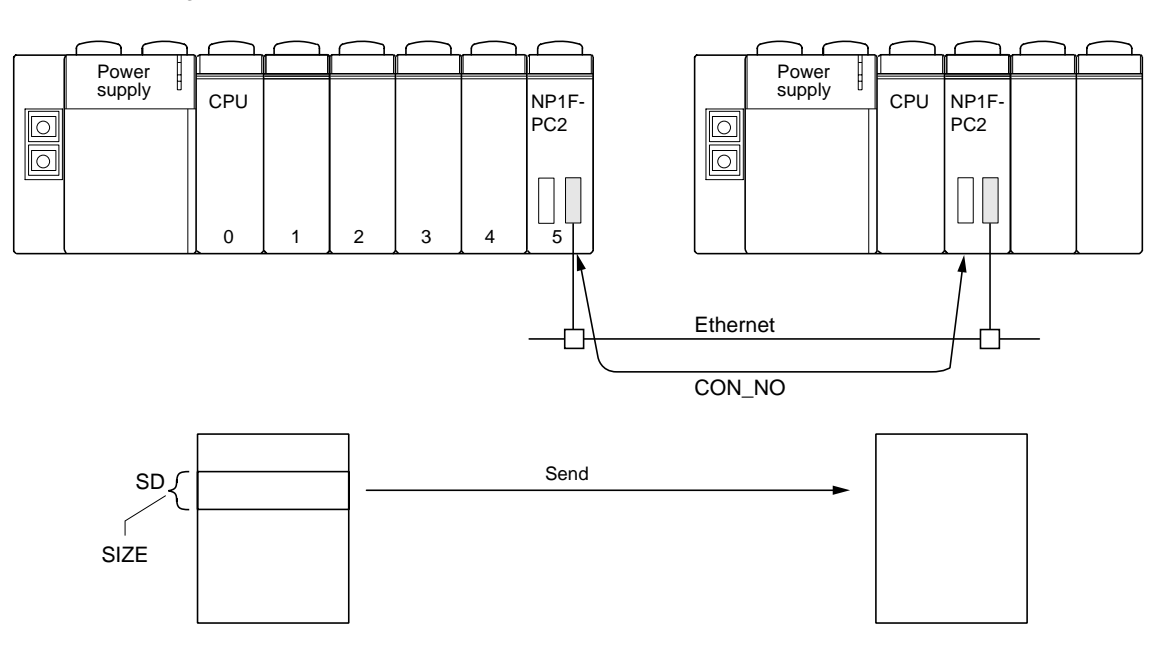

| Classification | Symbol        | Name                            | Data type | Description                                                               |
|----------------|---------------|---------------------------------|-----------|---------------------------------------------------------------------------|
| Input          | REQ           | Send request                    | BOOL      | Excute command at rising edge (0 to 1).                                   |
|                | CON_NO        | Connection No.                  | UINT      | Connection No. established with M_OPEN<br>("CON_NO" of M_OPEN FB)         |
|                | SIZE<br>* 1   | Send data storage variable size | UINT      | Data size of the variables storing data to be sent (Word unit).           |
| Output         | DONE          | Complete output                 | BOOL      | Output when message transmision is completed successfully. (Pulse output) |
|                | ERROR         | Error output                    | BOOL      | Output when message transmision is erroneous.<br>(Pulse output)           |
|                | STATUS<br>* 2 | Error status                    | INT       | Message transmission error code is output.                                |
| Input/Output   | SD            | Send data storage variable      | ANY       | Set up transmission data storage variables.                               |

# \* 1 SIZE

Set SIZE to the size of variable specified with SD. If it is larger than size of SD, data other than the variable (rubbish) will be transmitted.

### \* 2 STATUS

| Name                     | Code      | Description                                                                                                    |
|--------------------------|-----------|----------------------------------------------------------------------------------------------------|
| Parameter error          | 177 (B1h) | "SIZE" is set to 0.                                                                                                    |
| Message send error       | 195 (C3h) | <ul> <li>Cannot send message to communication module of other station.</li> <li>Did not receive reply from other station (sending completed but no ACK received).</li> </ul>                   |
| Channel close            | 199 (C7h) | <ul> <li>The other station is closed.</li> <li>Note: When this code is received, close relevant channel once and<br/>issue open request again.</li> </ul>                                      |
| Port specification error | 200 (C8h) | The other station is not opened.                                                                                                    |
| Buffer overflow          | 206 (CEh) | Data exceeded 1017 words (Universal Mode).                                                                                                    |
| Connection No. error     | 207 (CFh) | <ul> <li>Connection number used is not opened.</li> <li>Attempt is made to use connection number already used.<br/>(2 M_SEND are used in parallel with the same connection number).</li> </ul> |

Refer to Appendix 1-1 for common status of communication FB's.

#### <Caution During M\_SEND Use >

1) In Universal Communication Mode in UDP/IP, there is no Send/Receive confirmation and flow control is not used. When Receive Buffer is full, subsequent data received is discarded. And therefore number of words processed by sending station and receiving station does not match.

When buffer is full, it takes approximately 10 seconds to clear the buffer and receiving operation may paused during this time.

- 2) In Full Passive Open, when open request is received from station not specified, the connection will be established once then Full Passive station will issue Close Request to the Active station. Therefore at the Active station, open process completes normally and when data is transmitted it will be in error status C7h (Forced Close).
- 3) When port number does not match between sending receiving station, the sending station executes forced close and error status "C7h: (Forced Close)" is generated.

- 4) In communication between 2 MICREX-SX, when repeated 1 word data transmission takes place, depending on the timing of M\_RECEIVE, 1st and 2nd word received may be combined and response to the CPU become 2 words reception. Therefore when sending 1 word data, allocate 2 words buffer at the receiving station. For data larger than or equal to 2 words, buffer size is the same as the data words.
- 5) In Universal Communication Mode in UDP/IP, when transmission code is ASCII and data exceeds 1019 bytes, the sending station will divide data in 2 and send. Therefore in the receiving station, 2 Receive Request is required. Also the buffer size needs to be larger than the data size.

### 6-6-3 Message receive (M\_RECEIVE)

Message Receive (M\_RECEIVE) FB is used to receive message from the station with which the channel is opened.

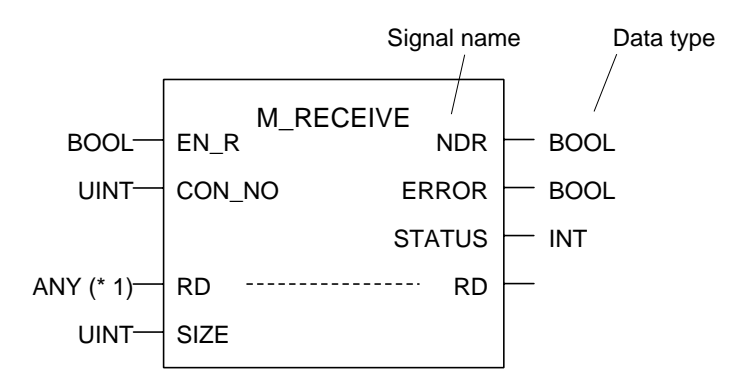

\* 1 All data types excluding BOOL.

#### <Operation>

- 1) At the rising edge (0 to 1) of "EN\_R," message is received from the station specified by "CON\_NO." (Message reception takes more than 1 scan.)
- 2) When message is received correctly, "NDR" goes "1" for 1 scan.
- 3) Message reception is not successful, then "ERROR" becomes "1" for 1 scan and error code is output to "STATUS."

#### <Note>

- 1) Maximum number of data words for 1 reception is 1017 words (Universal Communication Mode).
- 2) Keep "EN\_R" to "1" during message reception (from rising edge of "EN\_R" to rising edge of "NDR" or "ERROR"). Change of "EN\_R" to "0" means that reception is paused.
- 3) After pausing reception, reception is restarted by changing "EN\_R" to "1." At restart of the reception, change in "CON\_NO," "RD" or "SIZE" does not affect the message reception. The reception is continued with original settings.
- 4) After completion of message reception, if "EN\_R" is kept to "1" in next scan, new process of receiving message will start.
- 5) Maintain "RD" during message reception. If it is altered, integrity of the received data is not guaranteed.
- 6) If data size specified with "SIZE" is larger than the size of variable specified with "RD," received data may be written in other variable area. Without fail set "SIZE" to the size of variable area specified with "RD."
- 7) Write sequence program so that "EN\_R" is set to "1" after "VALID" of M\_OPEN becomes "1."

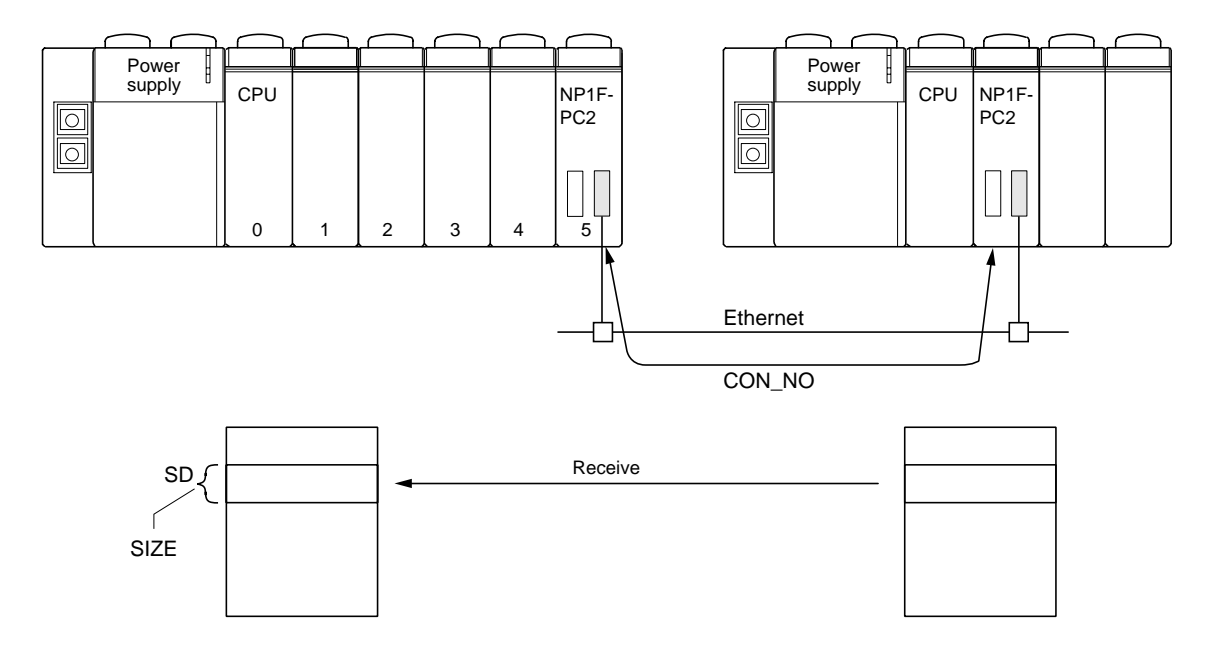

# Data flow and signal names of FB are shown below

| Classification | Symbol        | Name                               | Data type | Description                                                                         |
|----------------|---------------|------------------------------------|-----------|-------------------------------------------------------------------------------------|
| Input          | ENR           | Enable receive                     | BOOL      | When this signal is "1", it is possible to receive message.                         |
|                | CON_NO        | Connection No.                     | UINT      | Connection Number established with M_OPEN (CON_NO of M_OPEN FB) is set for this.    |
|                | SIZE<br>* 1   | Data storage<br>variable area size | UINT      | Specifies received data storage variable size (in word unit).                       |
| Output         | NDR           | Complete flag                      | BOOL      | This signal is output when message reception is complete normally. (Pulse Output)   |
|                | ERROR         | Error output                       | BOOL      | This signal is output when message reception is complete abnormally. (Pulse Output) |
|                | STATUS<br>* 2 | Error status                       | INT       | When message reception is erroneous, the error code is output.                      |
| Input/Output   | RD            | Received data storage variable     | ANY       | Specifies received data storage variable.                                           |

# \* 1 SIZE

Make received data size equal to the Received Data Storage Variable size specified with "RD." When received data exceeds the size of received data storage, excess data will be discarded.

### \* 2 STATUS

| Name                       | Code      | Description                                                                                                    |
|----------------------------|-----------|----------------------------------------------------------------------------------------------------|
| Parameter error            | 177 (B1h) | "1" is input to "SIZE"                                                                                                    |
| Channel close              | 199 (C7h) | <ul> <li>Destination station is closed.</li> <li>Note: When this code is generated, close the relevant channel once then<br/>issue open request again.</li> </ul> |
| Port specification error   | 200 (C8h) | Other station is not open.                                                                                                    |
| Buffer overflow            | 206 (CEh) | <ul> <li>More data than size specified is received.</li> <li>Data stored in "RD" is valid data.</li> </ul>                                                        |
| Connection number<br>error | 207 (CFh) | <ul> <li>Connection number used is not open.</li> <li>Attempt is made to use connection number already in use.<br/>(2 M_RECEIVE are used in parallel.)</li> </ul> |

Refer to Appendix 1-1 for common status of communication FB's.

# <Caution During M\_RECEIVE Use >

This is the same as M\_SEND. Please refer to "Caution During M\_SEND Use" on page 6-31 and 6-32.

### 6-6-4 Remote data read (R\_READ)

Through the Ethernet, Remote Data Read (R\_READ) FB is used to read data directly from specified address in the MICREX-SX connected to the network.

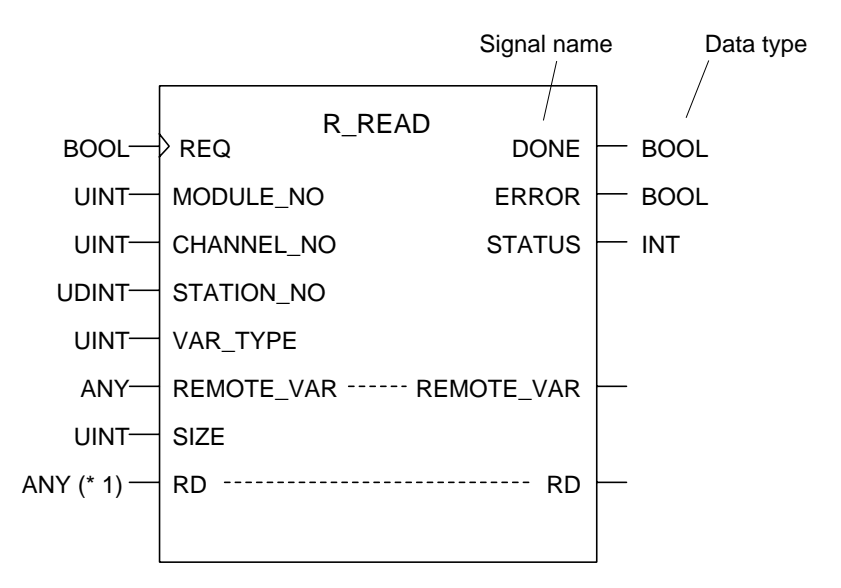

\* 1 Data type other than BOOL or array of BOOL.

#### <Operation>

- 1) At the rising edge (0 to 1) of "REQ," data specified with "MODULE\_NO," "CHANNEL\_NO," "STATION\_NO" and "REMOTE\_VAR" is read into the variable area specified with "RD." The process does not complete in 1 scan.
- 2) Reading process completes successfully, "DONE" becomes "1" for 1 scan.
- 3) When reading process is erroneous, "ERROR" becomes "1" for 1 scan and the error code is output to "STATUS."

#### <Note>

- 1) Rising edge of "REQ" is effective but during reading (from rising edge of "REQ" to "DONE" or "ERROR" pulse), transition of "REQ" (0 to 1) has no effect.
- 2) Do not change "RD" during reading. If it is changed integrity of data read is not guaranteed.
- 3) There is no restriction for the "SIZE" when "VAR\_TYPE" is "0." Otherwise it is limited by the communication module through which data is read.
- 4) If the number specified with input "SIZE" exceeds size of variable area specified with "RD," received data may change the content of other variable area. Be sure to specify the same size for "SIZE" and "RD."
- 5) When "R\_READ" command is used repeatedly, set TCP End Timer Value to "0" in initial setting.

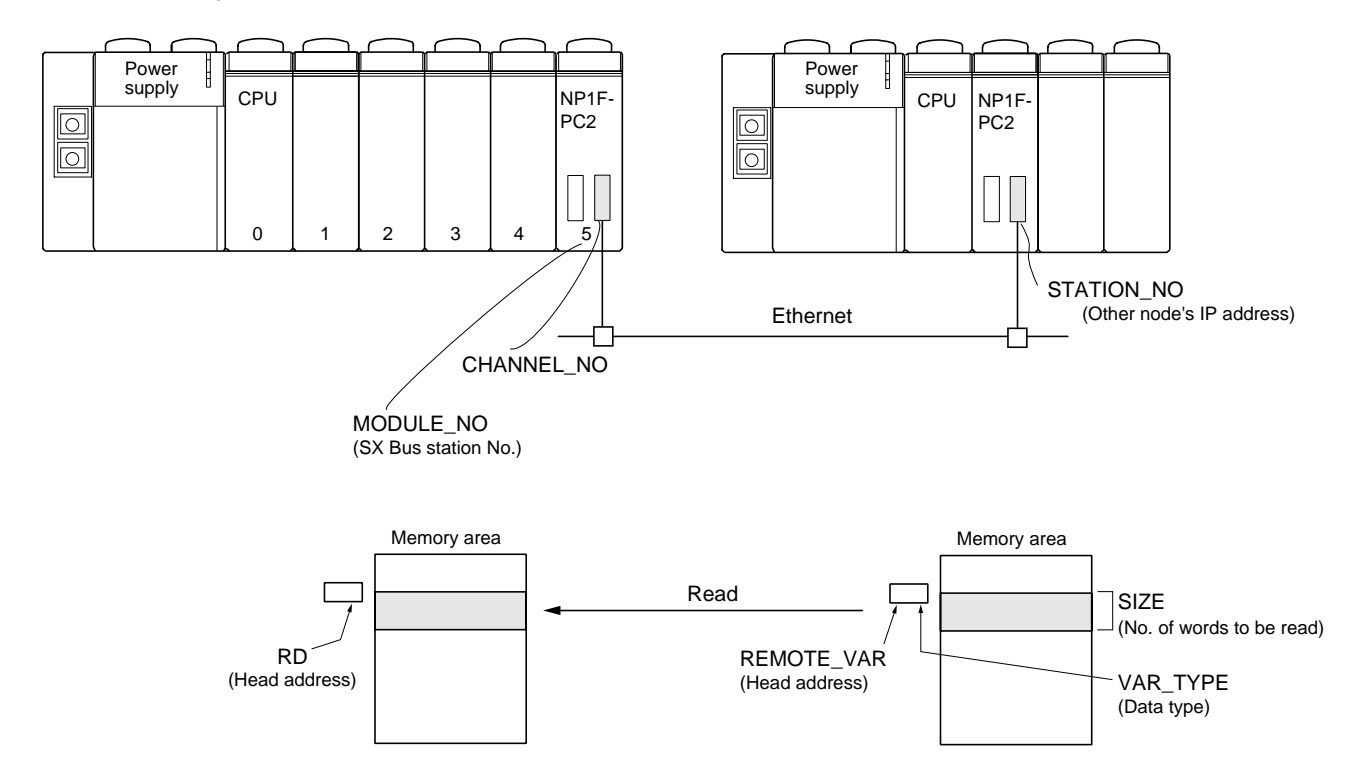

Data flow and signal names of FB are shown below.

| Classification | Symbol            | Name                                             | Data type | Description                                                                        |
|----------------|-------------------|--------------------------------------------------|-----------|------------------------------------------------------------------------------------|
| Input          | REQ               | Send request                                     | BOOL      | At rising edge (0 to 1), transmission starts (Execution of command).               |
|                | MODULE_NO         | Communication module<br>No. (SX Bus station No.) | UINT      | Destination PC2's station number on the SX Bus.                                    |
|                | CHANNEL_NO        | Channel No.                                      | UINT      | When module has multiple channel, specify channel to be used.<br>* Fixed to "0."   |
|                | STATION_NO        | Destination's network station No.                | UDINT     | Destination's network station No. is set.<br>Ethernet Card: 00000000h to FFFFFFFh. |
|                | VAR_TYPE          | Variable specification (Data type)               | UINT      | Object Ethernet network data type.<br>Fixed to "0" with this module.               |
|                | SIZE              | Read data size (No. of words)                    | UINT      | Number of data word to be read.<br>(16 bit: 1 word)                                |
| Output         | DONE              | Complete output                                  | BOOL      | Output when result of command execution is normal. (Pulse output)                  |
|                | ERROR             | Error output                                     | BOOL      | Output when result of command execution is abnormal. (Pulse output)                |
|                | STATUS<br>* 2     | Error status                                     | INT       | Error code is output when command execution resulted in error.                     |
| Input/Output   | REMOTE_VAR<br>* 1 | Access object variable (Read head address)       | ANY       | Sets the head address of the data to be read.                                      |
|                | RD                | Storage variable<br>(Storage head address)       | ANY       | Sets the head address of data storage area.                                        |

### \* 1 REMOTE\_VAR

REMOTE\_VAR data format depends on VAR\_TYPE (refer User's Manual FEH200 for commands). In case of transmission through the [NP1F-PC2], VAR\_TYPE is fixed to "0" and therefore the format is as follows.

| 15            | 0  |
|---------------|----|
| CPU No.       |    |
| Mwmory type   |    |
| Address (Lowe | r) |
| Address (Uppe | r) |

# \* 2 STATUS

| Name                   | Code      | Description                                                                                                    |
|------------------------|-----------|----------------------------------------------------------------------------------------------------|
| Parameter error        | 177 (B1h) | <ul> <li>"SIZE" was set to 0.</li> <li>Input value to "VAR_TYPE" is out of specification.</li> <li>No module exist in station specified with "MODULE_NO."</li> </ul> |
| Channel open error     | 193 (C1h) | Abnormal value is set for channel No.                                                                                                    |
| Station No. error      | 195 (C3h) | Abnormal value is set for station No.                                                                                                    |
| Client port No. FULL   | 201 (C9h) | Atempt to open more port than available was made.<br>(The [NP1F-PC2] has maximum 4 ports.)                                                                           |
| Transmission size over | 206 (CEh) | When "VAR_TYPE" is set to other than "0," transmission size exceeded limit of modules en route.                                                                      |

Refer to Appendix 1-1 for common status of communication FB's.

#### 6-6-5 Remote data write (R\_WRITE)

Through the Ethernet, Remote Data Write (R\_WRITE) FB is used to write own CPU data directly into specified address of other MICREX-SX connected to the network.

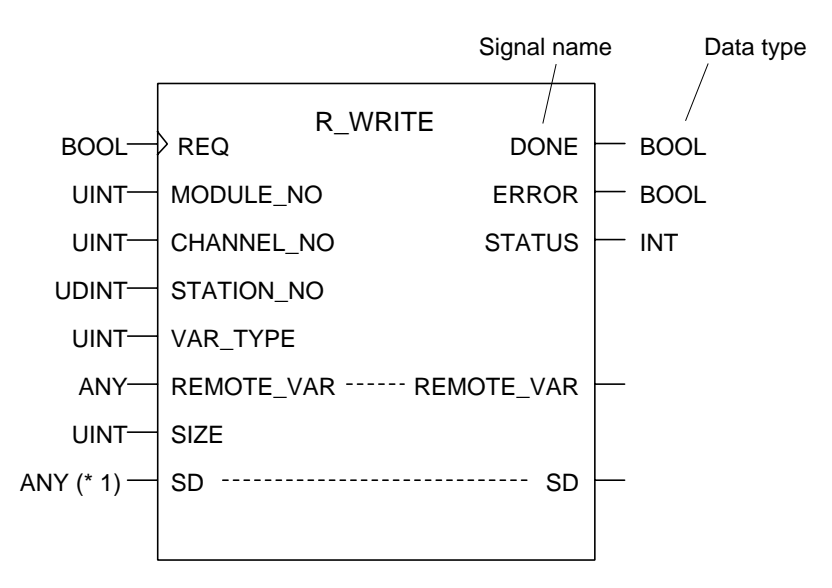

\* 1 Data type other than BOOL or array of BOOL.

#### <Operation>

- 1) At the rising edge (0 to 1) of "REQ," data specified with "SD" is written into the area specified with
- "MODULE\_NO," "CHANNEL\_NO," "STATION\_NO" and "REMOTE\_VAR" (The process takes more than 1 scan). 2) When data write is completed successfully, "DONE" becomes "1" for 1 scan.
- 3) When data write does not end normally, "ERROR" becomes "1" for 1 scan and error code is output to "STATUS."

#### <Note>

- 1) Rising edge of "REQ" is effective but during writing (from rising edge of "REQ" to "DONE" or "ERROR" pulse), the transition of "REQ" (0 to 1) has no effect.
- 2) Do not change "SD" during writing. If it is changed integrity of data read is not guaranteed.
- 3) There is no restriction for the "SIZE" when "VAR\_TYPE2 is "02." Otherwise it is limited by the communication module through which data is read.
- 4) If the number specified with input "SIZE" exceeds size of variable area specified with "SD," excess data may be undefined. Be sure to specify the same size for "SIZE" and "SD."
- 5) When "R\_WRITE" command is used repeatedly, set TCP End Timer Value to "0" in initial setting.

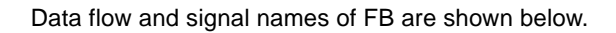

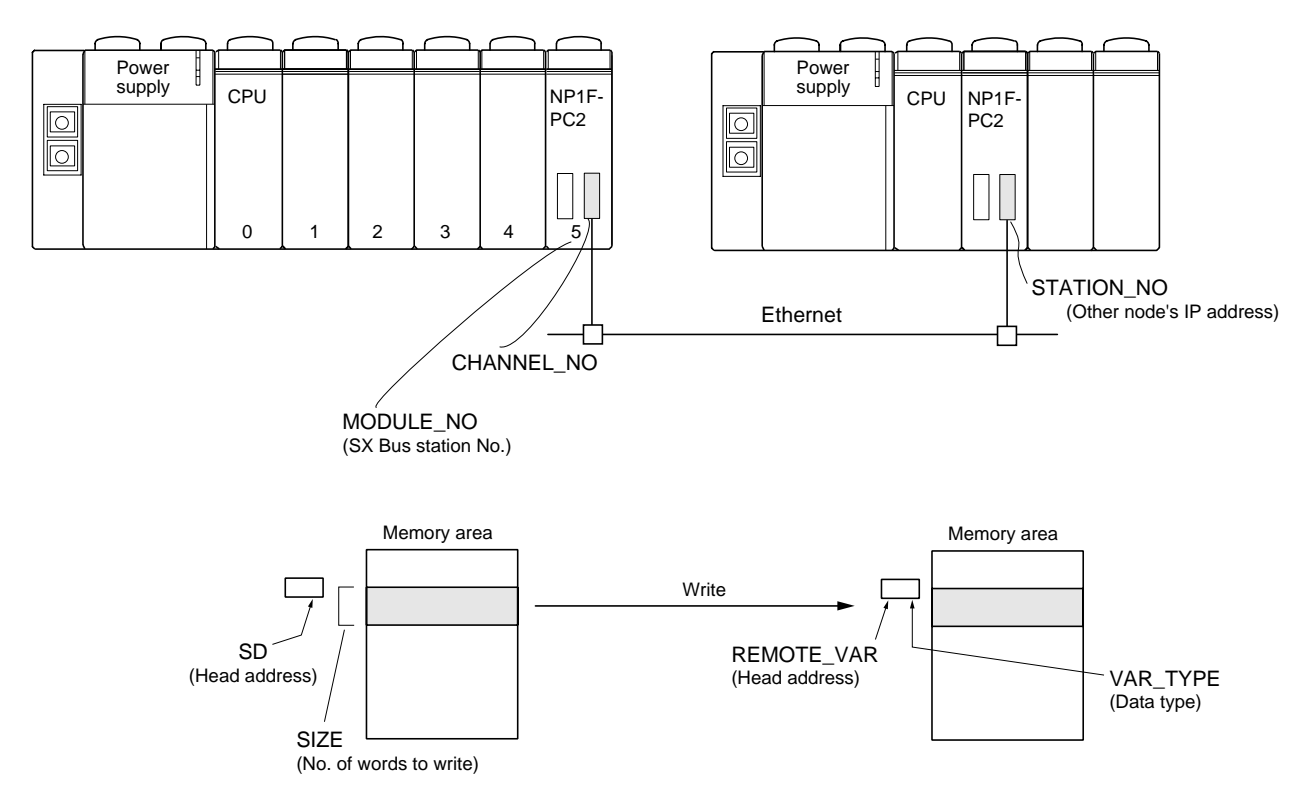

| Classification | Symbol            | Name                                             | Data type | Description                                                                         |
|----------------|-------------------|--------------------------------------------------|-----------|-------------------------------------------------------------------------------------|
| Input          | REQ               | Send request                                     | BOOL      | At rising edge (0 to 1), transmission starts (Execution of command).                |
|                | MODULE_NO         | Communication module No.<br>(SX Bus station No.) | UINT      | Destination PC2's station number on the SX Bus.                                     |
|                | CHANNEL_NO        | Channel No.                                      | UINT      | When Module has multiple channel, specify<br>channel to be used.<br>* Fixed to "0." |
|                | STATION_NO        | Destination's network station No.                | UDINT     | Destination's network station No. is set.<br>Ethernet Card: 00000000h to FFFFFFFh.  |
|                | VAR_TYPE          | Variable specification<br>(Data type)            | UINT      | Object Ethernet network data type.<br>Fixed to "0" with this module.                |
|                | SIZE              | Write data size<br>(No. of words)                | UINT      | Number of data word to be written in.<br>(16 bit: 1 word)                           |
| Output         | DONE              | Complete output                                  | BOOL      | Output when result of command execution is normal. (Pulse output)                   |
|                | ERROR             | Error output                                     | BOOL      | Output when result of command execution is abnormal. (Pulse output)                 |
|                | STATUS<br>* 2     | Error status                                     | INT       | Error code is output when command execution resulted in error.                      |
| Input/Output   | REMOTE_VAR<br>* 1 | Access object variable<br>(Write head address)   | ANY       | Sets the head address of the area to be written in.                                 |
|                | RD                | Source variable<br>(Source head address)         | ANY       | Sets the head address of data source area.                                          |

#### \* 1 REMOTE\_VAR

The format of REMOTE\_VAR is depends on VAR\_TYPE (refer to The User's Manual for Commands: FEH200). When the communication is through the [NP1F-PC2], VAR\_TYPE is fixed to "0" and the format is as follows.

| 15             | 0  |
|----------------|----|
| CPU No.        |    |
| Mwmory type    |    |
| Address (Lower | .) |
| Address (Upper | .) |

# \* 2 STATUS

| Name                   | Code      | Description                                                                                                    |
|------------------------|-----------|----------------------------------------------------------------------------------------------------|
| Parameter error        | 177 (B1h) | <ul> <li>"SIZE" was set to 0.</li> <li>Input value to "VAR_TYPE" is out of specification.</li> <li>No module exist in station specified with "MODULE_NO."</li> </ul> |
| Channel open error     | 193 (C1h) | Abnormal value is set for channel No.                                                                                                    |
| Station No. error      | 195 (C3h) | Abnormal value is set for station No.                                                                                                    |
| Client port No. FULL   | 201 (C9h) | Atempt to open more port than available was made.<br>(The [NP1F-PC2] has maximum 4 ports.)                                                                           |
| Transmission size over | 206 (CEh) | When "VAR_TYPE" is set to other than "0," transmission size exceeded limit of modules en route.                                                                      |

Refer to Appendix 1-1 for common status of communication FB's.

# Section 7 MODEM Card Function

|                                                                   | Page |
|-------------------------------------------------------------------|------|
| 7-1 MODEM Function                                                | 7-1  |
| 7-2 Operating Procedure for Dial Receive + Remote Loader Function | 7-2  |
| (1) Setup on the NP1F-PC2 side                                    | 7-2  |
| (2) D300win operation                                             | 7-2  |
| 7-3 Auto Send Function                                            | 7-4  |
| 7-3-1 Dial call program                                           | 7-5  |

# Section 7 MODEM Card Function 7-1 MODEM Function

The NP1F-PC2 offers the following 3 different MODEM Card functions:

#### 1) Dial receive + remote loader function

This function relays Loader commands from D300win connected through a telephone line to CPU Module. This function is operated from D300win.

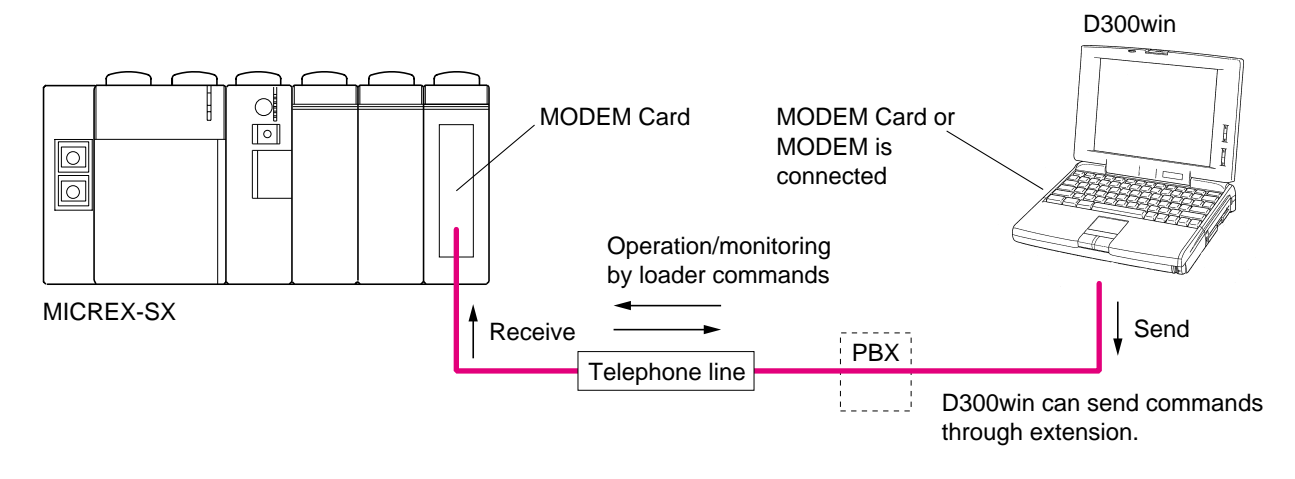

#### 2) Dial call + remote loader function (Supported from V2032)

This function makes a call to a Personal Computer connected through a telephone line. Upon completion of online connection, it relays Loader commands from the Personal Computer to CPU Module.

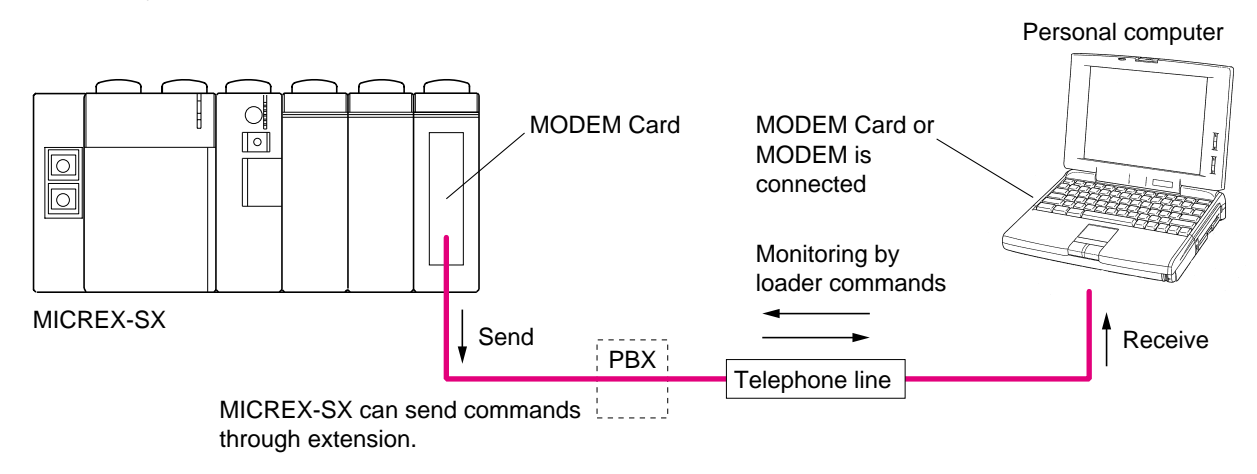

### 3) Dial call + data transmission and reception from application (Supported from V2032)

This function makes a call to a Personal Computer connected through a telephone line. Upon completion of online connection, data transmission and reception is possible. Data transmission and reception can be performed at the same time.

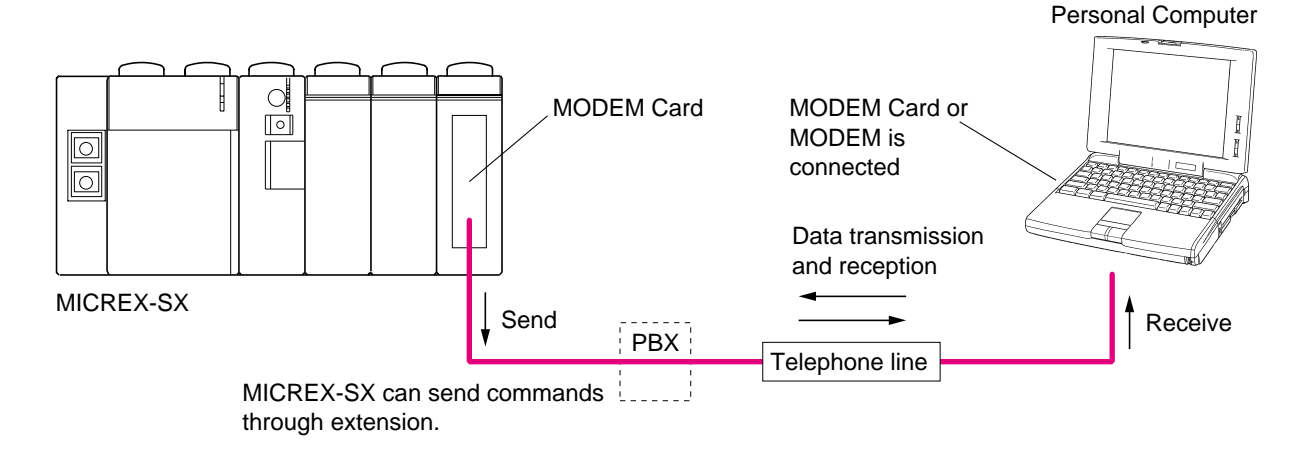

# 7-2 Operating Procedure for Dial Receive + Remote Loader Function

# (1) Setup on the NP1F-PC2 side

- 1) Download System Configuration Definition on MICREX-SX side from D300win.
- 2) Prepare a file for MODEM Card initialization and then download it from D300win.
- 3) Attach MODEM Card and then activate MICREX-SX System.

# (2) D300win Operation

1) When you click Resource Icon on D300win Project Tree with right mouse button and then choose Set menu, the following MICREX-SX Resource Setting dialogue box is displayed.

| Re | source setting of MICREX-SX 🗙      |
|----|------------------------------------|
|    | Communication setting              |
|    | CPU supping definition             |
|    |                                    |
|    | CPU <u>m</u> emory size definition |
|    | <u>N</u> etwork setting            |
|    | Com <u>p</u> iler setting          |
|    |                                    |
|    |                                    |

2) Communication Setting dialogue box of Resource is displayed. Make setting as follows:

|                                                                                       | Choo                                | ose a MODEM.                                         |                                                                              |
|---------------------------------------------------------------------------------------|-------------------------------------|------------------------------------------------------|------------------------------------------------------------------------------|
| Communication setting(MICREX-                                                         | SX : NP1PS-32)                      |                                                      | ×                                                                            |
| Port Port No. : COM1  Baud rate : 38400  Data length : 8  Parity : Even  Stop bit : 1 | Modem Modem :<br>Telephone number : | TDK DF5600DX-J Mod<br>Modem property<br>048-548-1261 | Choose the MODEM to be used.<br>Set telephone number of other party.         |
| Communication Board<br>Board select : SX bus<br>Parameter : Communication term        | s board 0                           | ОК —                                                 | After setting each item,<br>click the [OK] button with<br>left mouse button. |
| _imeout : 3000<br>data size : 492 _                                                   | ms<br>July bytes                    | Cancel<br><u>H</u> elp                               |                                                                              |

# 7-2 Operating Procedure for Dial Receive + Remote Loader Function

3) When you click Control Icon on D300win, dial call is started automatically. The following screen is displayed.

| Connection status |                                                         |                                               |
|-------------------|---------------------------------------------------------|-----------------------------------------------|
| Destination:      | 048-548-1261                                            | Telephone number of other party is displayed. |
| State:            | Start connection Dial tone detecting Dialing Proceeding |                                               |
| [                 | CANCEL                                                  |                                               |

4) When connection is established between CPU through a telephone line, Control dialogue box is displayed. Subsequent operations are the same as usual operations.

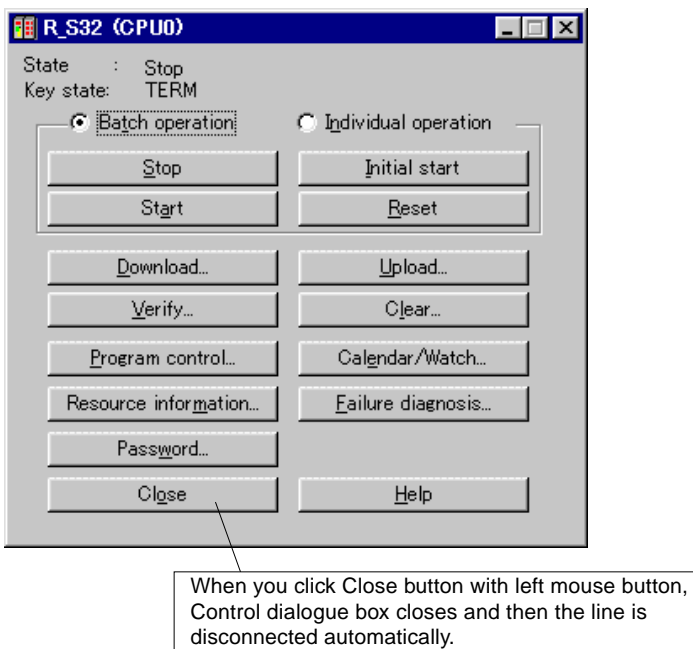

# 7-3 Auto Send Function

This function allows MICREX-SX side to send a call and send and receive data and Loader commands to/from a Personal Computer or other intelligent equipment connected to the telephone line. The following describes the procedure for making a dial call from MICREX-SX side.

### < Setting Procedure >

- 1) Download System Configuration Definition of MICREX-SX from D300win.
- 2) Prepare a file for MODEM Card initialization and then download it from D300win. In this case, open file "DIAL.ini" using a commercial editor and then register telephone number of other party. Up to 20 numbers can be registered.

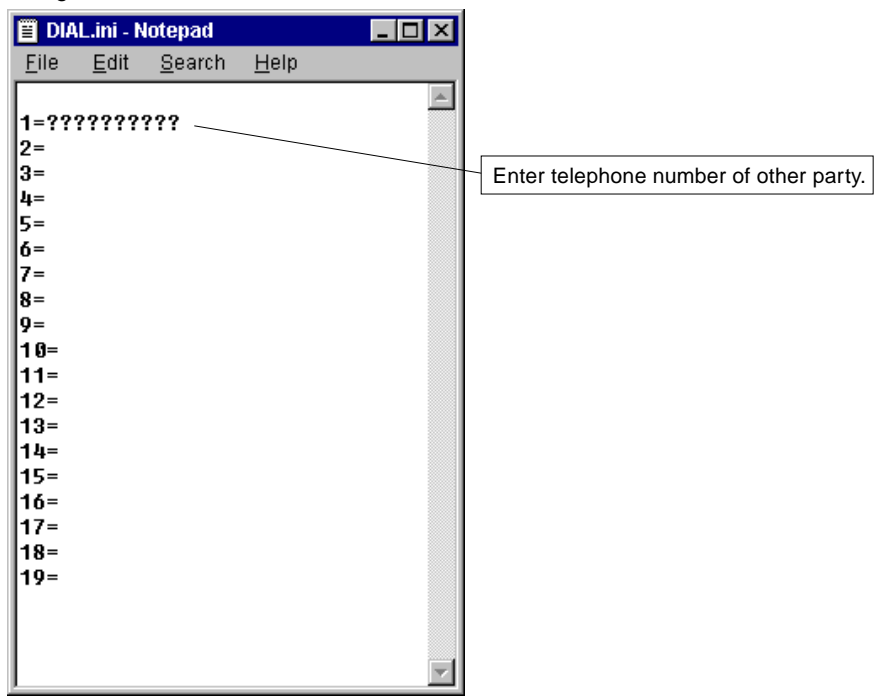

3) After registration of telephone number, save file "DIAL.ini" in overwrite manner.

4) Prepare a file for MODEM Card initialization and then download it from D300win.

5) Make a dial call using an application.

6) Download application program from D300win to CPU Module.

7) Attach MODEM Card, activate MICREX-SX System, then start operation.

# 7-3-1 Dial call program

M\_OPEN FB is used for dial call. M\_SEND FB/M\_RECEIVE FB is used for data communication after line connection.

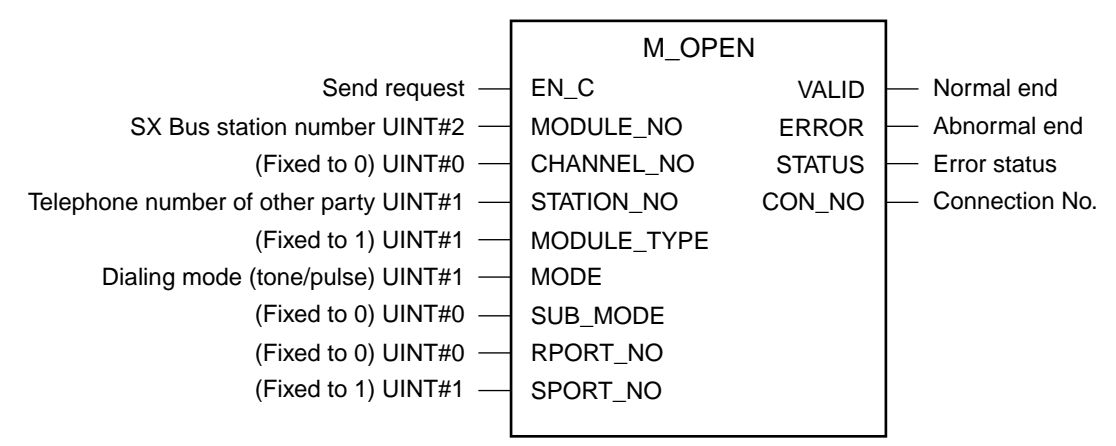

# <Pin Description>

| Pin name    | Purpose                                                                                                    | Setting                |
|-------------|----------------------------------------------------------------------------------------------------|------------------------|
| EN_C        | Connects variable for Send Request signal.<br>When this pin is set to ON, a dial call is made.<br>To disconnect line, set this pin to OFF.                                                       |                        |
| MODULE_NO   | Sets the SX Bus station number of the NP1F-PC2.                                                                                                    |                        |
| CHANNEL_NO  | Fixed to 0.                                                                                                    | UINT#0                 |
| STATION_NO  | Sets telephone number of other party or the ID number of the telephone number registered in "DIAL.ini".                                                                                          | UDINT#1 to<br>UDINT#20 |
| MODULE_TYPE | Fixed to 1.                                                                                                    | UINT#1                 |
| MODE        | DE Sets the dialing mode.<br>Tone: 0 Pulse: 1                                                                                                    |                        |
| SUB_MODE    | Fixed to 0.                                                                                                    | UINT#0                 |
| RPORT_NO    | Fixed to 0.                                                                                                    | UINT#0                 |
| SPORT_NO    | Fixed to 1.                                                                                                    | UINT#1                 |
| VALID       | When the line is connected and becomes busy, this pin is set to ON. During the time interval from the time when EN_C pin is set to ON to when this pin is set to ON, the Dialing status results. |                        |
| ERROR       | If line connection fails, this pin is set to ON only in one scan.                                                                                                    |                        |
| STATUS      | The error status is displayed. Set to 0 under normal condition.                                                                                                    |                        |
| CON_NO      | The connection number is output. This pin is connected to CON_NO of M_SEND or M_RECEIVE.                                                                                                    |                        |

### <Error Codes>

| Error code | Cause of error                                                                                                    |
|------------|----------------------------------------------------------------------------------------------------|
| 164        | Different SX Bus station number (For example, the NP1F-PC2 does not exist on the station number specified by "MODULE_NO.") |
| 193        | Invalid setting of "STATION_NO"<br>This error also results if normal connection could not be made.                         |
| 198        | Other party is busy.                                                                                                    |
| 201        | Two or more line connections were attempted with a single NP1F-PC2.                                                        |

# Section 8 Memory Card Function

|                                             | Page |
|---------------------------------------------|------|
| 8-1 General                                 | 8-1  |
| (1) Data Read/Write from program            | 8-1  |
| 8-2 Data Read/Write from Program            | 8-2  |
| 8-2-1 Data flow                             | 8-2  |
| (1) Data read from memory card to PC (CPU)  |      |
| (2) Data write from PC (CPU) to memory card |      |
| 8-2-2 File data read (F_READ)               | 8-3  |
| 8-2-3 File data write (F_WRITE)             | 8-6  |

# Section 8 Memory Card Function 8-1 General

When various memory cards are installed in the NP1F-PC2, access to the files on the memory card using Loader Commands is possible.

Memory Card can be inserted or removed with module's power on and the Card Service automatically recognizes the type of the memory card.

With memory card installed, following service is available.

### (1) Data Read/Write from program

Reading data from the memory card and writing data to it is executed from application program using System FB.

Note: Types of the data handled with memory card are variable and data files, not program files.

Using Application Program System FB, [FILE DATA READ/WRITE], data (variables/ data) is read from or written into the memory card.

### 8-2-1 Data flow

# (1) Data read from memory card to PC (CPU)

Using "File Data Read Command (F\_READ)" in an application program, the specified file data on the Memory Card is read into the specified variable area of PC (CPU) memory.

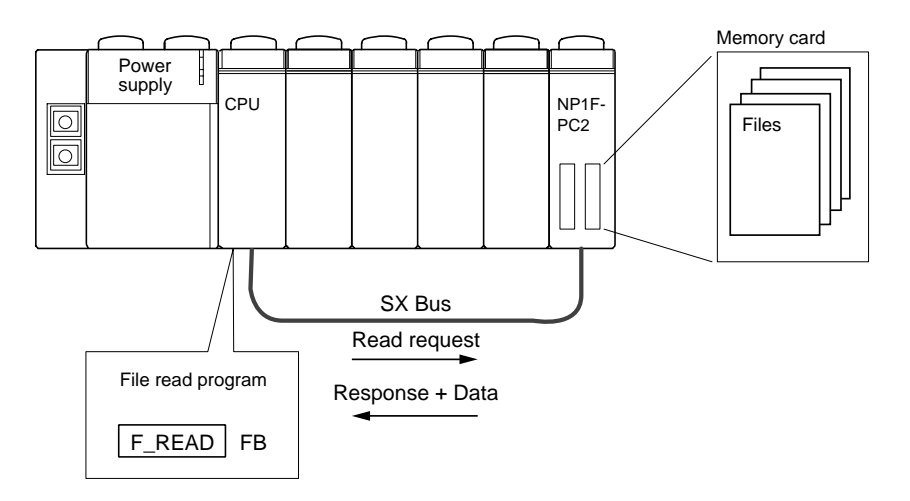

# (2) Data write from PC (CPU) to memory card

Using "File Data Write Command (F\_WRITE)" in an application program, data in specified variable in CPU memory is written into the specified file on the Memory Card.

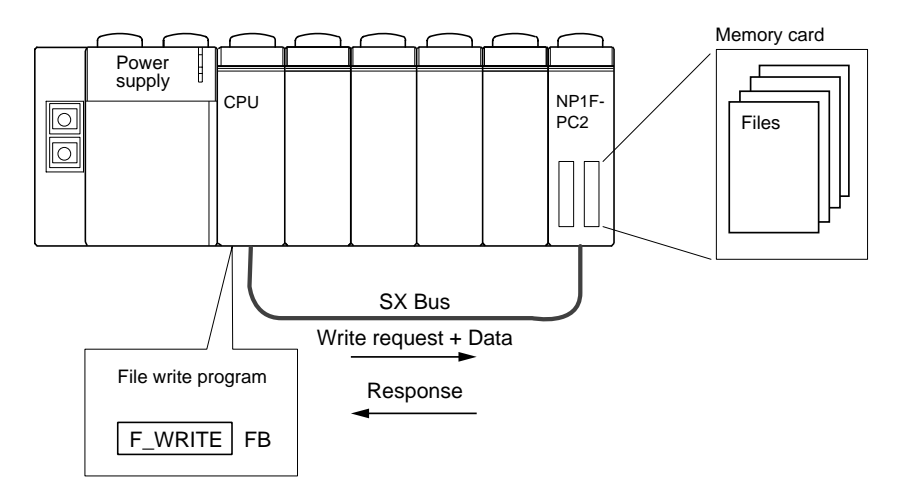

### 8-2-2 File data read (F\_READ)

File Data Read (F\_READ) FB reads files stored in the memory cards installed in NP1F-PC2 into CPU memory.

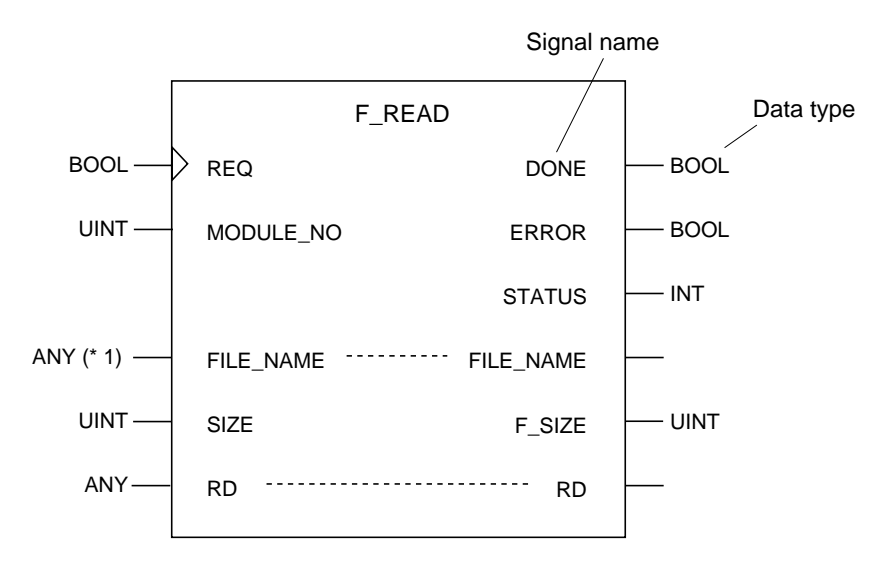

\* 1: Set the file name in characters converted to Shift JIS Code.

#### <Operation>

- 1) At the rising edge (0 to 1) of "REQ," the file specified with "FILE\_NAME" on the memory card installed in the NP1F-PC2 specified with "MODULE\_NO" into the variable area specified with "RD." (File read operation takes more than 1 scan.)
- 2) When read operation completes successfully, "DONE" becomes "1" for 1 scan.
- 3) When the operation is erroneous, "ERROR" becomes "1" for 1 scan and the error code is output to "STATUS."

#### <Note>

- 1) "FILE\_NAME" is specified in Shift JIS Code. (For converting a string to Shift JIS Code, function "STR\_TO\_SJ" is used.)
- 2) "REQ" is effective at the rising edge, but during file read (from rising edge of "REQ" to "DONE" or "ERROR" pulse) the transition of "REQ" (0 to 1) is invalid.
- 3) Do not change "RD2 during file read. If not the integrity of the data read is not guaranteed.
- 4) If number of data specified with "SIZE" exceeds variable area size specified with "RD," data read may rewrite the other variable area. Make sure the number specified with "SIZE" is less than the variable area size.

Data flow and signal names are shown below.

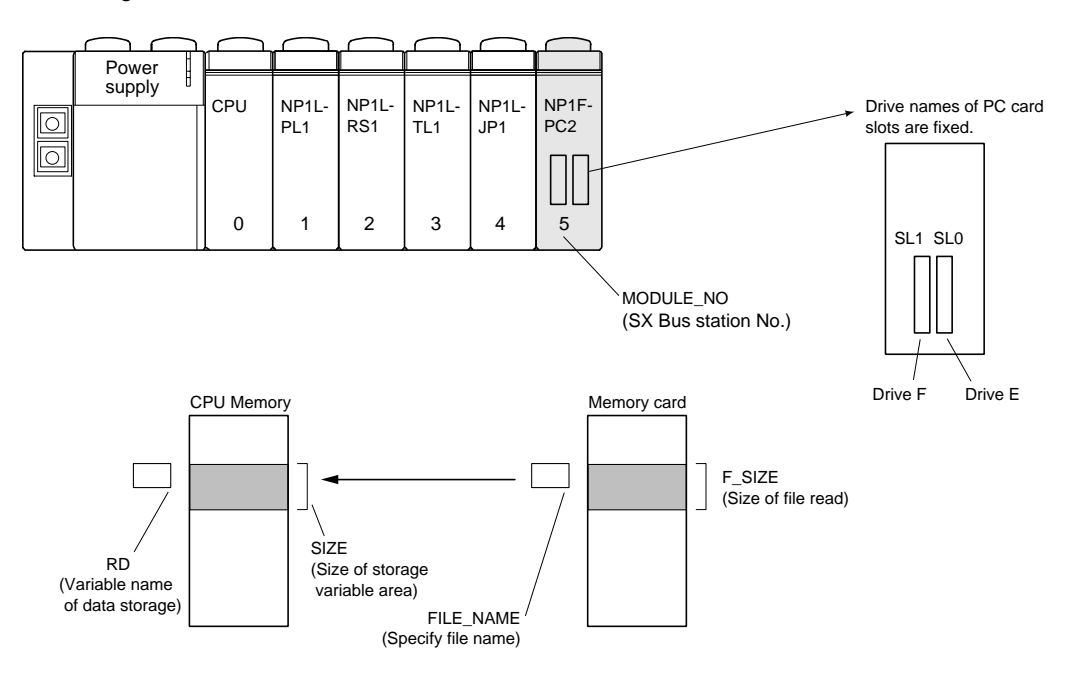

| Classification | Symbol           | Name                                                | Data type | Description                                                                                               |
|----------------|------------------|-----------------------------------------------------|-----------|----------------------------------------------------------------------------------------------------|
| Input          | REQ              | Send request                                        | BOOL      | At rising edge (0 to 1) starts transmission (execute command).                                            |
|                | MODULE_NO        | Communication<br>module No.<br>(SX Bus station No.) | UINT      | The SX Bus station No. of the NP1F-PC2 Module where the memory card with subject file is installed.       |
|                | SIZE             | File size                                           | UINT      | File size to be read from the memory card.<br>(in word unit)                                              |
| Output         | DONE             | Complete output                                     | BOOL      | Output when execution result is normal. (Pulse Output)                                                    |
|                | ERROR            | Error output                                        | BOOL      | Output when execution result is abnormal.<br>(Pulse Output)                                               |
|                | STATUS           | Error status                                        | INT       | Error code is output when execution is erroneous.                                                         |
|                | F_SIZE           | Read variable size<br>(No. of words read)           | UINT      | Stores file size read from memory card. (in word unit)                                                    |
| Input/Output   | RD               | Storage variable                                    | ANY       | Storage variable name in CPU memory for the data read.                                                    |
|                | FILE_NAME<br>* 1 | File name                                           | ANY       | File name of subject file to be read.<br>(Character Code: Shift JIS Code)<br>Example: "E:\data\M0219.dat" |

BOOL: Bit

UINT: Unsigned Integer

ANY: Data other than BOOL

### \* 1 File name setting

• In FILE\_NAME, drive name, directory and file name may be specified.

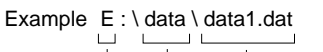

File name (File name: 8 letters, Extension: 3 letters)
 Directory name
 Drive name (E or F)

\* File name must be maximum 64 characters.

• File name is in Shift JIS Code (alphanumeric) characters. (For converting a string to Shift JIS Code, function "STR\_TO\_SJ" is used.)

### <STATUS>

| Name                  | Code      | Error description                                                                                                    |  |
|-----------------------|-----------|----------------------------------------------------------------------------------------------------|--|
| File name error       | 101 (65h) | File specified does not exist.                                                                                                    |  |
| File access error     | 102 (66h) | SUM Check Error occurred during file read.                                                                                                    |  |
| Input parameter error | 177 (B1h) | <ul> <li>Number specified with "MODULE_NO" is out of range of SX Bus Station No.<br/>(1 to 254).</li> <li>String variable length exceeds 64 characters.</li> </ul> |  |

File Read "F\_READ" command status codes are listed here.

Refer to Appendix 1-1 for the details of common status of communication FB.

### 8-2-3 File data write (F\_WRITE)

File Data Write (F\_WRITE) FB writes CPU memory data into a file in the memory cards installed in NP1F-PC2.

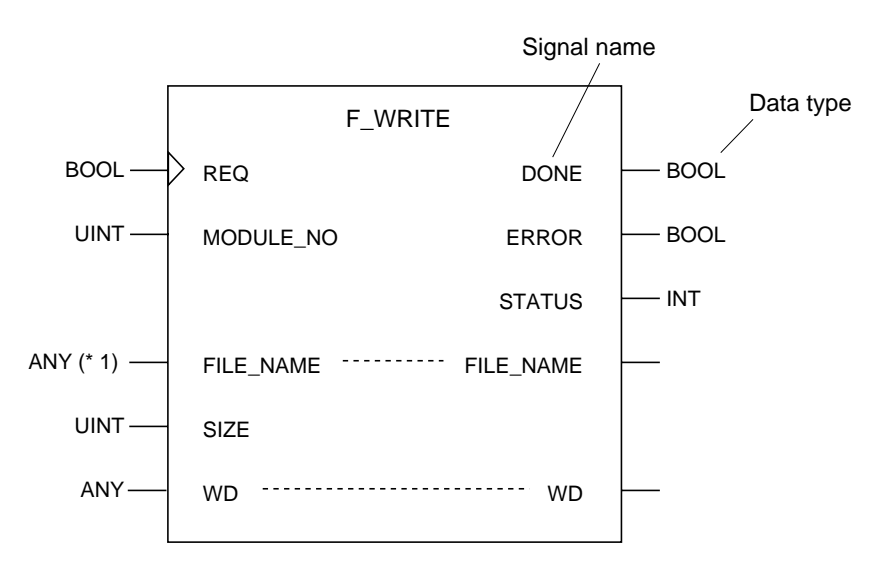

\* 1: Set the file name in characters converted to Shift JIS Code.

#### <Operation>

- 1) At the rising edge (0 to 1) of "REQ," the data specified with "WD" is written into the file specified with
- "FILE\_NAME" on the memory card installed in the NP1F-PC2 specified with "MODULE\_NO."
- 2) When write operation completes successfully, "DONE" becomes "1" for 1 scan.
- 3) When the operation is erroneous, "ERROR" becomes "1" for 1 scan and the error code is output to "STATUS."

#### <Note>

- 1) "FILE\_NAME" is specified in Shift JIS Code. (For converting a string to Shift JIS Code, function "STR\_TO\_SJ" is used.)
- 2) "REQ" is effective at the rising edge, but during file writing (from rising edge of "REQ" to "DONE" or "ERROR" pulse) the transition of "REQ" (0 to 1) is invalid.
- 3) Do not change "WD" during file writing. If not, the integrity of the data written is not guaranteed.
- 4) When the same name is filed, the file is overwrited.
- 5) If number of data specified with "SIZE" exceeds variable area size specified with "WD," excess data written in is undefined. Make sure to specify the number less than the variable area for "SIZE."

#### Data flow and signal names of the FB are shown below.

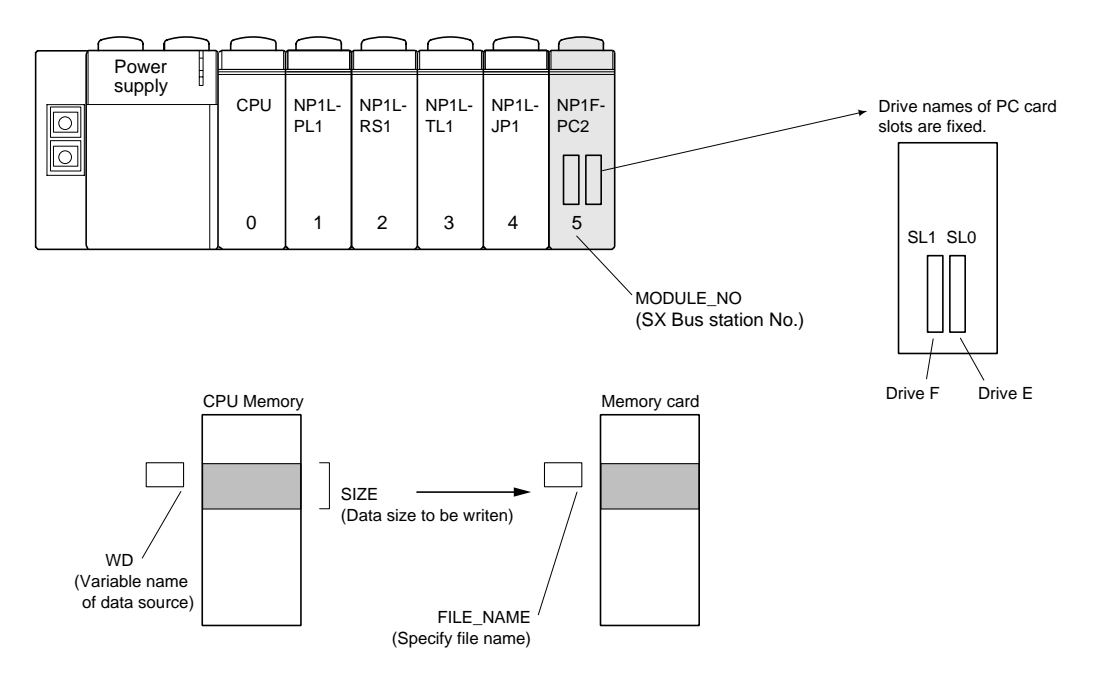

| Classification | Symbol           | Name                                                | Data type | Description                                                                       |
|----------------|------------------|-----------------------------------------------------|-----------|-----------------------------------------------------------------------------------|
|                | REQ              | Send request                                        | BOOL      | At rising edge (0 to 1) starts transmission (execute command).                    |
| Input          | MODULE_NO        | Communication<br>module No.<br>(SX Bus station No.) | UINT      | The SX Bus station No. of the NP1F-PC2 Module where the memory card is installed. |
|                | SIZE             | Write data size                                     | UINT      | Data size to be written into the memory card. (in word unit)                      |
| Output         | DONE             | Complete output                                     | BOOL      | Output when execution result is normal.<br>(Pulse output)                         |
|                | ERROR            | Error output                                        | BOOL      | Output when execution result is abnormal.<br>(Pulse output)                       |
|                | STATUS           | Error status                                        | INT       | Error code is output when execution is erroneous.                                 |
| Input/Output   | WD               | Source variable                                     | ANY       | Data source variable name in CPU memory.                                          |
|                | FILE_NAME<br>* 1 | File name                                           | ANY       | File name of data to be written.<br>(Character code: Shift JIS code)              |

BOOL: Bit UINT: Unsigned Integer INT: Integer

ANY: Data other than BOOL

#### \* 1 File name setting

• In FILE\_NAME, drive name, directory and file name may be specified.

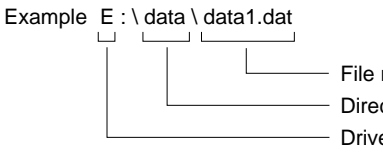

File name (File name: 8 letters, Extension: 3 letters)
 Directory name
 Drive name (E or F)

- \* File name must be maximum 64 characters.
- File name is in Shift JIS Code (alphanumeric) characters. (For converting a string to Shift JIS Code, function "STR\_TO\_SJ" is used.)

# <STATUS>

| Name                  | Code      | Error description                                                                                                    |  |  |
|-----------------------|-----------|----------------------------------------------------------------------------------------------------|--|--|
| File name error       | 101 (65h) | <ul><li>Specified directory does not exist.</li><li>If specified file name does not exist, a new file is created.</li></ul>                                        |  |  |
| File access error     | 102 (66h) | Write error to the memory card occurred.                                                                                                    |  |  |
| No space              | 105 (69h) | Writing is not possible due to the space shortage.                                                                                                    |  |  |
| Input parameter error | 177 (B1h) | <ul> <li>Number specified with "MODULE_NO" is out of range of the SX Bus station No. (1 to 254).</li> <li>String variable length exceeds 64 characters.</li> </ul> |  |  |

The File Write "F\_WRITE" command status codes are listed.

Refer to Appendix 1-1 for the details of common status of communication FB.

# Section 9 PC Card Installation

| 9-1 PC Card Installation                      | 9-1 |
|-----------------------------------------------|-----|
| 9-1-1 PC Card installation procedure          | 9-1 |
| (1) Attaching communication adaptor to card   |     |
| (2) Installing PC Card into NP1F-PC2          |     |
| (3) Bracket 1 installation (for fixing card)  |     |
| (4) Bracket 2 installation (for fixing cable) |     |
| 9-1-2 Procedure for PC Card removal           | 9-3 |

Page

# Section 9 PC Card Installation 9-1 PC Card Installation

# 9-1-1 PC Card installation procedure

### (1) Attaching communication adaptor to card

Connect adaptor supplied with communication card as following diagram. Pay attention to the polarization of the connector and make sure the connector is fully engaged.

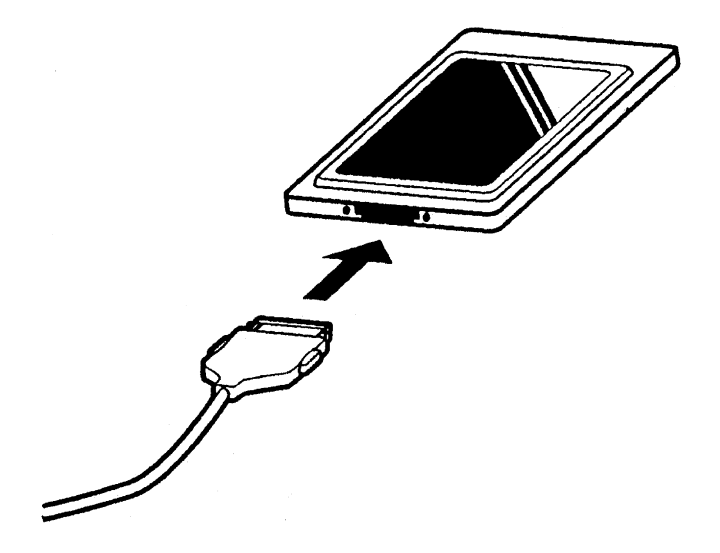

### (2) Installing PC Card into NP1F-PC2

Install the communication card in the PC Card slots as shown in following diagram. Push the card in until eject button is flush with the card.

Memory Cards are installed in the same way.

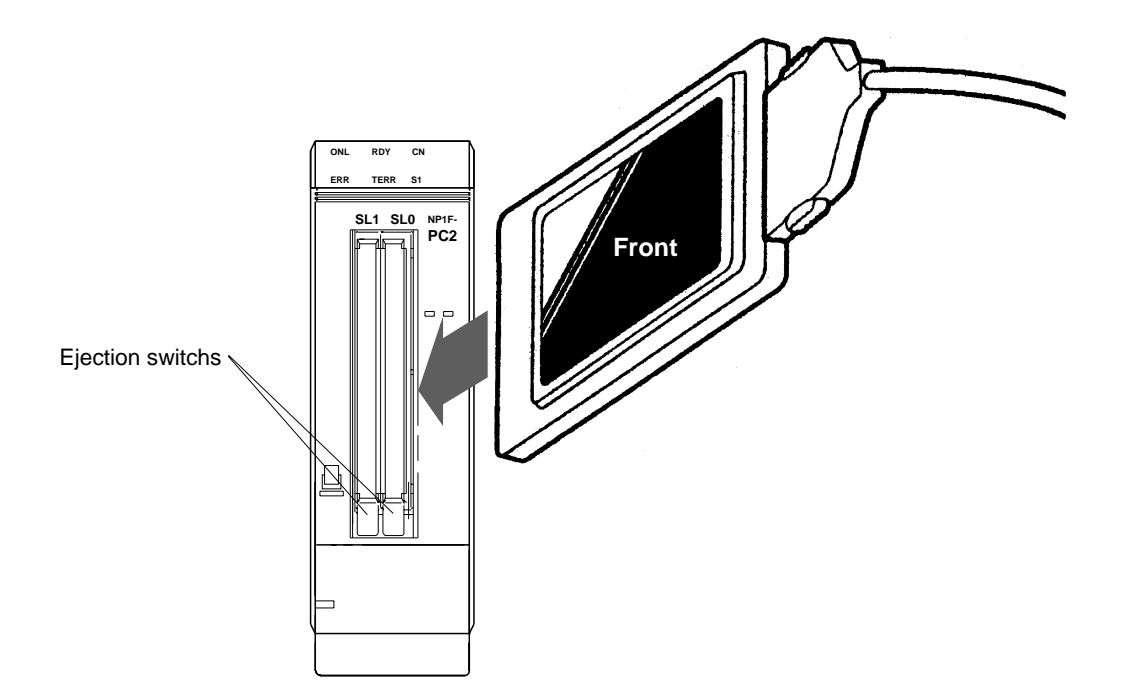

# 9-1 PC Card Installation

# (3) Bracket 1 installation (for fixing card)

Fix the bracket 1 with the screw to the position indicated with arrows in following diagram.

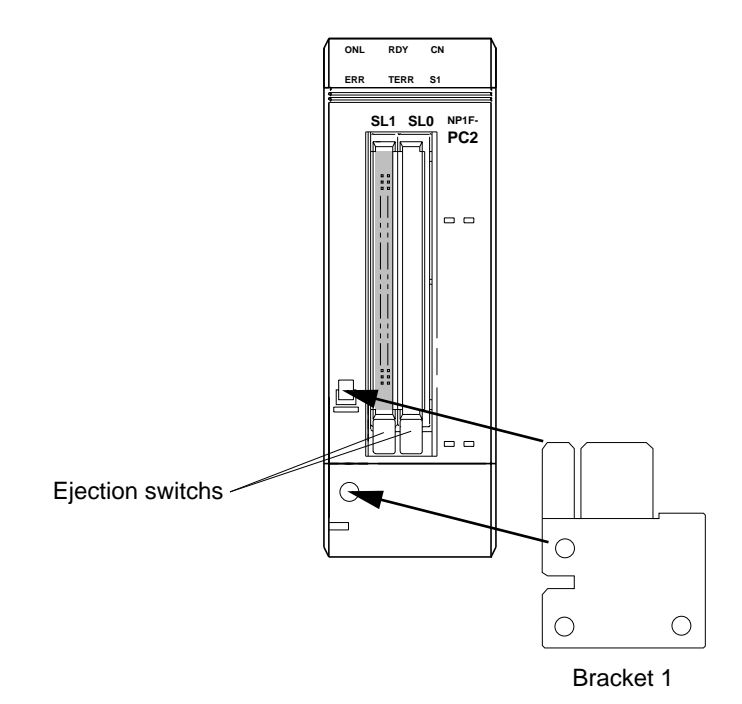

# (4) Bracket 2 installation (for fixing cable)

As shown in following diagram, put through the cable between bracket 1 and 2 and fix the bracket 2 with screws.

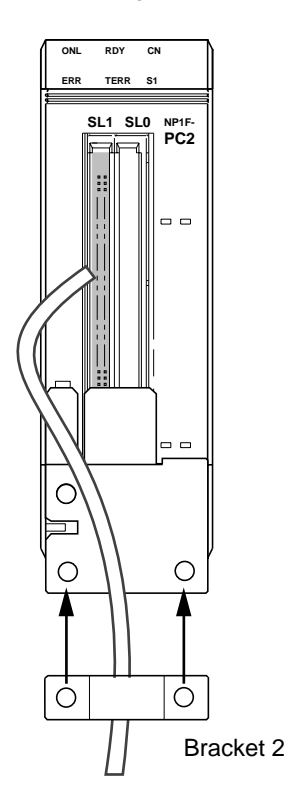

Note: When a communication card is installed, give allowance for the cable bending and the cable fixing brackets.

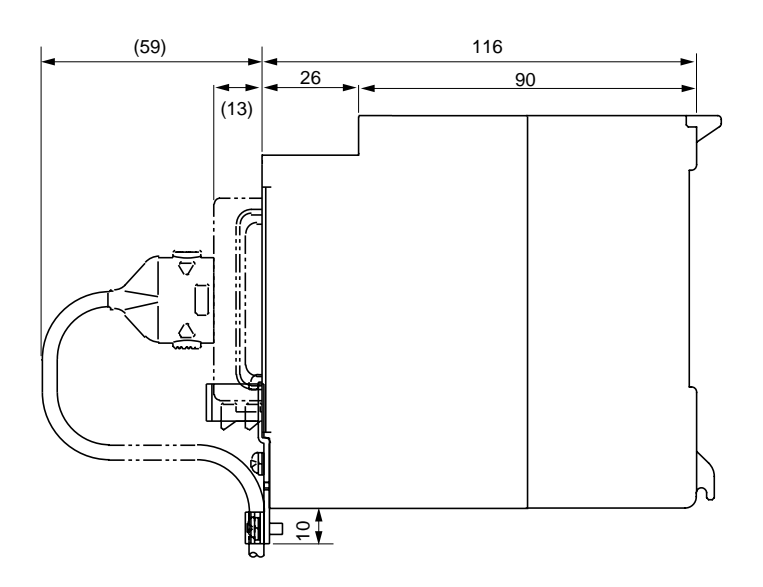

# 9-1-2 Procedure for PC Card removal

- 1) Undo the screws and remove the bracket 2.
- 2) Undo the screw and remove the bracket 1.
- 3) Press the eject button and remove the card.

# Note:

- 1) Do not press the eject button without removing brackets.
- 2) Do not remove the card with the module power ON.
# Section 10 Application Examples

|                                     | Page  |
|-------------------------------------|-------|
| 10-1 Ethernet                       |       |
| 10-1-1 Universal communication mode | 10-1  |
| 10-1-2 Auto transmission mode       | 10-4  |
| 10-2 Memory Card                    |       |
| 10-2-1 Data read from CPU program   | 10-8  |
| 10-2-2 Data write from CPU program  | 10-10 |

### Section 10 Application Examples 10-1 Ethernet

#### 10-1-1 Universal communication mode

For the system shown in the diagram below, an example of program to send data from A to B using Channel Open "M\_OPEN," Message Send "M\_SEND" and Message Receive "M\_RECEIVE" commands is explained.

#### <System structure>

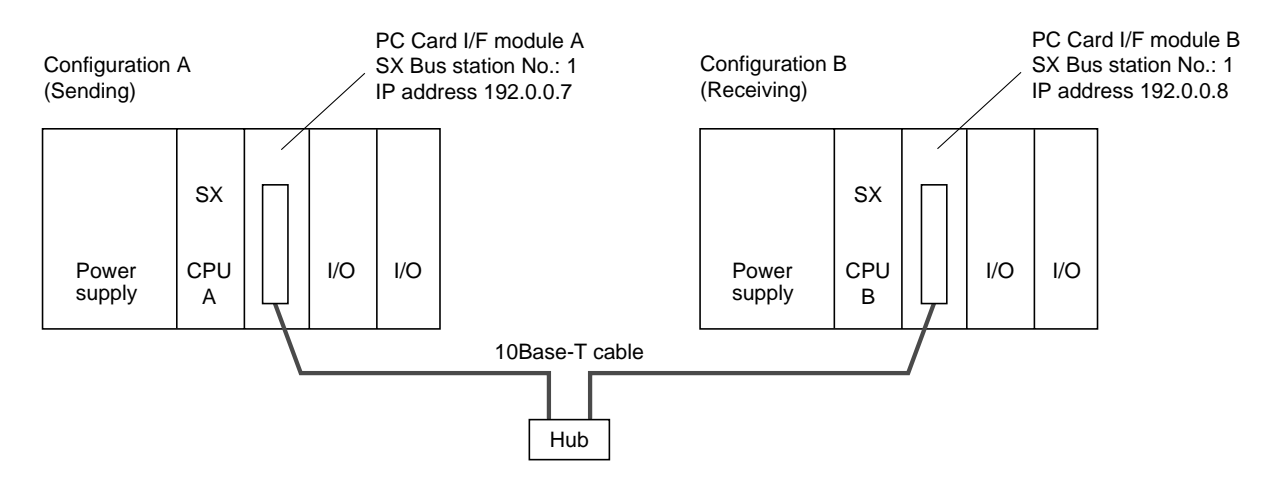

#### <Program image>

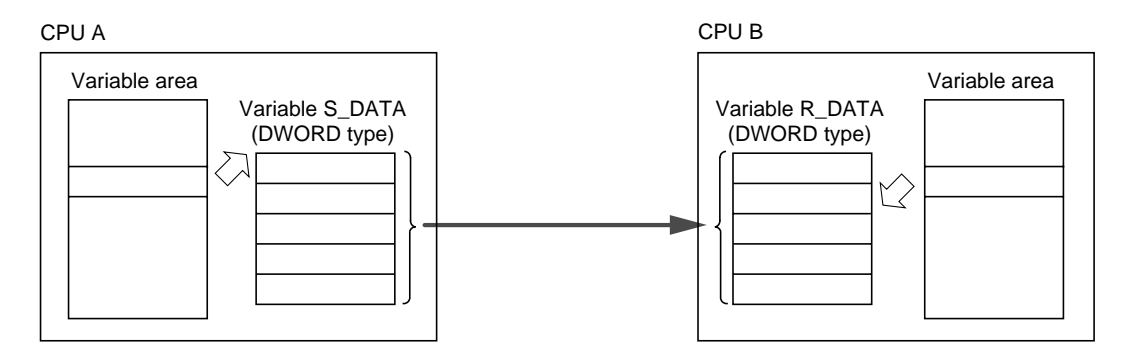

#### Details of program

- 1) Execute "M\_OPEN" at receiving CPU: B to open a channel.
- 2) Execute "M\_RECEIVE" at receiving CPU: B to put it in waiting state.
- 3) Execute "M\_OPEN" at sending CPU: A to open a channel.
- 4) Execute "M\_SEND" at sending CPU: A to send data to CPU B.

#### Send program

#### <Variable declaration> <Data type declaration>

| VAR (* AUTOINSE | RT * )  |
|-----------------|---------|
| S_SEND :        | BOOL;   |
| S_ERR :         | BOOL;   |
| SND_SW :        | BOOL;   |
| M_OPEN_1:       | M_OPEN; |
| M_SEND_1:       | M_SEND; |
| OPEN_STA:       | INT;    |
| S_STA :         | INT;    |
| O_ERR :         | BOOL;   |
| S_DATA :        | ARRAY1; |
| S_OPEN :        | BOOL;   |
| END_VAR         |         |

TYPE ARRAY1 : ARRAY1 [1..5] OF DWORD; END\_TYPE

### 10-1 Ethernet

<Code>

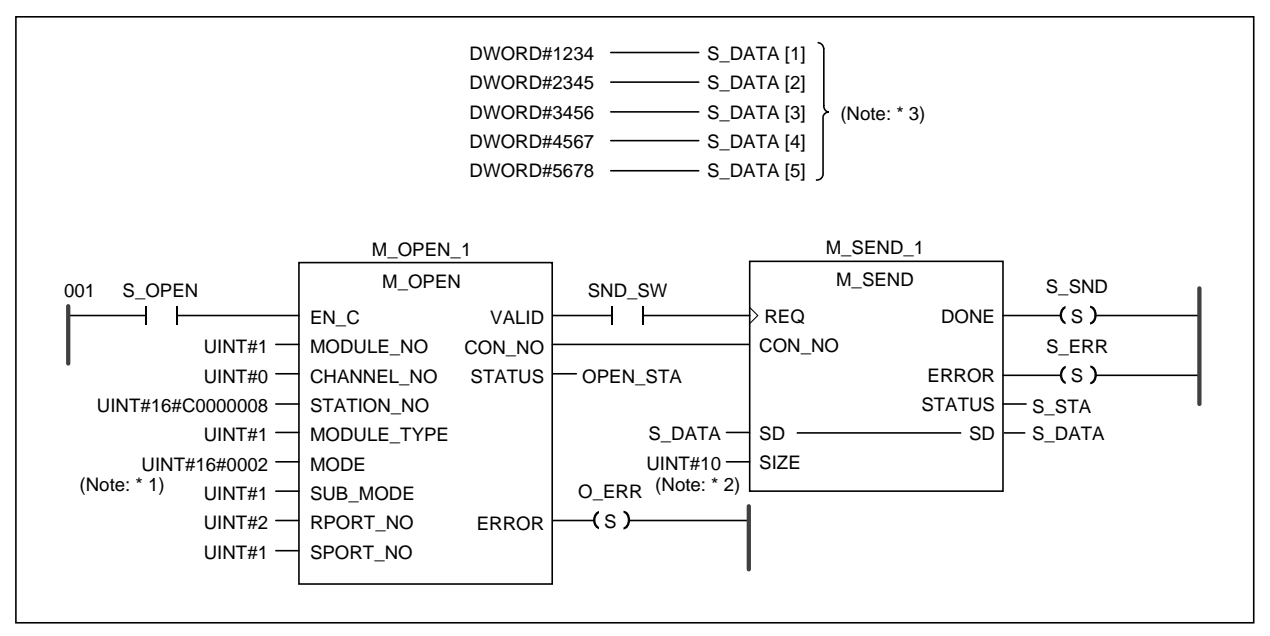

Note \* 1: Communication mode is as shown in following diagram.

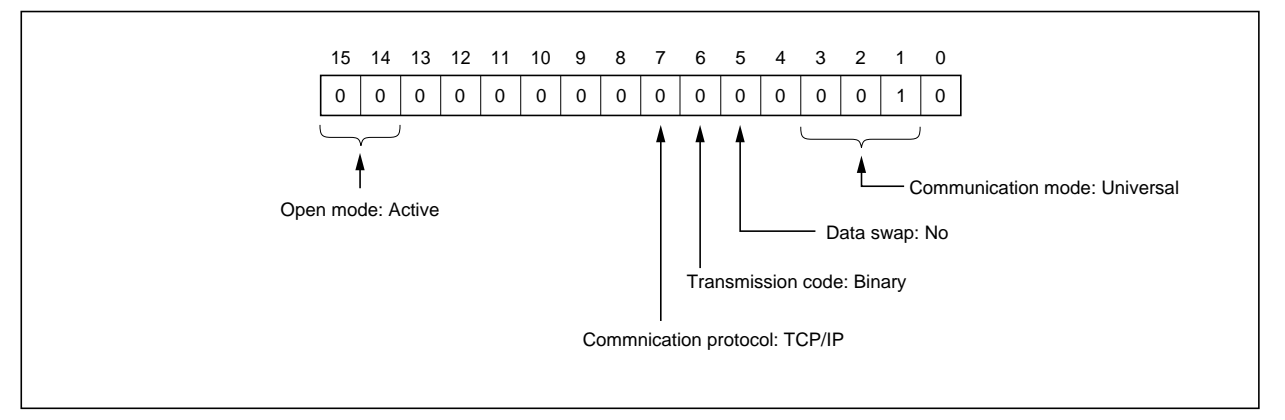

Note \* 2: Point to be noticed about data size.

• Sending data size is specified with number of words. Therefore, DWORD type data size is twice of the area size.

#### Example:

Data transmission size for "S\_DATA (ARRAY (1..5) OF WORD)"

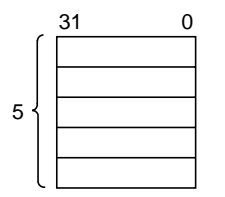

It is 10 words. (Not 5 words!!)

Note \* 3: S\_DATA [1 to 5] are the contents of S\_DATA array.

#### Receive program

#### <Variable declaration>

| VAR ( * AUTOINS | ERT * )       |
|-----------------|---------------|
| R_SW :          | BÓOL;         |
| R_SND :         | BOOL;         |
| R_ERR :         | BOOL;         |
| M_RECEIVE       | 1: M_RECEIVE; |
| R_STA: INT      | Γ;            |
| R_DATA :        | ARRAY1        |
| O_ERR :         | BOOL;         |
| M_OPEN_1:       | M_OPEN;       |
| OPEN_STA:       | INT;          |
| R_OPEN:         | BOOL;         |
| END_VAR         |               |

#### <Code>

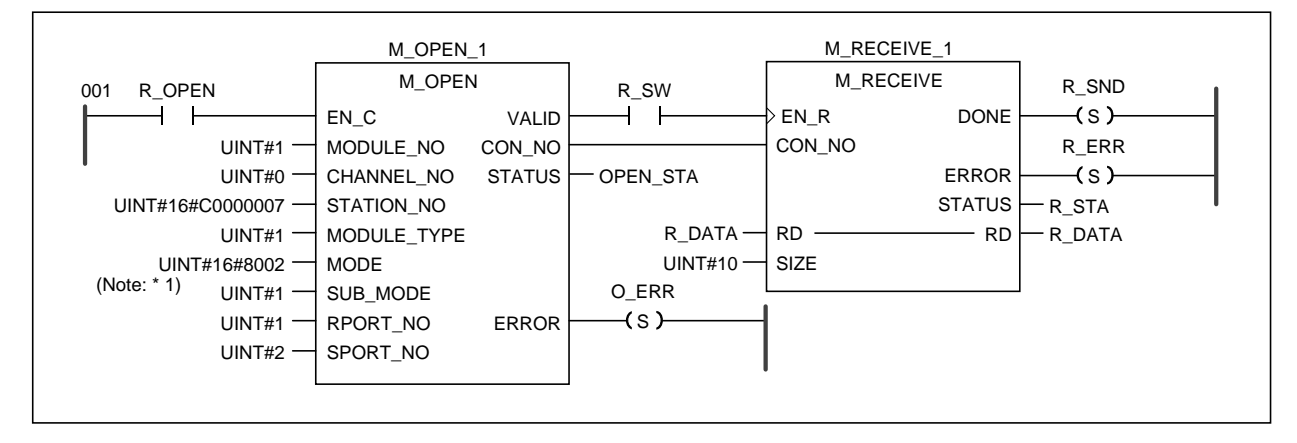

Note 1: Communication mode is as shown in following diagram.

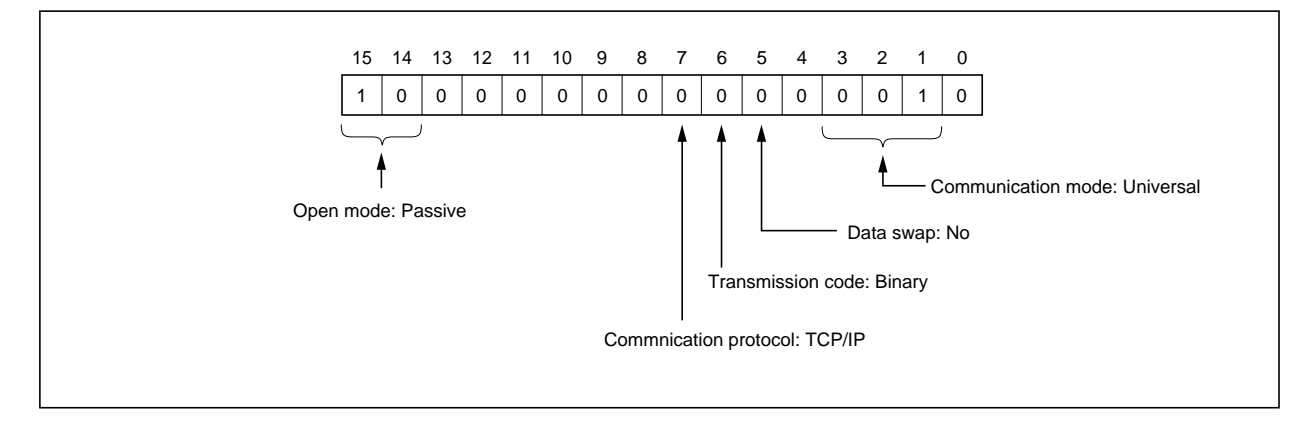

#### 10-1-2 Auto transmission mode

For the system shown in the diagram below, an example of program to send data from A to B and B to A using Remote Data Read "R\_READ" and Remote Data Write "R\_WRITE" commands is explained.

#### <System structure>

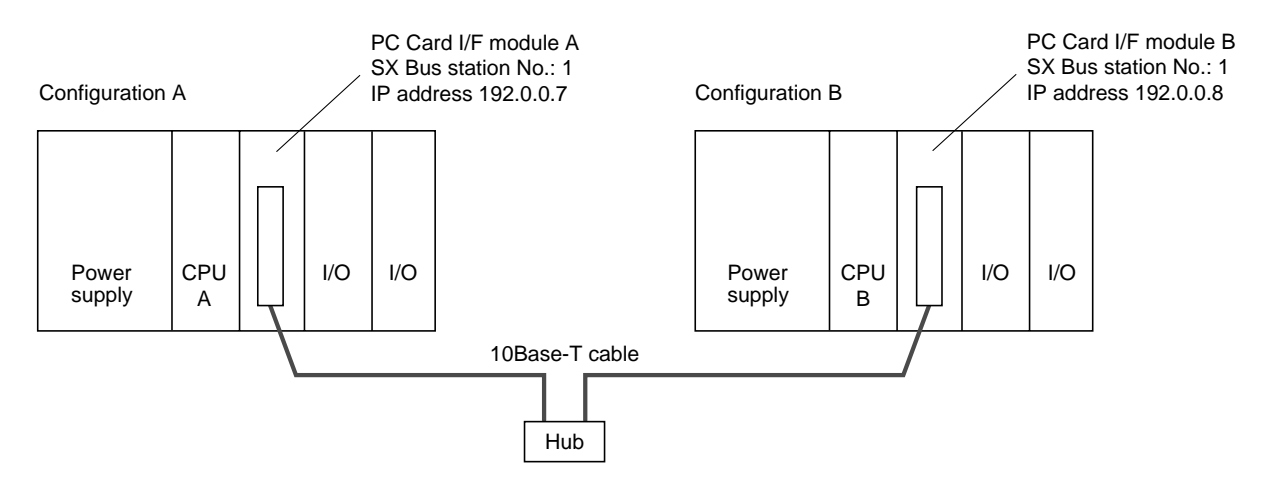

#### <Program image>

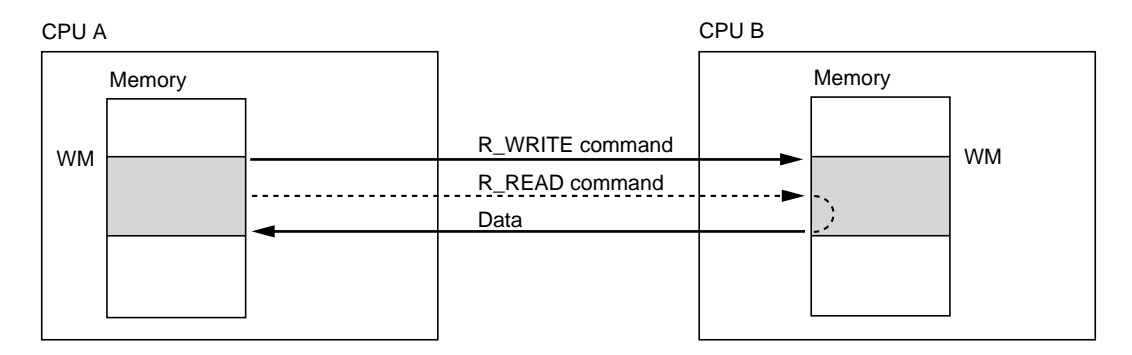

#### Details of program

After power up, following operations are repeated automatically.

- 1) "R\_WRITE" in CPU A program writes data in CPU A memory area specified with WT\_DATA into CPU B memory area specified with R\_VAR.
- 2) "R\_READ" in CPU A program reads data in CPU B memory area specified with R\_VAR into CPU A memory area specified with RD\_DATA.
- 3) At the completion of each command a counter is incremented.
- 4) With "DT\_CHG," data is changed for every transmission.

#### <Data type declaration>

| TYPE     |                          |
|----------|--------------------------|
| ARY4     | : ARRAY [14] OF UINT;    |
| ARY14    | : ARRAY [14] OF UINT;    |
| ARY260   | : ARRAY [17952] OF UINT; |
| ARY512   | : ARRAY [1512] OF UINT;  |
| _NAME    | : ARRAY [063] OF WORD;   |
| ARY4096  | : ARRAY [15000] OF INT;  |
| END_TYPE |                          |
|          |                          |

| TYPE BIT_ARY3:<br>ARRAY [148] OF BOOL;<br>END_TYPE    |
|-------------------------------------------------------|
| TYPE BIT_ARY4:<br>ARRAY [1500] OF BOOL;<br>END_TYPE   |
| TYPE WORD_ARRAY:<br>ARRAY [1500] OF UINT;<br>END_TYPE |
| TYPE BIT_2ARY:                                        |

ARRAY [1..4,1..3] OF BIT\_ARY3; END\_TYPE

#### <Variable declaration>

| VAR (* AUTOINSER                                                                                                    | RT * )                                                                                                    |
|----------------------------------------------------------------------------------------------------|----------------------------------------------------------------------------------------------------|
| SR_2 :                                                                                                    | SR;                                                                                                    |
| STA :                                                                                                    | INT;                                                                                                    |
| ERR :                                                                                                    | BOOL;                                                                                                    |
| SIZE :                                                                                                    | UINT:=100;                                                                                                    |
| R_WRITE_1:                                                                                                    | R_WRITE;                                                                                                    |
| RST :                                                                                                    | BOOL;                                                                                                    |
| M_TYPE :                                                                                                    | UINT:=1;                                                                                                    |
| ADDR :                                                                                                    | UINT:=2048;                                                                                                    |
| D_IP :                                                                                                    | UDINT:=16#c000000a;                                                                                                    |
| MOD_NO:                                                                                                    | UINT:=1;                                                                                                    |
| CPU_NO :                                                                                                    | UINT:=0;                                                                                                    |
| RCT_1 :                                                                                                    | RCT;                                                                                                    |
| WCT :                                                                                                    | INT;                                                                                                    |
| R_READ_2:                                                                                                    | R_READ;                                                                                                    |
| WT_REQ :<br>RD_REQ :<br>RCT_2 :<br>SR_3 :<br>RD_STA :<br>RD_CT :<br>RD_ERR :<br>DT_CHG_1:<br>DT_CHG_1:<br>DT_CHK_1:<br>NG :<br>R_TRIG_1:<br>W_END :<br>R_END :<br>R_END :<br>R_END :<br>R_TRIG_2:<br>RUN :<br>R_VAR :<br>RD_DATA<br>WT_DATA2<br>WCT1 :<br>WCT11 :<br>END_VAR | BOOL;=TRUE;<br>BOOL;<br>RCT;<br>SR;<br>INT;<br>INT;<br>BOOL;<br>DT_CHG;<br>DT_CHG;<br>DT_CHK;<br>BOOL;<br>R_TRIG;<br>BOOL;<br>R_TRIG;<br>BOOL;<br>R_TRIG;<br>BOOL;=TRUE;<br>ARY4;<br>AT %MW1.2048: ARY260;<br>AT %MW1.2048: ARY260;<br>INT;<br>INT; |

### **10-1** Ethernet

<Code>

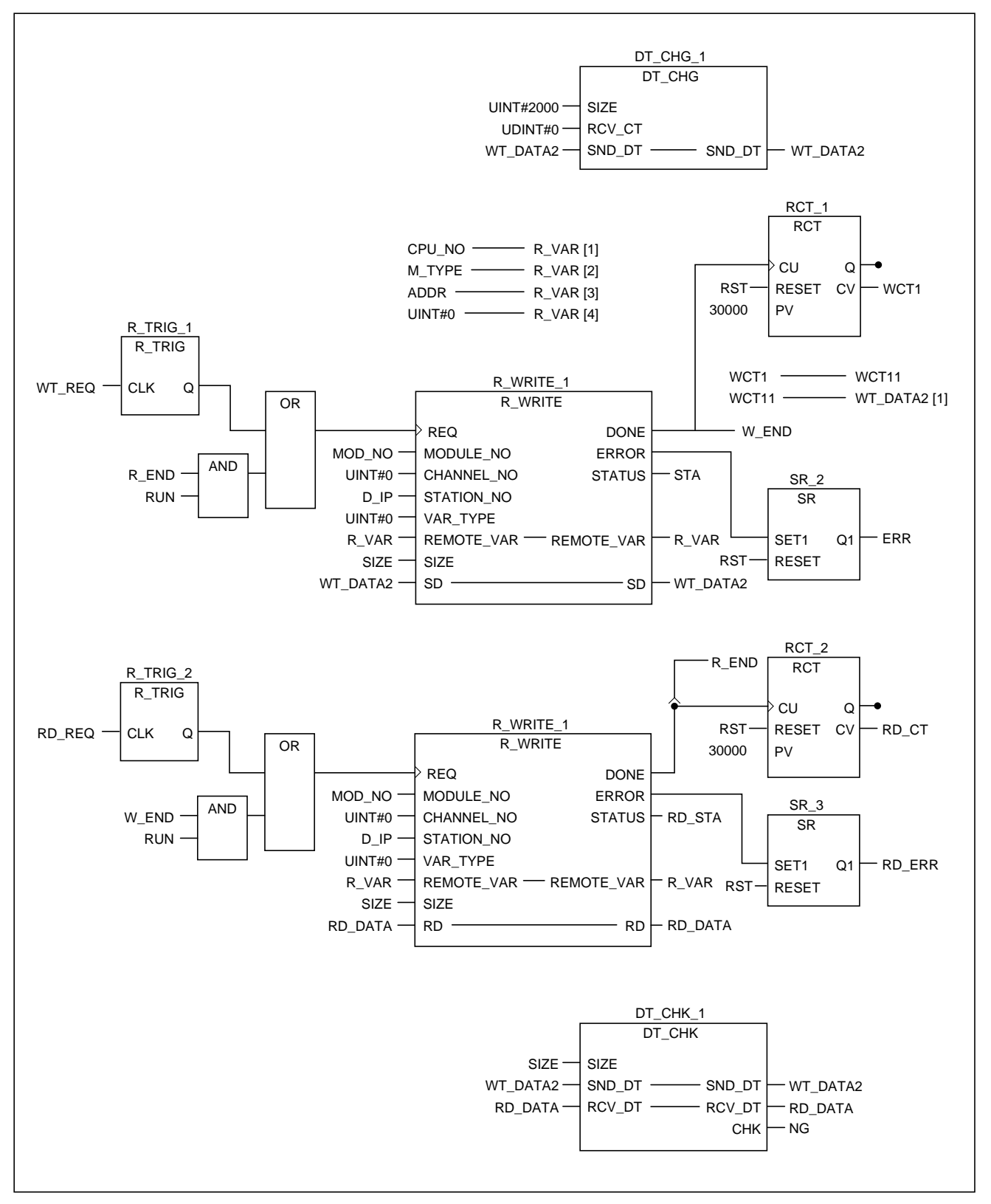

#### ■ "DT\_CHG\_1" FB

Variables and Code of the "DT\_CHG\_1" used in the code are shown below.

#### <Variable declaration>

#### <Code>

```
VAR ( * AUTOINSERT * )
   LP_CNT :
               INT;
END_VAR
VAR_INPUT ( * AUTOINSERT * )
   SIZE
                 UINT;
END_VAR
VAR_IN_OUT ( * AUTOINSERT * )
   SND_DT :
                ARY4096;
   RCV_DT :
                 ARY4096;
END_VAR
VAR_OUTPUT ( * AUTOINSERT * )
   CHK
                 BOOL;
           :
END VAR
```

CHK:= BOOL#0 FOR LP\_CNT:= INT#1 TO UINT\_TO\_INT (SIZE) BY 1 DO IF SND\_DT [LP\_CNT] <> RCV\_DT [LP\_CNT] THEN CHK:= BOOL#1; END\_IF; END\_FOR;

#### "DT\_CHG\_1" FB

Variables and Code of the "DT\_CHK\_1" used in the code are shown below.

#### <Variable declaration>

VAR (\* AUTOINSERT \* ) LP\_CNT : INT; END\_VAR VAR\_INPUT (\* AUTOINSERT \* ) SIZE : UINT; RCV\_CT : UDINT; END\_VAR VAR\_IN\_OUT SND\_DT : ARY4096; END\_VAR

#### <Code>

SND\_DT [1] :UDINT\_TO\_INT (RCV\_CT) +1;

FOR LP\_CNT:= INT#1 TO UINT\_TO\_INT (SIZE) BY 1 DO SND\_DT [LP\_CNT] :=UDINT\_TO\_INT (RCV\_CT) +LP\_CNT; END\_FOR;

#### 10-2-1 Data read from CPU program

Following example program reads data stored on the memory card installed in right slot of NP1F-PC2 using File Data Read "F\_READ" command.

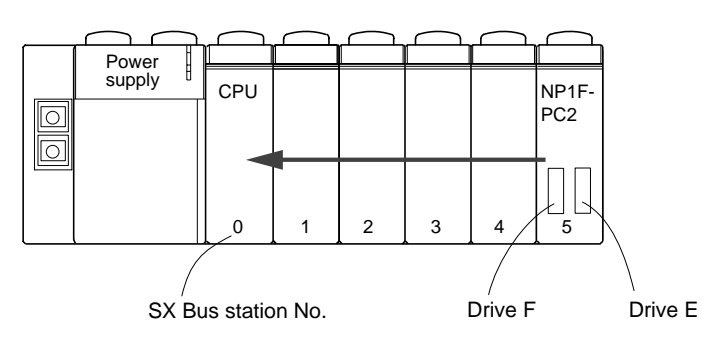

#### <Program image>

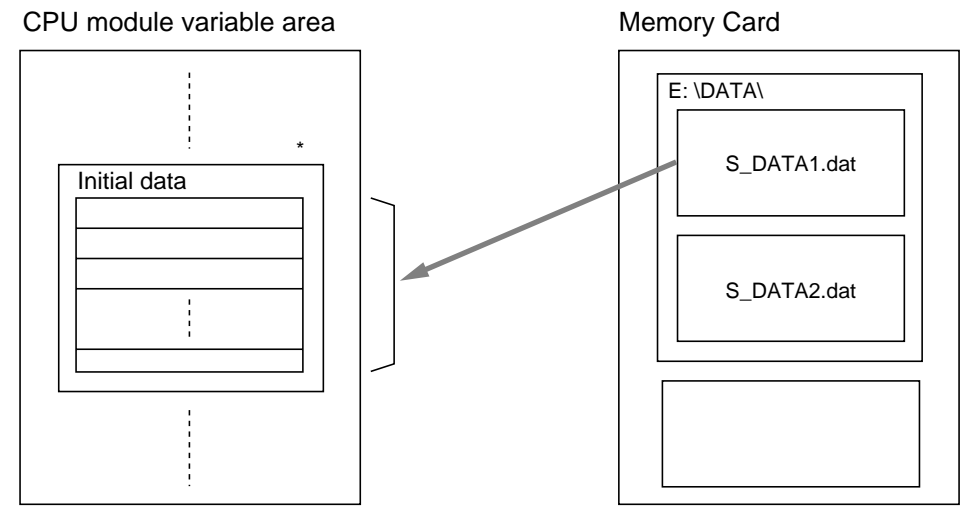

\* Variable "Initial data" is an array of Type INT.

#### Details of program

VAR

1) With "SEL\_FILE," select two files in the memory card [S\_DATA1.dat] and [S\_DATA2.dat].

2) Read file data in with "RD\_SW."

#### <Variable declaration>

END\_VAR

<Data type declaration>

| 2                                                     |                                      |
|-------------------------------------------------------|--------------------------------------|
| FILE_SET : STRING; (* SELECTED FILE NAME *)           |                                      |
| FILE_N : FILE_N; (^FILE NAME ^)                       | FND TYPE                             |
| R_SW_TR · BOOL · (* READ SWITCH TRANSITION * )        |                                      |
| RD END : BOOL; (* READ COMPLETE * )                   | TYPE                                 |
| RD_ERR : BOOL; (* READ ERROR * )                      | (* INITIAL DATA DEFINITION * )       |
| RD_SET : BOOL; (* READ SET SWITCH * )                 | FST_DATA: ARRAY [010] OF INT;        |
| F_READ_1 : F_READ;                                    | END_TYPE                             |
| RD_STA : INT; (* READ FB STATUS CODE *)               | TYPE                                 |
| $DAT_SIZE : UINT, (READ DATA SIZE )$                  | ( * INITIAL READ DATA DEFINITION * ) |
| SEL FILE AT %IX1.0.15 : BOOL (* FILE NAME SELECT * )  | R_FS_DAT: ARRAY [010] OF INT;        |
| RD_SW AT %IX2.0.0 : BOOL; (* READ SWITCH * )          | END_TYPE                             |
| RD_F_RST AT %IX2.0.2 : BOOL; (* READ FB FLAG RESET *) |                                      |
| D_VAR                                                 |                                      |
|                                                       |                                      |

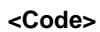

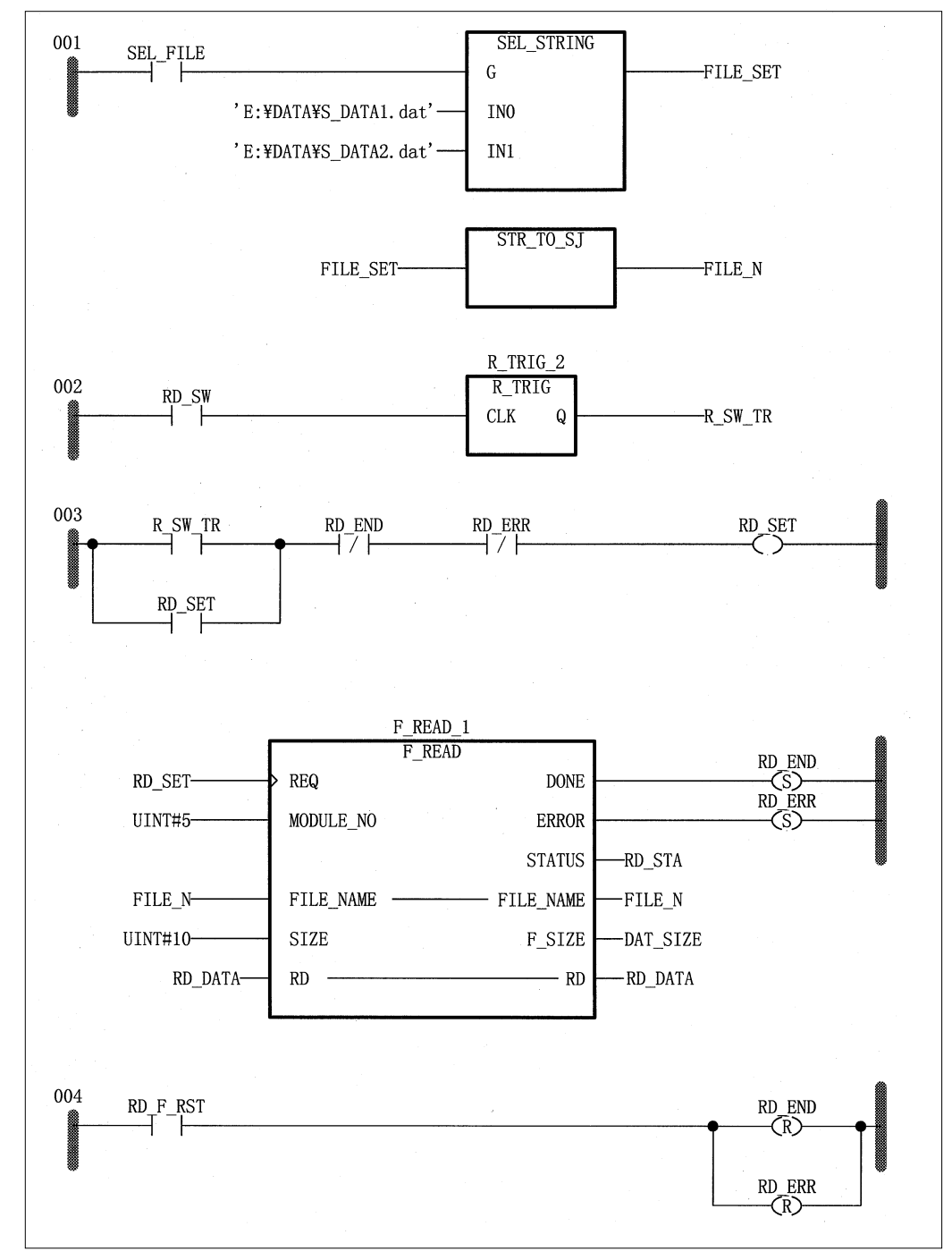

#### 10-2-2 Data write from CPU program

Following example program writes data into the memory card installed in right slot of NP1F-PC2 using File Data Write "F\_WRITE" command.

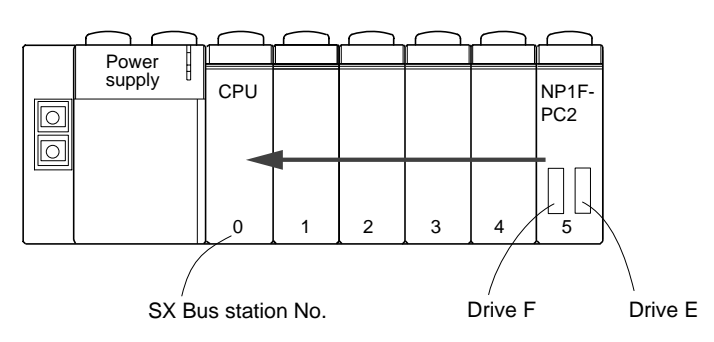

#### <Program image>

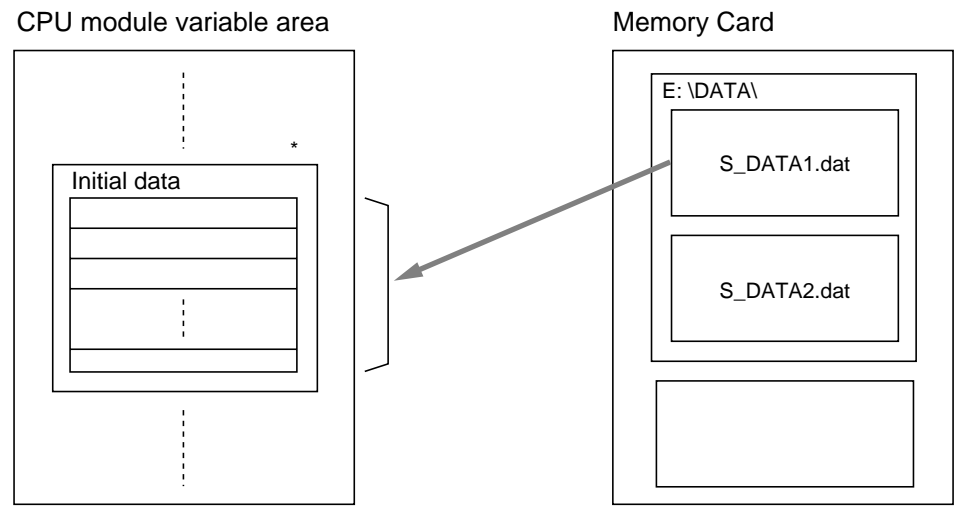

\* Variable "Initial data" is an array of Type INT.

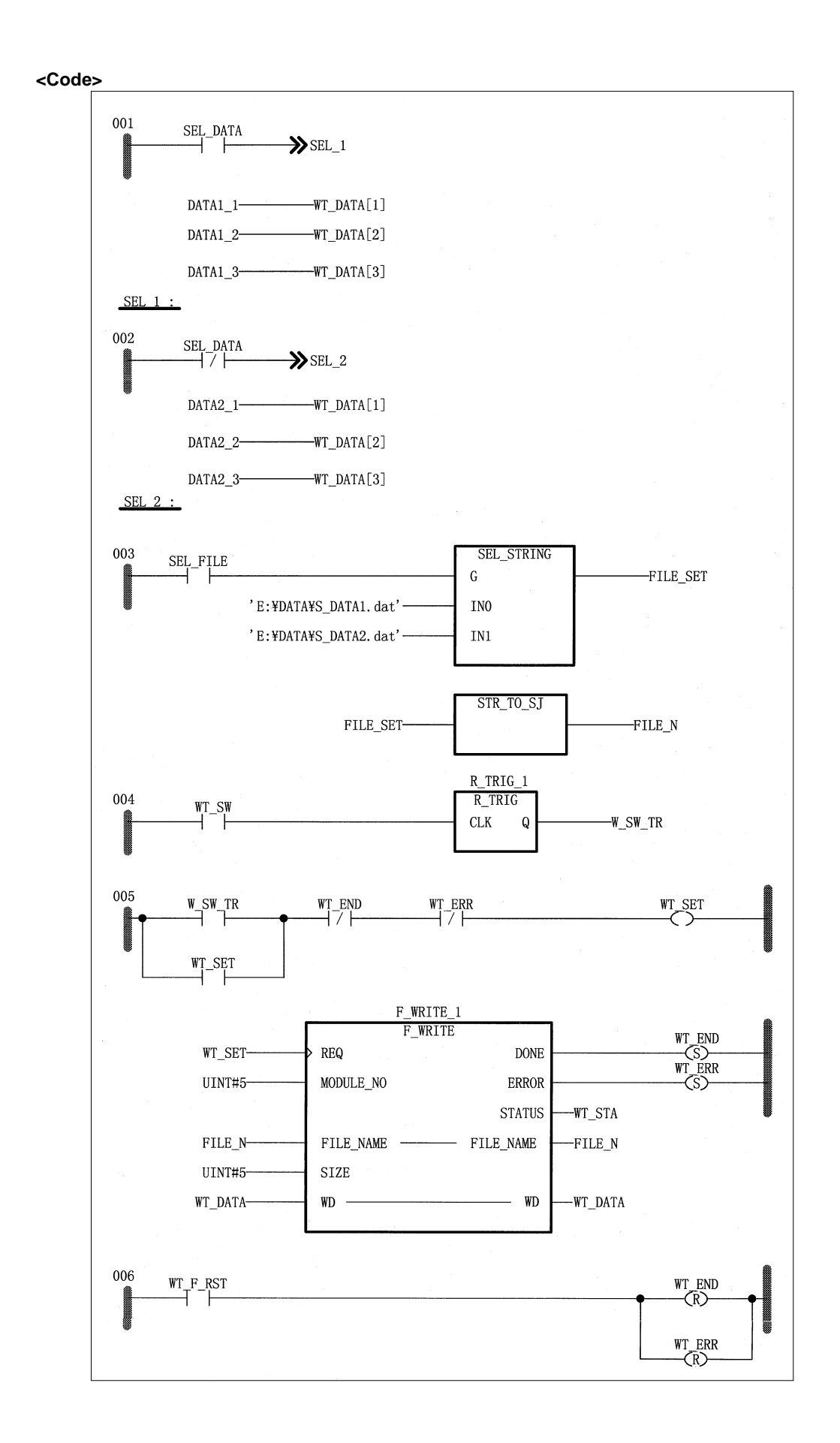

### 10-2 Memory Card

#### <Variable declaration>

| VAR       |        |            |                                 |
|-----------|--------|------------|---------------------------------|
| FILE_SET  | : 5    | STRING;    | ( * SELECTED FILE NAME * )      |
| FILE_N    | : F    | FILE_N;    | ( * FILE NAME * )               |
| W_SW_TR   | : E    | BOOL;      | ( * WRITE SWITCH TRANSITION * ) |
| WT_END    | : E    | BOOL;      | ( * WRITE COMPLETE * )          |
| WT_ERR    | : E    | BOOL;      | ( * WRITE ERROR * )             |
| WT_SET    | : E    | BOOL;      | (* WRITE SET SWITCH *)          |
| WT_STA    | : 1    | NT;        | (* WRITE FB STATUS CODE *)      |
| R_TRIG_1  | : F    | R_TRIG;    |                                 |
| F_WRITE_  | 1: F   | WRITE;     |                                 |
| WT_DATA   | : F    | ST_DATA    | A; ( * WRITE DATA * )           |
| SEL_DATA  | AT %   | JX1.0.5 :  | BOOL; (* SELECT SETTING DATA*)  |
| SEL_FILE  | AT %   | JX1.0.15 : | BOOL; ( * SELECT FILE NAME * )  |
| WT_SW     | AT %   | JX1.0.0 :  | BOOL; ( * WRITE SWITCH * )      |
| WT_F_RST  | ` AT % | JX1.0.2 :  | BOOL; (* WRITE FB FLAG RESET *) |
| END_VAR   |        |            |                                 |
|           |        |            |                                 |
| VAR       |        |            |                                 |
| DATA1_1 : | INI    | := 123;    |                                 |
| DATA1_2 : | INI    | := 222;    |                                 |
| DATA1_3 : | INI    | := 333;    |                                 |
| DATA2_1 : | INI    | := 555;    |                                 |
| DATA2_2 : | INT    | := 666;    |                                 |
| DATA2_3 : | INT    | := 777;    |                                 |
| END_VAR   |        |            |                                 |
|           |        |            |                                 |

<Data type declaration>

TYPE

(\* FILE NAME DEFINITION \* ) FILE\_N: ARRAY [0..63] OF WORD; END\_TYPE

TYPE

(\* INITIAL DATA DEFINITION \* ) FST\_DATA: ARRAY [0..10] OF INT; END\_TYPE

TYPE

(\* INITIAL READ DATA DEFINITION \* ) R\_FS\_DAT: ARRAY [0..10] OF INT; END\_TYPE

## Section 11 RAS

|      |                                                                                                    | Page           |
|------|----------------------------------------------------------------------------------------------------|----------------|
| 11-1 | RAS Type                                                                                                    | 11-1           |
| 11-2 | RAS Details                                                                                                    |                |
|      | (1) Module summary status information                                                                                           |                |
|      | (2) SX Bus transmission information                                                                                             |                |
|      | (3) Error logging function                                                                                                    |                |
|      | (4) SX Bus message communication count information                                                                              |                |
|      | (5) Initializing information                                                                                                    |                |
|      | (6) Communication channel information                                                                                           |                |
|      | (7) Channel communication state information (RAS type: 0x44)                                                                    | 11-11          |
|      | (8) Node connect information                                                                                                    | 11-15          |
|      | (9) Type information                                                                                                    | 11-16          |
| 11-3 | Error Code                                                                                                    |                |
| 11   | 1-3-1 Error code basic format                                                                                                   | 11-17          |
| 11   | 1-3-2 List of error codes (Ethernet Card)                                                                                       | 11-18          |
|      | (1) Parameter error                                                                                                    |                |
|      | (2) Sequence error                                                                                                    |                |
|      | (3) Communication error in upper layer                                                                                          |                |
|      | (4) Communication error from physical layer to transport layer                                                                  |                |
|      | <ul><li>(3) Communication error in upper layer</li><li>(4) Communication error from physical layer to transport layer</li></ul> | 11-19<br>11-20 |

## Section 11 RAS 11-1 RAS Type

Status of the module is monitored using D300win. (Refer to the D300win Manual (FEH254) for the operation.) Following status of the module can be monitored.

- 1) Module summary status information
- 2) SX Bus transmission information
- 3) Error logging function
- 4) SX Bus message communication count information
- 5) Initializing information
- 6) Communication channel information
- 7) Channel communication state information
- 8) Node connect information
- 9) Type information (Module type)

The screen examples used in the description of RAS, the relation between the memory contents displayed on the screen and the memory map is as follows.

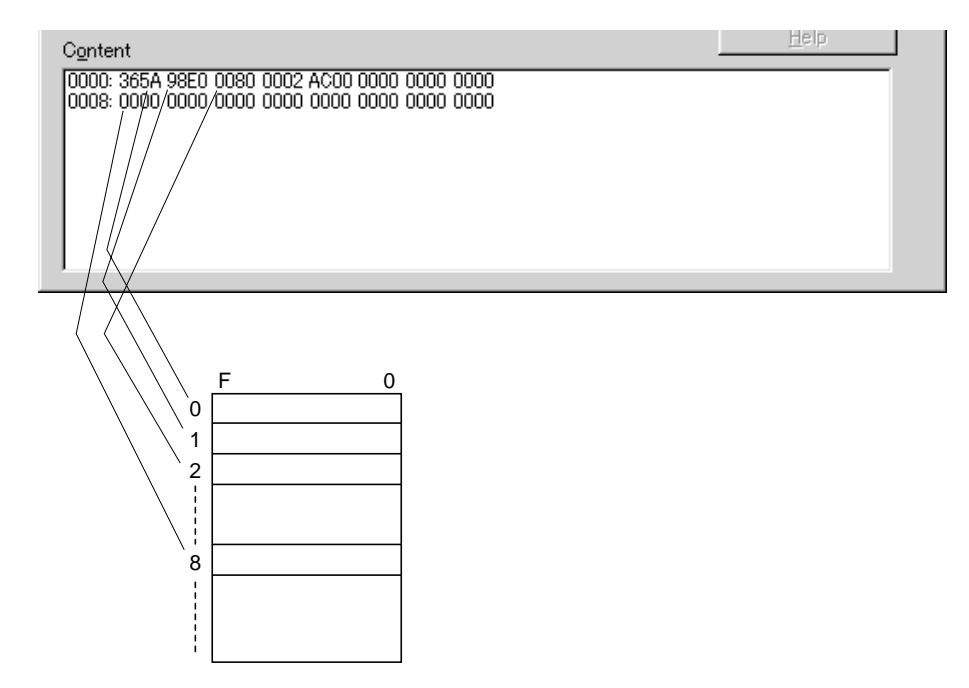

# (1) Module summary status information Summarized module status is displayed.

| Status                               | Contents                 | Details                                              |
|--------------------------------------|--------------------------|------------------------------------------------------|
| Normal                               | Running normally         |                                                      |
| Serious fault Watchdog timeout error |                          |                                                      |
|                                      | CPU fault                | Command exception, Interrupt exception, OS error     |
|                                      | ROM fault                | Sum check error                                      |
|                                      | RAM fault                | Read after write error                               |
|                                      | SX Bus fault             | SBM fault, Timeout                                   |
|                                      | Flash ROM fault          | Write error to the flash ROM                         |
| Minor fault                          | External interface fault | PC Card Slot 0 fault (Memory card access)            |
|                                      |                          | PC Card Slot 1 fault (Memory card access)            |
|                                      |                          | PC Card communication error (during transmission)    |
|                                      | Setup fault              | Parameter error (communication initialization error) |

#### Screen example

| Detail RAS                                                                   |                     | х |
|------------------------------------------------------------------------------|---------------------|---|
| Display Module SX bus station number: 1                                      | Durrent RAS         | - |
| <u>R</u> AS group type:                                                      | Close               |   |
| Module intensive status information                                          |                     |   |
| SX bus transmission information<br>Error logging function                    | File <u>s</u> ave   |   |
| SX bus message communication count information<br>Initializing information   | File ⊻iew           |   |
| Communication channel information<br>Channel communication state information | File <u>d</u> elete |   |
| Node connect information                                                     |                     |   |
|                                                                              | Help                |   |
| Module valid running                                                         |                     |   |

#### (2) SX Bus transmission information

The SX Bus transmission information is displayed.

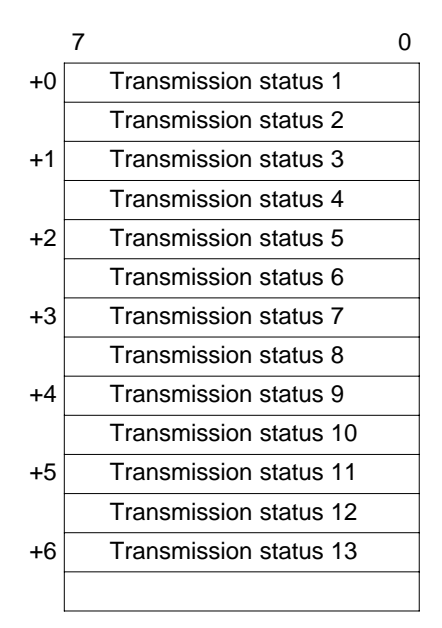

CRC error detected counter (Valid stamp) Symbol error detected counter Frame length error detected counter Disconnection detected counter CRC error detected counter Frame error detected counter SD detected counter T.F1 END position error detected counter T.F2 END position error detected counter T.F2 stamp error detected counter BufferFull1 detected counter BufferFull2 detected counter

#### Screen example

| Detail RAS                                                | ×                 |
|-----------------------------------------------------------|-------------------|
| Display Module SX bus station number: 1                   | Current RAS 💌     |
| RAS group type:                                           | Class             |
| Module intensive status information                       |                   |
| SX bus transmission information<br>Error logging function | File <u>s</u> ave |
| SX bus message communication count information            | File view         |
| Communication channel information                         | Eile delete.      |
| Channel communication state information                   |                   |
| Type information                                          |                   |
| ,<br>C <u>o</u> ntent                                     | Help              |
| CRC error detected counter(Valid stamp) :0                |                   |
| Symbol error detected counter : 0                         |                   |
| Disconnection detected counter :0                         |                   |
| CRC error detected counter : 0                            |                   |
| SD detected counter :0                                    |                   |
| T.F1END position error detected counter : 0               |                   |
| T F2 stamp error detected counter : 0                     | <b>•</b>          |
|                                                           |                   |
|                                                           |                   |
| Counter Val                                               | ues               |

#### (3) Error logging function

Error history is displayed.

Logged information of various errors detected by the module is shown.

The error log is stored cyclic in the buffer memory area with size to store maximum data points. The latest data pointer points the position of latest error information.

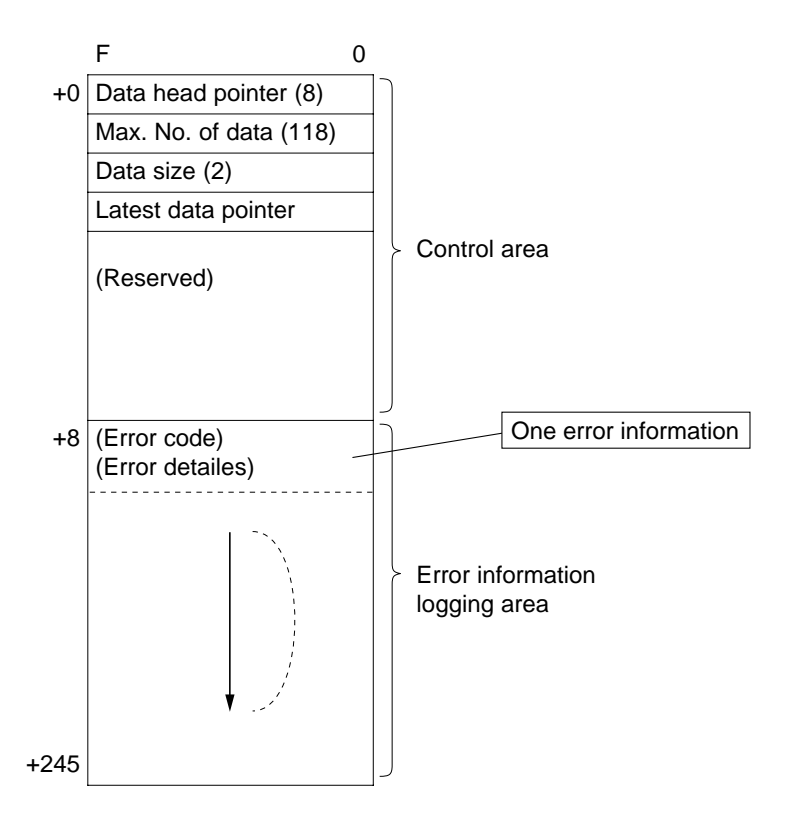

#### 1) Data head pointer

This is the pointer to the first error information in the buffer for the error logging. The offset from the head address of the error logging buffer memory is stored.

#### 2) Maximum number of data

Defines maximum number of error information to be stored.

#### 3) Data size

Number of words for each error log.

#### 4) Latest data pointer

This is the pointer to the latest error log. It stores offset from the head address of the error logging buffer memory.

#### 5) Error information

1) Data area where the error information is stored forms a ring buffer.

#### Error information < Max. No. of data

#### Error information > Max. No. of data

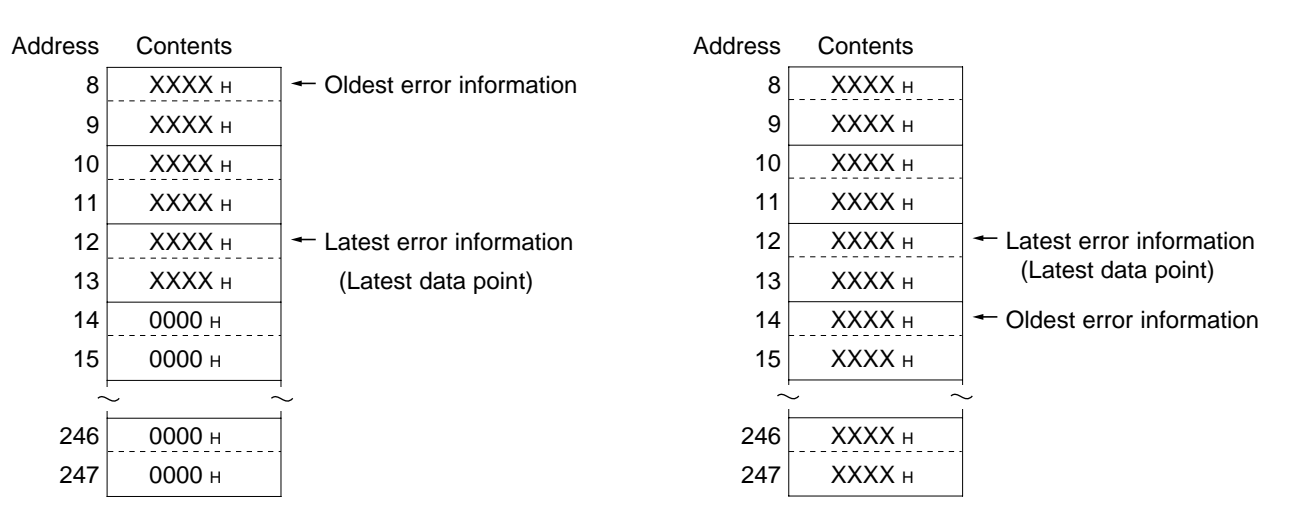

2) At the start of communication, buffer is cleared to 0 and Latest Data pointer points the head address of data area.

3) For the details of error code, refer to the List of Error code.

#### Screen example

| Detail RAS                                                                                                    | ×                   |
|----------------------------------------------------------------------------------------------------|---------------------|
| Display Module SX bus station number: 1                                                                                      | Current RAS         |
| KAS group type:                                                                                                    | - Close             |
| Module intensive status information                                                                                          |                     |
| Error logging function                                                                                                    | File <u>s</u> ave   |
| SX bus message communication count information<br>Initializing information                                                   | File <u>v</u> iew   |
| Communication channel information<br>Channel communication state information<br>Node connect information<br>Type information | File <u>d</u> elete |
| ,<br>C <u>o</u> ntent                                                                                                    | <u>H</u> elp        |
| 0000: 0008 0077 0002 00F4 0000 0000 0000 0000 0000<br>0008: 0000 0000                                                        | ×<br>•              |

#### (4) SX Bus message communication count information

In the SX Bus message communication, cumulative status of communication is stored.

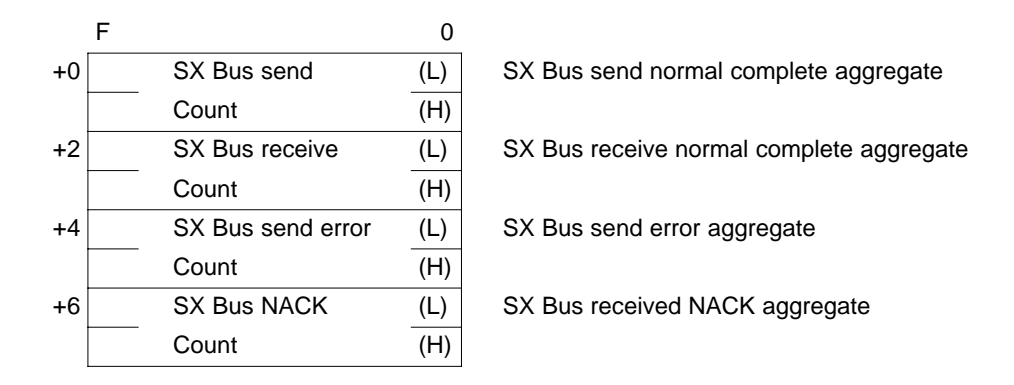

#### Screen example

| Display Module SX bus station number: 1                                                                                      | ourrent RAS         |
|----------------------------------------------------------------------------------------------------|---------------------|
| RAS group type:                                                                                                    | Close               |
| Module intensive status information<br>SX bus transmission information<br>Error logging function                             | File <u>s</u> ave   |
| SX bus message communication count information                                                                               | File ⊻iew           |
| Communication channel information<br>Channel communication state information<br>Node connect information<br>Type information | File <u>d</u> elete |
| Content                                                                                                    | <u>H</u> elp        |
| 00000: 16C9 0000 16CA 0000 0000 0000 0000                                                                                    |                     |

#### (5) Initializing information

Initial basic data of this module is stored.

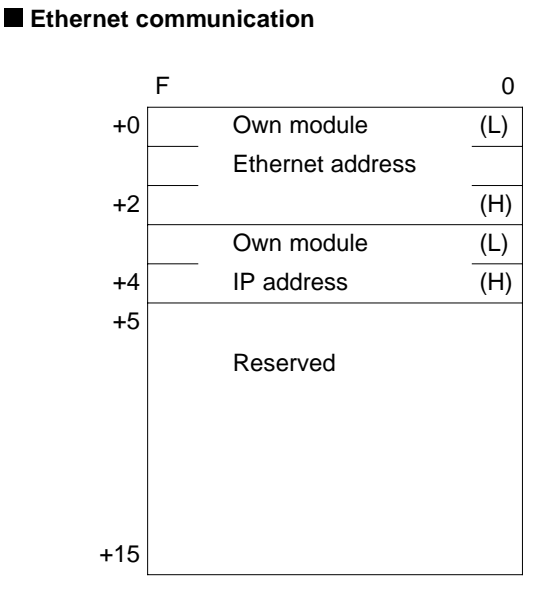

#### 1) Own module Ethernet address

Own module's Ethernet Address is stored as binary data.

#### Example:

When Ethernet Address is 00401A10100Fh, data is stored as following diagram.

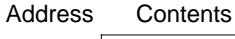

| 0 | 100Fh |
|---|-------|
| 1 | 1A10h |
| 2 | 0040h |

#### 2) Own module IP address

Own module's IP Address stored in Initializing Data File at the start of communication is stored as binary data.

#### Example:

When IP Address is 172.16.0.1, data is stored as following diagram.

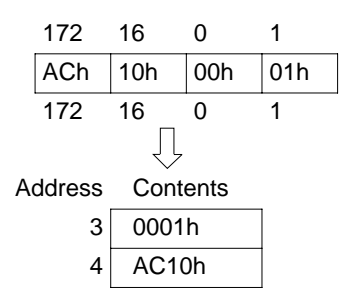

#### Screen example

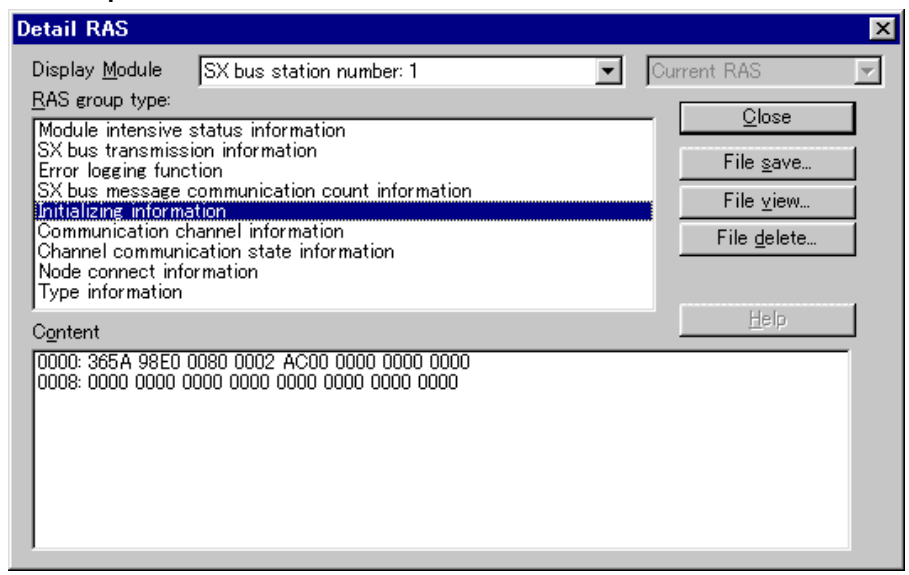

#### (6) Communication channel information

Information of each channel, specified with this module's Client Port Number, at the open is stored.

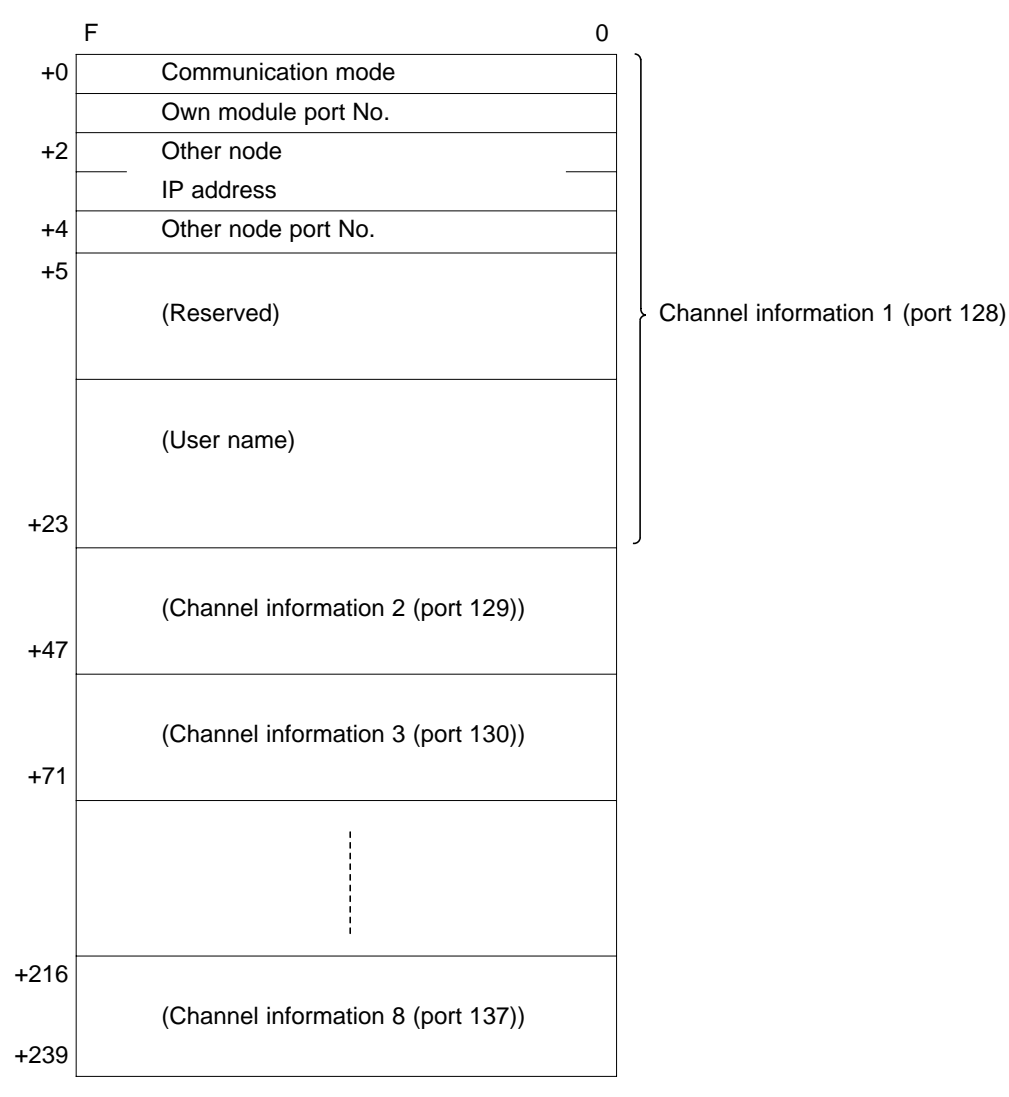

#### 1) Communication mode

Communication condition of a channel at the time of open is stored as bit information in 1 word. The detail of coding is shown in following diagram.

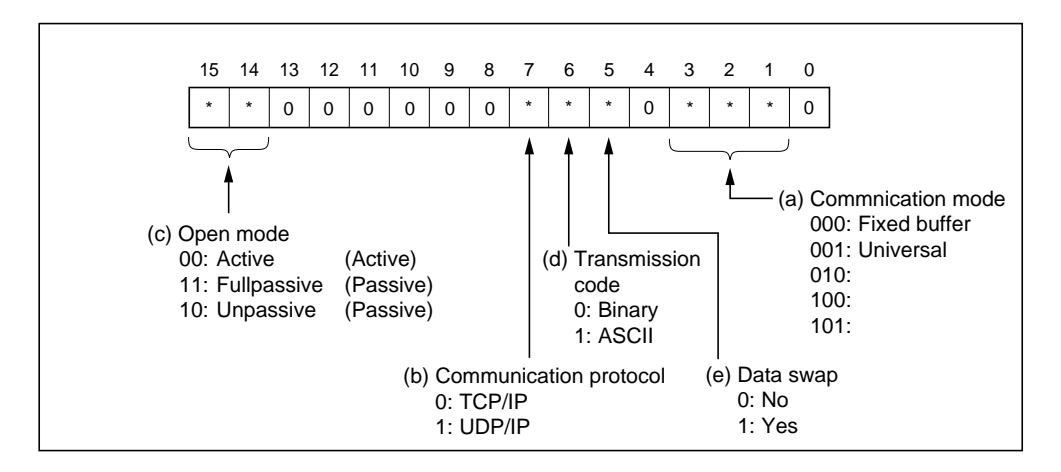

#### a) Communication mode

Indicates communication mode of a channel at the time of open.

#### b) Communication protocol

Indicates communication protocol used is either TCP/IP or UDP/IP.

#### c) Open Method

Indicates open method of the channel.

#### Active open

In TCP connection Process active open to the node which is in passive open condition.

#### • Fullpassive open

TCP connection is passively opened to the node specified with communication address. It waits an active open from the node with specified address.

#### • Unpassive open

TCP connection is opened to the every node on the network. It waits an active open from any other nodes on the network.

#### d) Transmission code

Indicates data coding, when communicating with other nodes, is either Binary or ASCII.

#### e) Data swap

When data swap is specified in any binary code communication mode, order of upper and lower byte of transmission data is reversed.

This specification has no effect in ASCII Code communication.

#### f) Example of communication mode setting (In case of binary code)

|                      | Communication mode | Universal | Fixed/Common buffer |
|----------------------|--------------------|-----------|---------------------|
| Communication method |                    |           |                     |
| TCP                  | Active             | 0002h     | 0000h               |
|                      | Fullpassive        | C002h     | C000h               |
|                      | Unpassive          | 8002h     | 8000h               |
| UDP                  | Active             | 0082h     | 0080h               |
|                      | Fullpassive        | C082h     | C080h               |
|                      | Unpassive          | 8082h     | 8080h               |

#### 2) Own module port number

Own module's port number specified at the time of channel open is stored.

#### 3) Other node IP address

Other node's IP address specified at the time of channel open is stored.

In case of Full/Unpassive open, other node's IP address is stored at the time of establishing connection.

#### 4) Other node port number

Other node's port number specified at the time of channel open is stored.

In case of Full/Unpassive open, other node's port number is stored at the time of establishing connection.

#### Screen example

| Detail RAS                                     |                     | × |
|------------------------------------------------|---------------------|---|
| Display Module SX bus station number: 1        | Current RAS         | ] |
| RAS group type:                                |                     |   |
| Module intensive status information            |                     |   |
| SX bus transmission information                | File <u>s</u> ave   |   |
| SX bus message communication count information | File view           |   |
| Initializing information                       |                     |   |
| Communication channel information              | File <u>d</u> elete |   |
| Node connect information                       |                     |   |
| Type information                               |                     |   |
| Content                                        | Help                |   |
| 0000: 0000 0000 0000 0000 0000 0000 0000       | ▲                   |   |
|                                                |                     |   |
|                                                |                     |   |
| 0020: 0000 0000 0000 0000 0000 0000 000        |                     |   |
|                                                |                     |   |
|                                                |                     |   |
| 0040: 0000 0000 0000 0000 0000 0000 000        | <b>_</b>            |   |
| JAA48: AAAA AAAA AAAA AAAAA AAAAA AAAAAAAAAA   |                     |   |

#### (7) Channel communication state information (RAS type: 0x44)

Communication status of each channel, specified with this module's client port number, is stored.

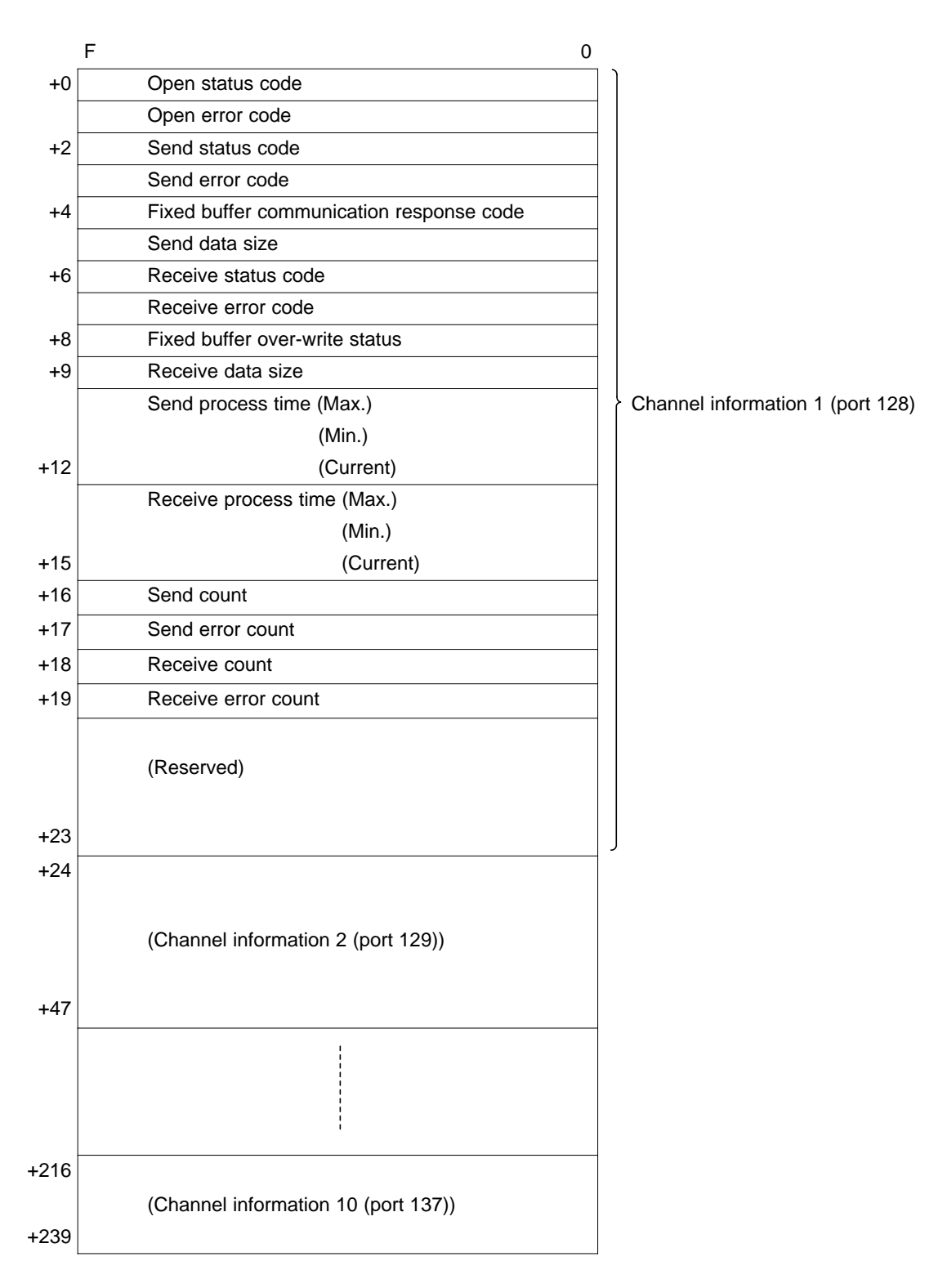

#### 1) Open status code

Channel open status is stored with following code.

- 0: Not opened
- 1: Open process in progress
- 2: Open complete

3: Close process in progress

8xh: Forced close

#### 2) Open error code

Error code of the error occurred during open process is stored in binary. Refer to the list of error codes for details of open error code.

Error code is cleared in following cases.

- Next open process is completed successfully.
- Communication is started.

#### 3) Send status code

- Send status is stored with following code.
  - 0: No send request or send complete
  - 1: Sending

#### 4) Send error code

Error code of the error occurred during send process is stored in binary. Refer to the list of error codes for details of send error code.

Error code is cleared in following cases.

- Next open process is completed successfully.
- Communication is started.
- Send process is completed successfully.

#### 5) Fixed buffer communication response code

End Code of the response received during fixed buffer communication is stored in binary. Refer the section, which explains fixed buffer communication for details of end code of response.

End code is cleared in following cases.

- Next open process is completed successfully.
- Communication is started.

#### 6) Send data size

When data send is requested, specified data size is stored in binary form. If there were no request for sending data, [0] is stored.

Send Data Size is cleared in following cases.

- Next open process is completed successfully.
- Communication is started.

#### 7) Receive status code

Receive status is stored with following code.

- 0: No receive request or receive complete
- 1: Receiving
- 2: Received data ready (When there is no receive request.)

#### 8) Receive error code

Error code of the error occurred during receive process is stored in binary. Refer to the list of error codes for details of send error code.

Error code is cleared in following cases.

- Next open process is completed successfully.
- Communication is started.
- Receive process is completed successfully.

#### 9) Fixed buffer overwrite status

In fixed buffer communication mode, whether data is received from other node after receiving data once and before sending response (Overwrite) or not is indicated with following code.

- 0: No overwrite
- 1: Overwrite occurred

Fixed buffer overwrite status is cleared in following cases.

- Next open process is completed successfully.
- Communication is started.

#### 10) Receive data size

At the time of data receive confirmation following data receive request, number of bytes of the data transferred to the received data storage area is stored in binary code.

#### 11) Send process time

Maximum, minimum and current send process time for each communication mode is stored.

- a) It is stored in 55ms unit and in binary code.
- b) Time from send request to the own module's send completion is stored.
- c) It is cleared at next open process or communication start.

#### 12) Receive process time

Maximum, minimum and current receive process time for each communication mode is stored.

- a) It is stored in 55ms unit and in binary code.
- b) Following value is stored as receive process time.
- Universal communication

Time from own module's receive completion to the confirmation call from the user program.

#### • Fixed buffer communication

Time from own module's receive completion, then confirmation of call from the user program to the completion of response return.

#### • Client FTP/TFTP communication

- Time from receive request to the own module's receive completion.
- c) It is cleared at next open process or communication start.

#### 13) Send count

Aggregate of successfully completed data transmission to the other node is stored.

- a) It is increased when Command/Response exchange is completed normally.
- b) It is increased when following communication took place successfully.
- Data transmission to the other node in fixed buffer communication
- Common Buffer data read from other node in common buffer communication
- Data transmission to the other node in universal communication
- File transmission to the other node in server FTP/TFTP communication
- File transmission to the other node in client FTP/TFTP communication
- c) It is cleared at next open process or communication start.

#### 14) Send error count

Aggregate of communication error in sending data to the other node is stored.

a) It is increased when Command/Response exchange is completed with error. b) It is cleared at next open process or communication start.

#### 15) Receive count

Aggregate of successfully completed data reception from the other node is stored.

- a) It is increased when Command/Response exchange is completed normally.
- b) It is increased when following communication took place successfully.
- Data transmission from the other node in fixed buffer communication
- Common buffer data write from other node in common buffer communication
- Data reception from the other node in universal communication
- File transmission from the other node in server FTP/TFTP communication
- File transmission from the other node in client FTP/TFTP communication
- c) It is cleared at next open process or communication start.

#### 16) Receive error count

Aggregate of communication error in receiving data from the other node is stored.

- a) It is increased when Command/Response exchange is completed with error.
- b) It is cleared at next open process or communication start.

#### Screen example

| Detail RAS                                                                                       | ×                   |
|--------------------------------------------------------------------------------------------------|---------------------|
| Display Module SX bus station number: 1                                                          | rrent RAS 💌         |
| RAS group type:                                                                                  | Close               |
| Module intensive status information<br>SX bus transmission information<br>Error logging function | File <u>s</u> ave   |
| SX bus message communication count information                                                   | File ⊻iew           |
| Communication channel information                                                                | File <u>d</u> elete |
| Node connect information<br>Type information                                                     |                     |
| Content                                                                                          | <u>H</u> elp        |
| 0000: 0001 0000 0000 0000 0000 0000 000                                                          | •                   |

#### (8) Node connect information

Communication status of each communication channel specified with this module's client port number is summarized here. With this information, communication status of each channel and occurrence of communication errors are checked.

| <ul> <li>1) Connection status</li> <li>Channel open status is stored in following code.</li> <li>0: Not Open</li> <li>1: Open process in progress</li> <li>2: Open complete</li> <li>3: Close process in progress</li> <li>8xh: Forced close</li> </ul> 2) Error code <ul> <li>a) Error code of the problems occurred during open process, data sending and Data receiving is stored in binary code. Refer to the list of error code for the details. <ul> <li>The error codes are cleared by following actions.</li> <li>Next open process is completed successfully.</li> <li>Communication is started (System reset and restarting).</li> </ul></li></ul> | +0                | F0Connection status (Port 128)Connection status (Port 129)Connection status (Port 130)Connection status (Port 131)Connection status (Port 132)Connection status (Port 133)Connection status (Port 133)Connection status (Port 134)Connection status (Port 135)Connection status (Port 136)Connection status (Port 137) |
|----------------------------------------------------------------------------------------------------|-------------------|----------------------------------------------------------------------------------------------------|
|                                                                                                    | +15<br>+16<br>+26 | (Reserved)<br>Error code (Port 128)<br>Error code (Port 129)<br>Error code (Port 130)<br>Error code (Port 131)<br>Error code (Port 132)<br>Error code (Port 133)<br>Error code (Port 134)<br>Error code (Port 135)<br>Error code (Port 136)<br>Error code (Port 137)<br>(Reserved)                                     |
| Screen example                                                                                                    | +31               |                                                                                                    |
| Detail RAS         Display Module       SX bus station number: 1         RAS group type:         Module intensive status information         SX bus transmission information         Error logging function         SX bus message communication count information         Channel communication channel information         Channel communication that information         Channel communication         Node connect information         Type information         Content         Doot 0001 0001 0000 0000 0000 0000 0000 0                                                                                                    | e                 |                                                                                                    |

(9) Type information Module type information is displayed.

| etail RAS                                                                                             |                                         |         |                     | > |
|----------------------------------------------------------------------------------------------------|-----------------------------------------|---------|---------------------|---|
| Display <u>M</u> odule                                                                                | SX bus station number: 1                | ▼ Curre | nt RAS              | - |
| <u>R</u> AS group type:                                                                               |                                         |         | Close               | 1 |
| Module intensive s                                                                                    | status information                      |         |                     | 1 |
| Error logging funct                                                                                   | tion                                    |         | File <u>s</u> ave   |   |
| SX bus message o<br>Initializing informa                                                              | communication count information<br>tion |         | File <u>v</u> iew   | 1 |
| Communication ch                                                                                      | annel information                       |         | File <u>d</u> elete | 1 |
| Node connect info                                                                                     | rmation                                 |         |                     | - |
| Type information                                                                                      |                                         |         |                     |   |
| C <u>o</u> ntent                                                                                      |                                         | L       | Help                |   |
| Module group type<br>Representative typ<br>Type information<br>Hardware version<br>Software version I | ::::::::::::::::::::::::::::::::::::::  |         |                     | ſ |

In this section error codes stored in Error Logging Information, Channel Communication Status Information and Node Connection Information are detailed.

#### 11-3-1 Error code basic format

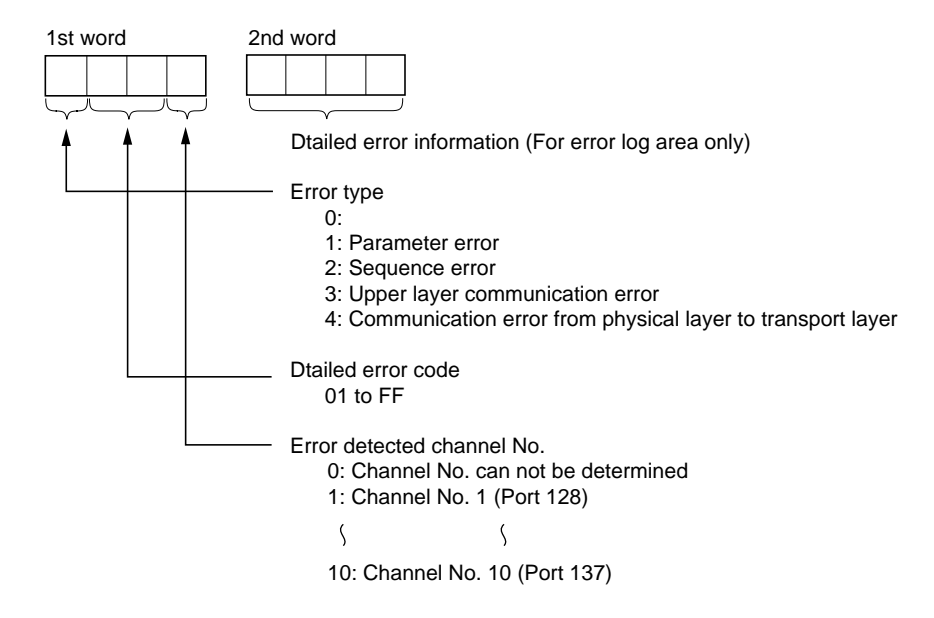

### 11-3 Error Code

### 11-3-2 List of error codes (Ethernet Card)

### (1) Parameter error

| Error<br>code | Error description                                                                                                    | Initial error | Open error | Send/Receive<br>error | Error log<br>area |
|---------------|----------------------------------------------------------------------------------------------------|---------------|------------|-----------------------|-------------------|
| 1010h         | Own module IP address is set to 00000000h or FFFFFFFh.                                                                                                    | 0             |            |                       |                   |
| 1020h         | Initializing error is occurred due to the error in parameters for initializing process.                                                                                                    | 0             |            |                       |                   |
| 1030h         | Number of bits in sub-net mask is smaller than number<br>of bits in net mask obtained from this module's IP<br>address.                                                                                                    | 0             |            |                       |                   |
| 1040h         | <ul> <li>One of following errors exists in default gateway IP address or specification of gateway.</li> <li>1) FFFFFFFh is set for default gateway IP address.</li> <li>2) FFFFFFFh is set for network address of the gateway.</li> <li>3) Gateway IP address is set to 0000000h or FFFFFFFh.</li> </ul> | 0             |            |                       |                   |
| 1050h         | Trace file open error                                                                                                    | 0             |            |                       |                   |
| 1060h         | Ethernet Card error<br>Ethernet Card driver is not started.                                                                                                    | 0             |            |                       |                   |
| 110xh         | Other node's IP address is set to 00000000h,<br>FFFFFFFh or the same address as own module.                                                                                                    |               | 0          |                       |                   |
| 111xh         | Own module's port number is set to in the range of 0000h to 00FFh.                                                                                                    |               | 0          |                       |                   |
| 112xh         | Other node's port number is set to in the range of 0000h to 00FFh.                                                                                                    |               | 0          |                       |                   |
| 113xh         | Combination of [Own module's port No.] and [Other node's port No.] specified is the same as a connection already established.                                                                                                    |               | 0          |                       |                   |
| 114xh         | No user name is specified in client FTP communication mode.                                                                                                    |               | 0          |                       |                   |
| 115xh         | Specified other node's IP address is the IP address of a network that cannot be communicated.                                                                                                    |               | 0          |                       |                   |
| 116xh         | There is an error in specifying communication mode.                                                                                                    |               | 0          |                       |                   |
| 120xh         | Data length exceeds the regulation.(Universal communication:> 2034 bytes)(Fixed buffer communication:> 1017 words)(Client FTP/TFTP communication:> 3966 bytes)                                                                                                    |               |            | 0                     |                   |
| 121xh         | No file name is specified in client FTP/TFTP communication mode.                                                                                                    |               |            | 0                     |                   |
| 122xh         | Storage area for received data is less than received data size.                                                                                                    |               |            | 0                     |                   |

#### (2) Sequence error

| Error<br>code | Error description                                                                                              | Initial error | Open error | Send/Receive<br>error | Error log<br>area |
|---------------|----------------------------------------------------------------------------------------------------|---------------|------------|-----------------------|-------------------|
| 201xh         | Own module has not completed communication starting process.                                                   |               | 0          | 0                     |                   |
| 202xh         | Relevant channel's open process is not completed.                                                              |               |            | 0                     |                   |
| 203xh         | Send/Receive attempt is made during close process.                                                             |               |            | 0                     |                   |
| 204xh         | In Server/Client FTP communication mode, attempt to open more channel than it is allowed (maximum 4 channels). |               | 0          |                       |                   |

#### (3) Communication error in upper layer

| Error<br>code | Error description                                                                                                    | Initial error | Open error | Send/Receive<br>error | Error log<br>area |
|---------------|----------------------------------------------------------------------------------------------------|---------------|------------|-----------------------|-------------------|
| 301xh         | Response from other node for fixed buffer transmission<br>is other than 00h (Normal Completion).<br>Response end code is stored in error detail.                                                                                                    |               |            | O<br>* 1              | 0<br>*            |
| 302xh         | Response is not returned within the interval of response watchdog timer.                                                                                                    |               |            | 0                     | 0                 |
| 303xh         | Amount of data specified with data length is not<br>received within the period of response watchdog timer.<br>Actual data size is less than the data length specified.<br>Remainder of datagram divided in TCP/UDP level is<br>not received within the period of response watchdog<br>timer. |               |            | 0                     | 0                 |
| 304xh         | An error message as the response is received from<br>server during file transfer in client FTP/TFTP<br>communication.<br>Error code of message received is stored in detailed<br>error information.                                                                                          |               | 0<br>* 1   | O<br>* 1              | 0<br>*            |

Note:

\* 1 Detailed error information is stored in fixed buffer response code of channel communication status.
 \* Detailed error information is available.

### 11-3 Error Code

#### Error Error description Initial error Send/Receive Error loa **Open error** code error area 401xh 402xh Connection could not established in TCP connection 0 0 open process. 403xh Sum-check error in received data in TCP protocol. 0 Sum-check error in received data in UDP protocol. 0 404xh 405xh TCP send timeout occurred in TCP/IP protocol. 0 0 ACK was not received from other node in TCP/IP protocol. 406xh Invalid IP address (Network Address) is used. 0 (When IP address of IP packet sent to the other node is the same value, ICMP error packet is received.) ICMP TYPE=3, CODE=0 Invalid IP Address (Host Number) is used. 407xh 0 (When IP address of IP packet sent to the other node is the same value, ICMP error packet is received.) ICMP TYPE=3, CODE=1 408xh Invalid port number is used. 0 (When port number of IP packet sent to the other node is not registered at the other node, ICMP error packet is received.) ICMP TYPE=3, CODE=2,3 409xh When IP packet is discarded due to the increased traffic, 0 ICMP error packet is received. ICMP TYPE=4 ICMP error packet is received when there is 0 40Axh assembling timeout error in other node. ICMP TYPE=11 40Bxh ICMP error packet that is not supported by the system 0 is received. ICMP error packet type and code are stored in detailed error information. 40Cxh Ethernet address corresponding to the IP address 0 0 specified does not exist. (IP Address is searched with ARP function but no response is received.) Invalid IP address (Network No, Host No.) or invalid port number is used. (TYPE 3 ICMP error packet is received.) 40Dxh 40Exh Head check sum of received IP Packet is abnormal. 0 40Fxh Can not open because the internal buffer used for 0 open is full. 410xh Send error has occurred. 0 Ο 411xh Could not obtain send buffer. 0 0 412xh TCP Send Timeout occurred during TCP/IP 0 0 communication. Window size of the other node is too small to send.

#### (4) Communication error from physical layer to transport layer

Note:

\* Detailed error information is available.

When error code is in the range 406xh to 40Bxh, the type and code of received ICMP message are stored as detailed error information in following format.

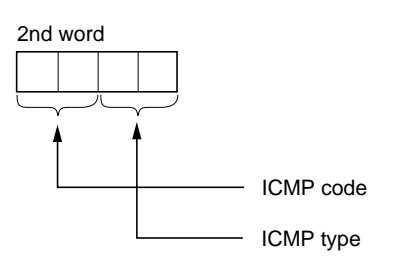
## Appendix 1 Common Status Code

Common status codes of message handling FB used in this module are listed in following table.

#### <Common status codes>

| Error Code | Name                                       | Cause                                                                                                    | Countermeasures                                                                                                    |
|------------|--------------------------------------------|----------------------------------------------------------------------------------------------------|----------------------------------------------------------------------------------------------------|
| 160        | Message destination<br>specification error | No module exists at the specified the SX Station No.                                                                           | Check input terminals used for setting destination.                                                                                                    |
| 165        | Busy:<br>Message                           | Receive message could not be<br>sent because other station on<br>the SX-Bus was busy.                                          | <ul> <li>Execute the FB after while.</li> <li>If this error occurs frequently, the load to send messages on the other station may be too high, reduce the load.</li> </ul> |
| 170        | Busy:<br>Message send                      | Message could not be sent<br>because resources required for<br>sending message in own CPU<br>was busy.                         | <ul> <li>Execute the FB after while.</li> <li>If this error occurs frequently, the load to send messages on the own CPU may be too high, reduce the load.</li> </ul>       |
| 197        | Busy:<br>Network send                      | In communication through<br>network of communication<br>modules, destination module is<br>busy and message can not be<br>sent. | <ul> <li>Execute the FB after while.</li> <li>If this error occurs frequently, the load to send messages on own CPU may be too high, reduce the load.</li> </ul>           |

# Appendix 2 Updating Initialization File

### **Appendix 2 Updating Initialization File**

#### <General>

When using LAN Card LD-CDS (Laneed) and LAN Card ENW-3503-T (Planex Communications Inc.), it is necessary to update Initialization file supplied with this module. (For updating, use a commercial editor.) To update the file, update the contents of Initialization file for each individual LAN Card and then download it from D300win. (For download procedure, refer to Section 5, Initial Setting.)

#### <LD-CDS (Laneed)>

#### 1) The contents of the AUTOEXEC.bat

PATH=C:\;D:\ ver/r D: DCD16/IRQ:9/PIO:300 LSL LDCDS <- Specify the DOS ODI driver supplied with the LAN Card. IF NOT EXIST PCTCP. EXE GOTO BASIC PCTCP GOTO END :BASIC PCCDIF :END

#### 2) The contents of the NET.cfg

| LINK DRIVER 3C589<br>INT 5<br>PORT 300<br>FRAME ETHERNET _ II                                                           |
|----------------------------------------------------------------------------------------------------|
| LINK DRIVER LDCDY<br>PORT 300<br>INT 9<br>FRAME ETHERNET _ II                                                           |
| LINK DRIVER TDKCD02<br>PORT 300<br>INT 5<br>FRAME ETHERNET _ II                                                         |
| LINK DRIVER ENW35<br>PORT 300<br>INT 9<br>FRAME ETHERNET _ II                                                           |
| LINK DRIVER LDCDS <- Specify the DOS ODI driver supplied with the LAN Card.<br>PORT 300<br>INT 9<br>FRAME ETHERNET _ II |

#### 3) Downloading the file

Download the following file from the DOS/V floppy disk supplied with ENW-3503-T (Planex Communications Inc.), together with the files mentioned 1) and 2).

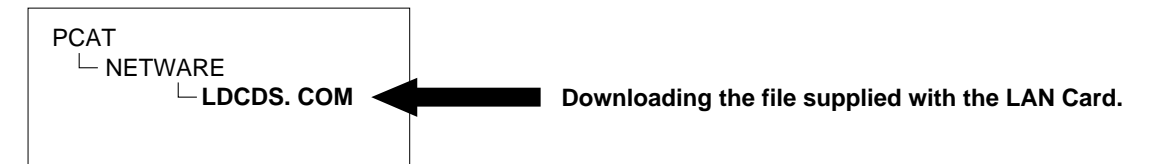

#### <ENW-3503-T (Planex Communications Inc.)> 1) The contents of the AUTOEXEC.bat

PATH=C:\;D:\ ver/r D: DCD16/IRQ:9/PIO:300 LSL LE10ODI <- Specify the DOS ODI driver supplied with the LAN Card. IF NOT EXIST PCTCP. EXE GOTO BASIC PCTCP GOTO END :BASIC PCCDIF :END

#### 2) The contents of the NET.cfg

| LINK DRIVER 3C589<br>INT 5<br>PORT 300<br>FRAME ETHERNET _ II                                                             |                                 |
|----------------------------------------------------------------------------------------------------|---------------------------------|
| LINK DRIVER LDCDY<br>PORT 300<br>INT 9<br>FRAME ETHERNET _ II                                                             |                                 |
| LINK DRIVER TDKCD02<br>PORT 300<br>INT 5<br>FRAME ETHERNET _ II                                                           |                                 |
| LINK DRIVER ENW35<br>PORT 300<br>INT 9<br>FRAME ETHERNET _ II                                                             |                                 |
| LINK DRIVER LE10ODI <- Specify the DOS ODI driver supplied with the LAN Card.<br>PORT 300<br>INT 9<br>FRAME ETHERNET _ II | Add the ETHERNET Card settings. |

#### 3) Downloading the file

Download the following file from the DOS/V floppy disk supplied with ENW-3503-T (Planex Communications Inc.), together with the files mentioned 1) and 2).

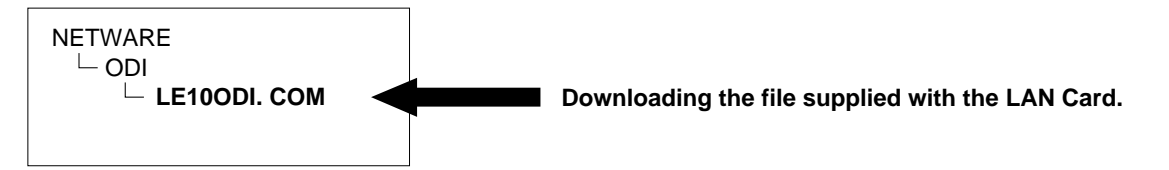

### **Fuji Electric Co.,Ltd.** ED & C · Drive Systems Company

Gate City Ohsaki, East Tower, 11-2, Osaki 1-chome, Shinagawa-ku, Tokyo, 141-0032, Japan Phone: +81-3-5435-7135 ~ 8 Fax: +81-3-5435-7456 ~ 9 URL http://www.fujielectric.co.jp/kiki/